# Zenfone Go

# ZB452KG Használati útmutató

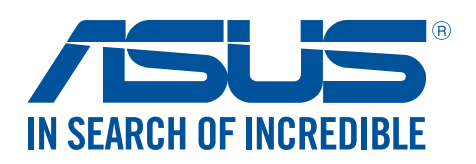

HUG11071 Február 2016 Első kiadás

# Gondozás és biztonság

#### Irányelvek

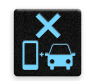

A közlekedésbiztonság elsődleges. Nyomatékosan javasoljuk, hogy ne használja eszközét vezetés, vagy bármilyen gépjármű üzemeltetése közben.

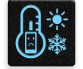

Az eszköz kizárólag 5°C (41°F) és 35°C (95°F) közötti hőmérsékleten használandó.

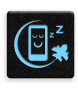

Kapcsolja ki az eszközt, ahol a mobileszközök használata tilos. Mindig tartsa be a szabályokat, ha korlátozott területen, pl. repülőgépen, filmszínházban, kórházban vagy orvosi berendezés közelében, gáz vagy üzemanyag közelében, építési területen, robbantási vagy egyéb területen tartózkodik.

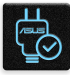

Kizárólag az ASUS által a készülékhez mellékelt és jóváhagyott hálózati adaptert és kábeleket használja. Tekintse meg a eszköz alján lévő besorolási címkét és győződjön meg arról, hogy a hálózati adapter megfelel a kategóriának.

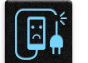

Ne használjon sérült tápkábelt, tartozékot vagy más perifériát az eszközzel.

| تع |  |
|----|--|

Tartsa szárazon az eszközt. Ne tegye ki az eszközt folyadéknak, esőnek vagy nedvességnek, illetve ne használja azok közelében.

| 1 | 7 | ~ | 4 | 1 |
|---|---|---|---|---|
| 3 | s | • | Ν | 3 |
| 3 |   |   |   | 3 |
|   | 2 | 3 | ~ | Г |
| - |   |   |   | _ |

Az eszközt átbocsáthatja röntgenberendezéseken (pl. a repülőtéri biztonság érdekében futószalagon használt gépek), azonban ne tegye ki kézi és egyéb mágneses detektoroknak.

|   | 5 | 1 |  |
|---|---|---|--|
|   | - | 2 |  |
| ľ | Ľ |   |  |
|   | 5 | 1 |  |

Az eszköz kijelzője üvegből készült. Ha az üveg eltörik, ne használja tovább az eszközt, és ne érintse meg a törött üveget. Azonal küldje el az eszközt javításra az ASUS által jóváhagyott szervizbe.

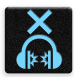

A halláskárosodás megelőzése érdekében ne hallgasson felvételeket hosszú ideig nagy hangerő mellett.

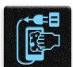

Az eszköz tisztítása előtt húzza ki a hálózati tápkábelt. Kizárólag tiszta cellulózból készült szivacsot vagy szarvasbőrt használjon a kijelző tisztításához.

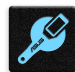

Az eszközt kizárólag az ASUS által jóváhagyott szervizbe küldje javításra.

# Megfelelő selejtezés

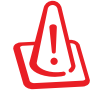

A nem megfelelő akkumulátor használata robbanásveszélyes. Az elhasznált elemektől az utasításokat betartva szabaduljon meg.

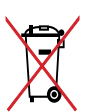

NE helyezze el az ASUS telefonhoz készüléket a háztartási hulladékkal együtt. A terméket úgy terveztük meg, hogy lehetővé tegye az alkatrészek és anyagok megfelelő újrahasznosítását. Az áthúzott kerekes szeméttárolót ábrázoló jelzéssel ellátott terméket (elektromos és elektronikus berendezések és higanytartalmú gombelemek) nem szabad háztartási szemétként kezelni. Az elektronikus termékek elhelyezését illetően tájékozódjon a helyi hatóságoknál.

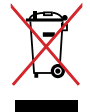

NE helyezze el az akkumulátort a háztartási hulladékkal együtt. Az áthúzott kerekes szeméttárolót ábrázoló jelzés azt jelenti, hogy az akkumulátort tilos a háztartási hulladékkal elhelyezni.

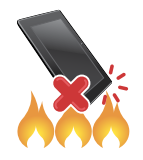

NE dobja a ASUS telefonhoz készüléket tűzbe. NE zárja rövidre az érintkezőket. NE szerelje szét a ASUS telefonhoz készüléket.

# ZenTalk Rajongói Fórum (http://www.asus.com/zentalk/global\_forward.php)

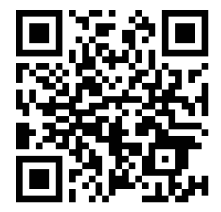

# Tartalomjegyzék

| 1 | Alapvető tudnivalók                        |    |
|---|--------------------------------------------|----|
|   | Üdvözöljük!                                | 7  |
|   | Készítse elő az ASUS Phone készüléket!     | 8  |
|   | Használatba vétel                          | 16 |
|   | Az érintőképernyő használata               | 18 |
| 2 | Sehol se olyan jó, mint otthon             |    |
|   | A Zen Home jellemzői                       | 21 |
|   | Kezdőképernyő                              | 21 |
|   | Gyorsbeállítások                           | 23 |
|   | Rendszerértesítések használata             | 24 |
|   | A Kezdőlap testreszabása                   | 25 |
|   | Alkalmazások és widgetek                   | 25 |
|   | Háttérképek                                | 26 |
|   | A kibővített Kezdőlap képernyő             | 27 |
|   | Dátum és idő beállítása                    |    |
|   | Csengőhang és értesítési hangok beállítása | 28 |
|   | Zárolt képernyő                            | 29 |
|   | A zárolt képernyő személyre szabása        | 29 |
|   | A gyorsgombok testreszabása                |    |
| 3 | Work hard, play harder                     |    |
|   | Böngésző                                   | 31 |
|   | A Böngésző alkalmazás indítása             |    |
|   | Oldal megosztása                           |    |
|   | Oldalak megjelölése könyvjelzővel          |    |
|   | A böngésző gyorsítótár ürítése             |    |
|   | Email                                      |    |
|   | E-mail fiók beállítása                     |    |
|   | E-mail fiókok hozzáadása                   |    |
|   | Gmail-fiók beállítása                      | 34 |
|   | Eseménymeghívók küldése e-mail üzenetben   | 34 |
|   | E-mailezés később                          | 35 |
|   | Naptár                                     | 36 |
|   | Események létrehozása                      | 36 |
|   | Fiók hozzáadása a Naptárhoz                | 36 |
|   | Esemény létrehozása a fiókján              | 37 |
|   | Emlékeztetők engedélyezése eseményekhez    | 37 |
|   | Do It Later                                |    |
|   | Teendők hozzáadása                         |    |
|   | eendők fontosságának beállítása            |    |
|   | Azonnali e-mailezés                        |    |
|   | Teendők törlése                            |    |
|   | Fájlkezelő                                 | 40 |
|   | A belső tárolóeszköz elérése               |    |

|   | A külső adathordozó elérése                                                   | 40 |
|---|-------------------------------------------------------------------------------|----|
|   | Felhő-tárhely elérése                                                         | 40 |
|   | A Felhő                                                                       | 41 |
|   | ASUS WebStorage                                                               | 41 |
|   | ASUS-támogatás                                                                | 42 |
| 4 | Kapcsolatban lenni                                                            |    |
|   | Telefonálás stílusosan                                                        | 43 |
|   | Kettős SIM szolgáltatás                                                       | 43 |
|   | Hívások indítása                                                              | 45 |
|   | Hívások fogadása                                                              | 47 |
|   | A hívásnaplók kezelése                                                        | 47 |
|   | További híváslehetőségek                                                      | 48 |
|   | Egynél több hívás kezelése                                                    | 49 |
|   | Hívások rögzítése                                                             | 49 |
|   | Supernote                                                                     | 50 |
|   | Partnerbeállítások                                                            | 50 |
|   | Profil beállítása                                                             | 50 |
|   | Partnerek hozzáadása                                                          | 50 |
|   | VIP-személyek beállítása                                                      | 51 |
|   | Marking your favorite contacts                                                | 52 |
|   | Partnerek importálása                                                         | 52 |
|   | Közösségi hálózatépítés a partnerekkel                                        | 53 |
|   | Üzenetek küldése és más feladatok                                             | 54 |
|   | Üzenetek                                                                      | 54 |
| 5 | Móka és szórakozás                                                            |    |
|   | Headset használata                                                            | 56 |
|   | Audió aljzat csatlakoztatása                                                  | 56 |
|   | Zene                                                                          | 57 |
|   | A Music indítása                                                              | 57 |
|   | Zeneszámok lejátszása                                                         | 57 |
|   | Zenei adatfolyamok letöltése a felhőről                                       | 58 |
|   | Lejátszási lista létrehozása                                                  | 59 |
| 6 | Megismételhetetlen pillanatok                                                 |    |
|   | Pillanatok rögzítése                                                          | 60 |
|   | A Kamera alkalmazás indítása                                                  | 60 |
|   | A kamera használatba vétele                                                   | 60 |
|   | Speciális kamerafunkciók                                                      | 64 |
|   | A Galéria használata                                                          | 68 |
|   | Közösségi hálózati fiókjából és felhőtárhelyéből származó fájlok megtekintése | 68 |
|   | A fotó helyének megtekintése                                                  | 69 |
|   | Fájlok megosztása a galériából                                                | 70 |
|   | Fájlok törlése a galériából                                                   | 70 |
|   | Kép szerkesztése                                                              | 70 |
|   | A MiniMovie használata                                                        | 72 |
|   |                                                                               |    |

# 7 Kapcsolatban maradni

| Mobilhálózat                                                          | 73 |
|-----------------------------------------------------------------------|----|
| A mobilhálózat engedélyezése                                          | 73 |
| Wi-Fi                                                                 | 73 |
| Wi-Fi engedélyezése                                                   | 73 |
| Kapcsolódás Wi-Fi hálózathoz                                          | 74 |
| A Wi-Fi letiltása                                                     | 74 |
| Bluetooth <sup>®</sup>                                                | 74 |
| A Bluetooth® engedélyezése                                            | 74 |
| Az ASUS telefonhoz párosítása Bluetooth®-eszközzel                    | 75 |
| Az ASUS telefonhoz párosításának megszüntetése a Bluetooth®-eszközzel | 75 |
| Kapcsolat-megosztás                                                   | 76 |
| Wi-Fi Hotspot                                                         | 76 |
| Bluetooth kapcsolat-megosztás                                         | 77 |

# 8 Utazás és térképek

| Időjárás                       |    |
|--------------------------------|----|
| A Időjárás alkalmazás indítása |    |
| Weather kezdőlap               |    |
| Óra                            | 80 |
| Világóra                       | 80 |
| Ébresztőóra                    |    |
| Stopperóra                     |    |
| ldőzítő                        |    |
|                                |    |

# 9 ZenLink

| A ZenLink ismertetése | 83 |
|-----------------------|----|
| Share Link            |    |
| Remote Link           |    |
|                       |    |

# 10 Zen mindenhol

| Különleges Zen eszközök                  | 87 |
|------------------------------------------|----|
| Zseblámpa                                | 87 |
| Számológép                               | 89 |
| Quick Memo                               | 90 |
| Hangrögzítő                              | 91 |
| Zen készüléke még többet tartogat        | 93 |
| ASUS-fedél                               | 93 |
| Az eszköz naprakészen tartása            | 94 |
| A rendszer frissítése                    | 94 |
| Tárhely                                  | 94 |
| Biztonsági mentés és alaphelyzet         | 94 |
| Az ASUS telefonhoz biztonságba helyezése | 95 |
|                                          |    |

# Függelékek

| 1egjegyzések |
|--------------|
|--------------|

# Alapvető tudnivalók

# Üdvözöljük!

Fedezze fel a ASUS Zen UI 2.0 magától értetődő egyszerűségét!

Az ASUS Zen UI 2.0 egy tetszetős, magától értetődő felület, amelyet kizárólag ASUS telefonokhoz fejlesztettek ki. Speciális alkalmazásokat kínál, amelyek más alkalmazásokban vagy azokhoz kapcsolódóan működnek, hogy megfeleljenek egyedi igényeinek és életét könnyebbé tegyék amellett, hogy lehetővé teszik a szórakozást ASUS Phone készülékével.

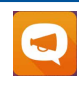

#### ASUS-támogatás

A GYIK (Gyakran ismétlődő kérdések) szakaszban választ találhat, illetve visszajelzést adhat a felhasználói fórumon.

#### <u>Kamera</u>

PixelMaster technológia segítségével rögzítheti a megismételhetetlen pillanatokat élénk és minőségi fotókban és videókban.

|              | Ì |
|--------------|---|
|              | l |
| $\mathbf{v}$ | l |
|              | Į |

0

#### <u>Do It Later</u>

Megkaphatja és válaszolhat fontos e-mailjeire, SMS üzeneteire, megtekintheti az érdekes weboldalakat, illetve elvégezheti egyéb fontos feladatait, amikor arra a legmegfelelőbb az idő.

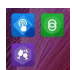

#### <u>ZenLink</u>

Maximális hatékonyságot érhet el a ZenLink segítségével, amely magában foglalja a Remote Link és Share Link alkalmazásokat. Bármely fenti alkalmazást használhatja, hogy fájlok megosztásához és fogadásához más eszközökhöz csatlakozzon.

MEGJEGYZÉS: A ZenLink alkalmazások elérhetősége ASUS Phone típusonként eltérő.

**MEGJEGYZÉS:** Az ASUS Zen UI 2.0 alkalmazások elérhetősége térségenként és ASUS Phone típusonként eltérő. Érintse meg a elemet a Kezdőlapon az ASUS Phone készüléken elérhető alkalmazások megtekintéséhez.

# Készítse elő az ASUS Phone készüléket!

## Alkatrészek és jellemzők

Vegye elő eszközét és tegye üzemkésszé pillanatok alatt.

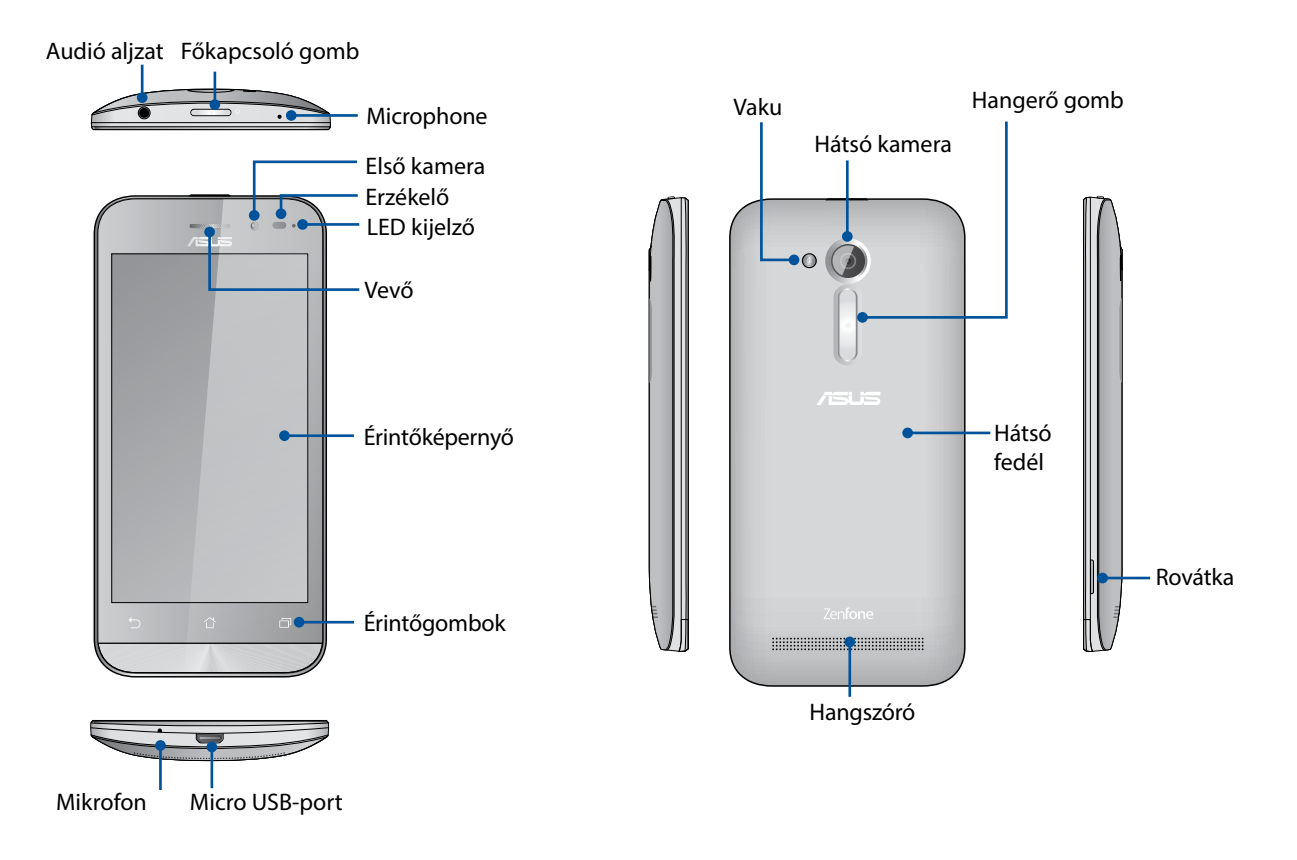

#### **MEGJEGYZÉS:**

- Távolítsa el a hátsó fedelet a kettős micro SIM- és microSD-kártyanyílások szabaddá tételéhez.
- A micro SIM kártyanyílások támogatják a WCDMA/HSPA+, és GSM/GPRS/EDGE hálózati sávok használatát.

A microSD kártyanyílás microSD és microSDHC kártyák használatát támogatja.

#### FONTOS!

- Képernyővédő használatát nem ajánljuk, mert zavarhatja a közelségérzékelő működését. Ha képernyővédőt kíván használni, győződjön meg arról, hogy nincs a közelségérzékelő útjában.
- Az eszközt, különösképpen az érintőképernyőjét, mindig tartsa szárazon. A víz és egyéb folyadékok az érintőképernyő hibás működését eredményezhetik.
- Ellenőrizze, hogy a Micro-SIM/memóriakártya fedele be van-e csukva, amikor az eszközt kezeli vagy hordozza.

# Micro-SIM-kártya behelyezése

A micro-subscriber identity module (micro-SIM) kártya információkat tárol, mint pl. az Ön mobiltelefonszáma, partnerei, üzenetei és egyéb, a mobilhálózat elérését lehetővé tevő adatok.

ASUS Phone készülékén két micro-SIM-kártyanyílás található, amelyek lehetővé teszik, hogy két mobilhálózatot állítson be anélkül, hogy két mobileszközt kellene magával hordania.

#### VIGYÁZAT!

- Az eszközt kizárólag mobilszolgáltató által jóváhagyott micro-SIM-kártyával való használatra tervezték.
- Körülvágott SIM-kártya használata nem ajánlott a micro-SIM-kártyanyílásban.
- Micro-SIM-kártya behelyezése előtt kapcsolja ki eszközét.
- A micro-SIM-kártyát rendkívül óvatosan távolítsa el. Az ASUS nem felelős semmilyen adatvesztésért vagy sérülésért, ami a micro-SIM-kártyán bekövetkezik.
- Ne helyezzen memóriakártyát a micro-SIM-kártyanyílásba! Ha véletlenül memóriakártyát helyeztek a micro-SIM-kártyanyílásba, küldje az eszközt egy hivatalos ASUS-szervizbe.

Micro-SIM-kártya behelyezéséhez:

- 1. Kapcsolja ki az eszközt.
- 2. Keresse meg a rovátkát a jobb alsó sarokban.

VIGYÁZAT! Óvatosan válassza le a fedelet.

3. Nyissa fel a fedelet, majd húzza le a hátlapot.

VIGYÁZAT! Óvatosan válassza le a fedelet.

#### FIGYELEM!

- NE használjon szerszámot, mint pl. csavarhúzót a hátsó fedél eltávolításához.
- **NE** feszegesse a micro USB-aljzatot.
- 5. Helyezze be a micro SIM-kártyát az egyik nyílásba, majd tegye vissza a helyére a hátlapot.

#### FONTOS!

- Az ASUS Phone készülékben kizárólag szabványos micro SIM-kártya használható. Előfordulhat, hogy a nano-micro SIM adapter vagy a körülvágott SIM-kártya nem illeszkedik megfelelően az ASUS Phone készülékbe, emiatt a készülék nem tudja felismerni a kártyát.
- NE helyezzen üres nano-micro SIM adaptert a micro SIMkártyanyílásba, mert ezzel visszafordíthatatlan károsodást okozhat készülékében.

**FONTOS:** Mindkét micro SIM-kártyanyílás támogatja a 3G /2G WCDMA hálózati sáv használatát. A 3G WCDMA szolgáltatáshoz azonban egyszerre csak egy micro SIM-kártyával lehet csatlakozni.

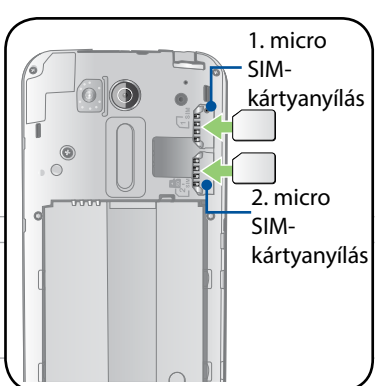

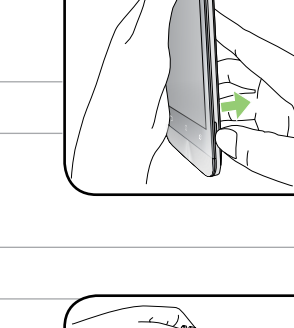

# Micro-SIM-kártya eltávolítása

**VIGYÁZAT:** A micro-SIM-kártyát rendkívül óvatosan távolítsa el. Az ASUS nem felelős semmilyen adatvesztésért vagy sérülésért, ami a micro-SIM-kártyán bekövetkezik.

A micro-SIM-kártya eltávolításához:

- 1. Kapcsolja ki az eszközt.
- 2. Keresse meg a rovátkát a jobb alsó sarokban.

VIGYÁZAT! Óvatosan válassza le a fedelet.

3. Nyissa fel a fedelet, majd húzza le a hátlapot.

VIGYÁZAT! Óvatosan válassza le a fedelet.

#### FIGYELEM!

- NE használjon szerszámot, mint pl. csavarhúzót a hátsó fedél eltávolításához
- **NE** feszegesse a micro USB-aljzatot.
- 4. Vegye ki a micro SIM-kártyát a micro SIM-kártyanyílásból.
- 5. Helyezze vissza a hátsó fedelet.

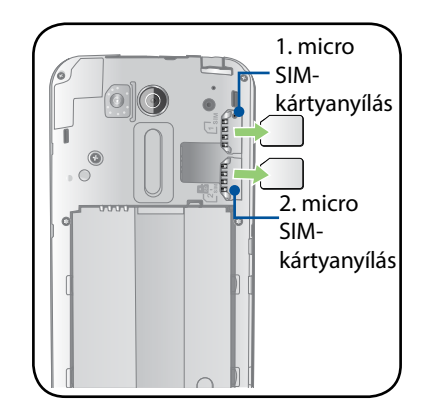

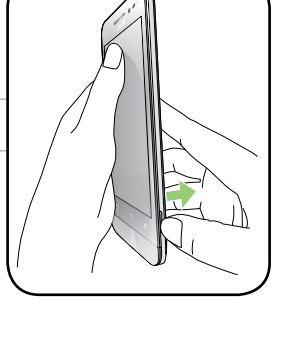

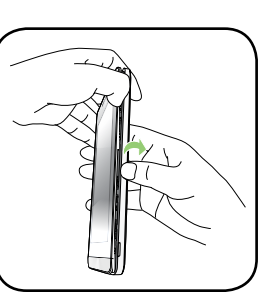

# Memóriakártya behelyezése

Az ASUS telefonhoz készülék legfeljebb 64 GB kapacitású microSD™ és microSDHC™ memóriakártyák használatát támogatja.

**MEGJEGYZÉS:** Előfordulhat, hogy egyes memóriakártyák nem kompatibilisek az ASUS telefonhoz készülékkel. Győződjön meg arról, hogy kizárólag kompatibilis memóriakártyát használ, így elkerülheti az adatvesztést, illetve az eszköz, a memóriakártya, vagy mindkettő sérülését.

#### FIGYELEM!

- A memóriakártyát rendkívül óvatosan kezelje. Az ASUS nem felelős semmilyen, a memóriakártyán bekövetkező adatvesztésért vagy kárért.
- Ne helyezzen micro-SIM-kártyát a memóriakártya-nyílásba! Ha véletlenül micro-SIM-kártyát helyeztek a memóriakártya-nyílásba, küldje az eszközt egy hivatalos ASUS-szervizbe.

Memóriakártya behelyezése:

- 1. Kapcsolja ki az eszközt.
- 2. Keresse meg a rovátkát a jobb alsó sarokban.

VIGYÁZAT! Óvatosan válassza le a fedelet.

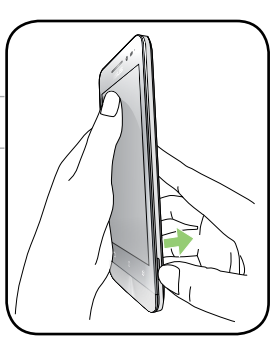

3. Nyissa fel a fedelet, majd húzza le a hátlapot.

VIGYÁZAT! Óvatosan válassza le a fedelet.

#### FIGYELEM!

- NE használjon szerszámot, mint pl. csavarhúzót a hátsó fedél eltávolításához.
- **NE** feszegesse a micro USB-aljzatot.
- 4. Helyezze be a microSD-memóriakártyát a microSD-kártyanyílásba.
- 5. Helyezze vissza a hátsó fedelet.

**VIGYÁZAT!** Ne használjon éles eszközöket vagy oldószereket a készüléken, hogy megvédje a karcolásoktól.

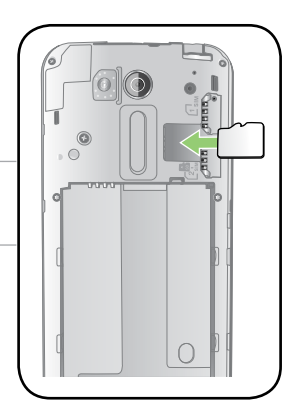

# Memóriakártya eltávolítása

#### FIGYELEM!

- A memóriakártyát rendkívül óvatosan kezelje. Az ASUS nem felelős semmilyen, a memóriakártyán bekövetkező adatvesztésért vagy sérülésért.
- Megfelelően vegye ki a memóriakártyát az eszközből a biztonságos eltávolítása érdekében. A memóriakártya kiadásához lépjen a Kezdőlap > Minden alkalmazás > Beállítások > Tárhely > Külső tárolóeszköz leválasztása elemre.

Memóriakártya eltávolítása:

- 1. Kapcsolja ki az eszközt.
- 2. Keresse meg a rovátkát a jobb alsó sarokban.

VIGYÁZAT! Óvatosan válassza le a fedelet.

3. Nyissa fel a fedelet, majd húzza le a hátlapot.

VIGYÁZAT! Óvatosan válassza le a fedelet.

#### FIGYELEM!

- NE használjon szerszámot, mint pl. csavarhúzót a hátsó fedél eltávolításához.
- **NE** feszegesse a micro USB-aljzatot.
- 4. Vegye ki a microSD-memóriakártyát a microSD-kártyanyílásból.
- 5. Helyezze vissza a hátsó fedelet.

**VIGYÁZAT!** Ne használjon éles eszközöket vagy oldószereket a készüléken, hogy megvédje a karcolásoktól.

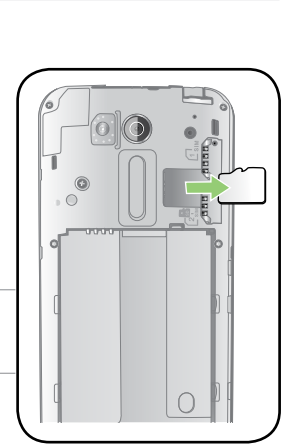

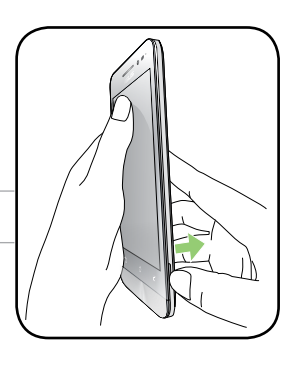

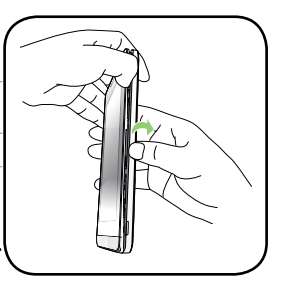

# Az ASUS telefonhoz feltöltése

Az ASUS telefonhozet részben feltöltve szállítják, de teljesen fel kell töltenie a használatba vételhez. Olvassa el az alábbi utasításokat és óvintézkedéseket az eszköz feltöltése előtt.

#### FONTOS!

- Kizárólag a mellékelt tápfeszültség-adaptert és micro-USB-kábelt használja az ASUS telefonhoz feltöltéséhez. Más típusú tápfeszültség-adapter vagy kábel használata esetén az eszköz megrongálódhat.
- Válassza le a védőfóliát a tápfeszültség-adapterről és micro-USB-kábelről, mielőtt az eszközzel használná.
- Győződjön meg arról, hogy a tápfeszültség-adaptert kompatibilis hálózati csatlakozóaljzatba dugja. A tápfeszültség-adaptert bármilyen kompatibilis 100–240 V-os csatlakozóaljzatba dughatja.
- Az adapter kimeneti feszültsége DC 5.2V, 1A.
- Amikor az ASUS telefonhoz készüléket hálózati áramforrásról használja, a földelt aljzatnak a készülék közelében és könnyen elérhetőnek kell lennie.
- Hogy takarékoskodjon az elektromos árammal, húzza ki a tápfeszültség adaptert a csatlakozóaljzatból, amikor nem használja.
- Ne tegyen tárgyakat az ASUS telefonhoz tetejére.

#### VIGYÁZAT!

- Töltés közben az ASUS telefonhoz felmelegedhet. Ez nem meghibásodás jele, azonban ha eszköze rendellenesen forróvá válik, válassza le a micro-USB-kábelt eszközéről, majd küldje az eszközt a tápfeszültség-adapterrel és kábellel együtt egy hivatalos ASUS szervizbe.
- Annak érdekében, hogy megelőzze az ASUS telefonhoz, a tápfeszültség-adapter, vagy a micro-USB-kábel sérülését, győződjön meg arról, hogy a micro-USB-kábel, a tápfeszültség-adapter és eszköze megfelelően csatlakoznak, mielőtt megkezdené a töltést.

Az ASUS telefonhoz feltöltéséhez:

- 1. Csatlakoztassa a micro USB-kábelt a tápfeszültség adapterhez.
- 2. Dugja a tápfeszültség adaptert egy földelt konnektorba.
- 3. Dugja a micro USB-csatlakozót az ASUS telefonhoz készülékbe.

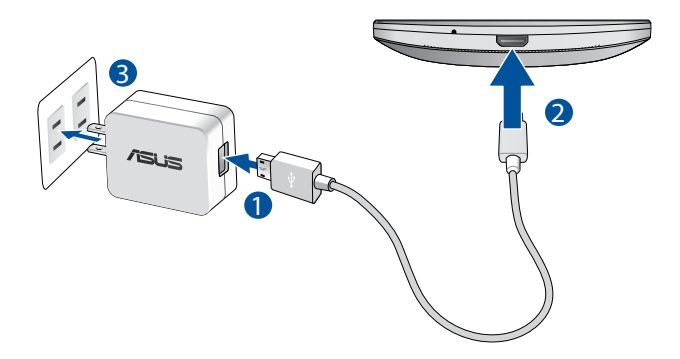

#### FONTOS!

- Amikor az ASUS Phone készüléket konnektorhoz csatlakoztatva használja, a földelt aljzatnak a készülék közelében és könnyen elérhetőnek kell lennie.
- Amikor az ASUS Phone készüléket számítógépről tölti fel, ügyeljen arra, hogy a micro USB-kábel a számítógép USB 2.0 / USB 3.0 portjához csatlakozzon.
- Kerülje az ASUS Phone készülék feltöltését olyan környezetben, ahol hőmérséklet meghaladja a 35°C (95°F) értéket.
- Töltse az ASUS telefonhoz készüléket nyolc (8) órán át, mielőtt akkumulátorról táplálva használatba venné.
- Az akkumulátortöltés állapotát az alábbi ikonok jelzik:

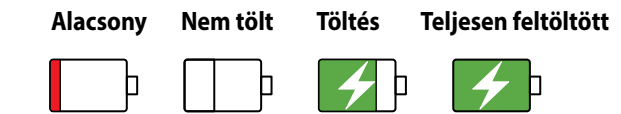

#### **MEGJEGYZÉSEK:**

- Csak az eszközhöz mellékelt hálózati adaptert használja. Más típusú hálózati adapter használata esetén megrongálódhat az eszköz.
- z ASUS Phone feltöltésének a legjobb módja az, ha a mellékelt tápfeszültség adaptert és az ASUS Phone jelkábelt használja az ASUS Phone fali aljzathoz történő csatlakoztatásához.
- A tápfeszültség adapter és a fali aljzat bemeneti feszültségtartománya 100V–240V~. Az ezköz kimeneti feszültsége DC 5.2V, 1A.
- 4. Ha teljesen feltöltődött, előbb válassza le az USB-kábelt az ASUS telefonhozről, majd húzza ki a tápfeszültség-adaptert a hálózati csatlakozóaljzatból.

#### **MEGJEGYZÉSEK:**

- Eszközét töltés közben is használhatja, azonban ilyenkor tovább tarthat az eszköz teljes feltöltése.
- A számítógép USB-csatlakozóján történő feltöltés hosszabb időt vehet igénybe.
- Ha a számítógép nem szolgáltat elegendő energiát az USB-aljzaton keresztüli töltéshez, az ASUS telefonhoz töltéséhez inkább a hálózati csatlakozóaljzathoz csatlakoztatott tápfeszültség-adaptert használja.

# Az ASUS telefonhoz be- vagy kikapcsolása

#### Az eszköz bekapcsolása

Az eszköz bekapcsolásához nyomja meg és tartsa lenyomva a főkapcsoló gombot, amíg az eszköz el nem indul.

#### Az eszköz kikapcsolása

Az eszköz kikapcsolásához:

- 1. Ha a kijelző ki van kapcsolva, nyomja meg a főkapcsoló gombot, hogy bekapcsolja. Ha a kijelző le van zárva, oldja ki a kijelzőt.
- 2. Nyomja le és tartsa lenyomva a főkapcsoló gombot, majd a felszólításra érintse meg a **Kikapcsolás** és az **OK** gombot.

#### Alvó mód

Az eszköz alvó módba helyezéséhez nyomja meg egyszer a főkapcsoló gombot, amíg a kijelző ki nem kapcsol.

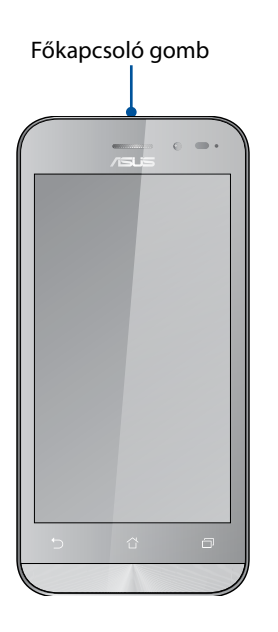

# Használatba vétel

Amikor első alkalommal kapcsolja be az ASUS telefonhozet, a Telepítő varázsló végigvezeti Önt a telepítési folyamaton. Kövesse a képernyőn lévő utasításokat a nyelv és a beviteli módok kiválasztásához, a mobilhálózat és Wi-Fi beállításához, a fiókok szinkronizálásához és a helyzetmeghatározó szolgáltatások konfigurálásához.

Használja Google- vagy ASUS-fiókját az eszköz telepítéséhez. Amennyiben még nem rendelkezik Google- vagy ASUS-fiókkal, hozzon létre egyet.

# Google-fiók

Google-fiók használatával teljes mértékben kihasználhatja a következő Android OS szolgáltatásokat:

- Szervezze és tekintse meg információit, bárhol is tartózkodik.
- Automatikusan készítsen biztonsági másolatot az összes adatáról.
- Kényelmesen igénybe veheti a Google-szolgáltatásokat, bárhol is tartózkodik.

# ASUS-fiók

ASUS-fiók segítségével a következőket veheti igénybe:

- Személyre szabott ASUS támogatás és garancia-kiterjesztési szolgáltatás igénybe vétele regisztrált termékekhez.
- 5 GB kapacitású, ingyenes, felhő alapú tárhely.
- A legújabb eszköz- és firmware-frissítések fogadása.

**MEGJEGYZÉS:** A Telepítő varázslót eszköze újrakonfigurálásához is használhatja, amikor csak kívánja. A Home Screen (Kezdőlapon) lépjen az **Beállitó varázsló** elemre.

# Tanácsok az akkumulátor hosszabb működési ideje érdekében

Az akkumulátor töltése létfontosságú az ASUS telefonhoz működése szempontjából. Íme, néhány tanács az akkumulátor hosszabb működési ideje érdekében, amelyek segítenek gazdálkodni az ASUS telefonhoz akkumulátorával.

– Zárja be a használaton kívüli alkalmazásokat, amelyek még futnak.

 Ha nem használja, nyomja meg a főkapcsoló gombot, hogy az eszközt alvó módba helyezze.

- Állítsa a hangot Smart üzemmódra.
- Csökkentse a kijelző fényerejét.
- Tartsa a hangszóró hangerejét alacsony szinten.
- Tiltsa le a Wi-Fi funkciót.
- Tiltsa le a Bluetooth funkciót.
- Tiltsa le a kijelző automatikus elforgatása funkciót.
- Tiltsa le az összes automata szinkronizálás funkciót az eszközön.

# Az érintőképernyő használata

Használja ezeket a mozdulatokat az érintőképernyőn alkalmazások indításához, egyes beállítások eléréséhez és az ASUS telefonhoz készüléken történő navigáláshoz.

# Alkalmazások indítása vagy elemek kiválasztása

Tegye a következők valamelyikét:

- Alkalmazás indításához egyszerűen érintse meg.
- Például a Fájlkezelő elemeinek kiválasztásához egyszerűen érintse meg.

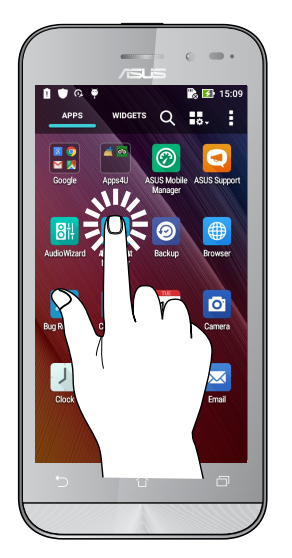

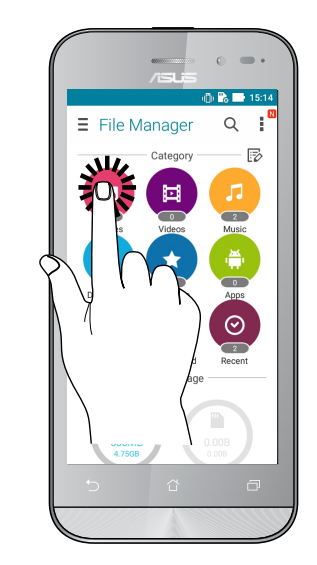

# Elemek áthelyezése vagy törlése

Tegye a következők valamelyikét:

- Alkalmazás vagy minialkalmazás áthelyezéséhez érintse meg és tartsa, majd húzza az új helyre.
- Alkalmazás vagy minialkalmazás Kezdőlapról való törléséhez érintse meg és tartsa, majd húzza

#### ide: X Remove (X Eltávolítás).

| 15               | nsLis<br>m Remove<br>×18<br>No contr<br>No contr<br>No | e = ·                         |
|------------------|----------------------------------------------------------------------------------------------------|-------------------------------|
| Google           |                                                                                                    | Ŷ                             |
| Power &<br>Boost | ō                                                                                                    | Apps4U                        |
| ASUS             | Play Store                                                                                                    | Google                        |
| Phone Messag     | ng Brov                                                                                                    | 2 <sup>.</sup><br>vser Camera |
| 5                |                                                                                                    |                               |

# Oldalak vagy képernyők közötti lépkedés

Tegye a következők valamelyikét:

- Csúsztassa az ujját balra vagy jobbra az képernyők váltásához, vagy képgaléria lapozásához.
- Görgesse felfelé vagy lefelé az ujját weboldalak vagy elemlisták tallózásához.

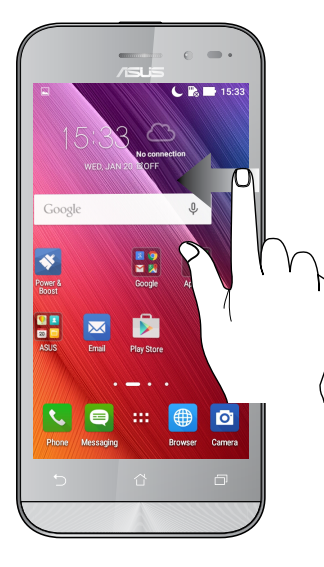

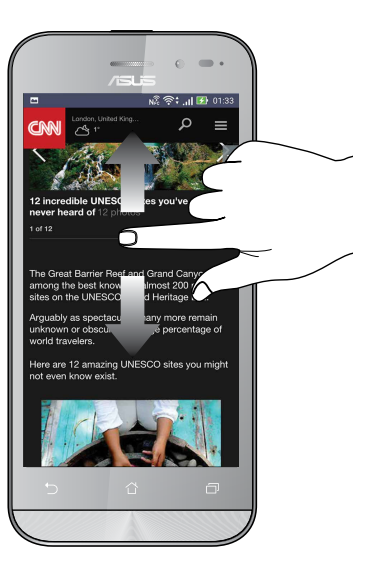

# Nagyítás

Csúsztassa szét a két ujját az érintőpanelen a Gallery (Galéria) vagy Maps (Térképek) mappában lévő kép, illetve weboldal nagyításához.

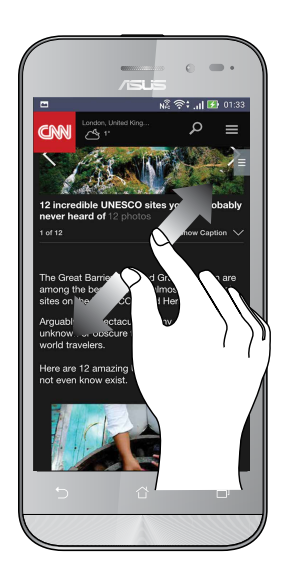

# Kicsinyítés

Húzza össze a két ujját az érintőpanelen a Gallery (Galéria) vagy Maps (Térképek) mappában lévő kép, illetve weboldal kicsinyítéséhez.

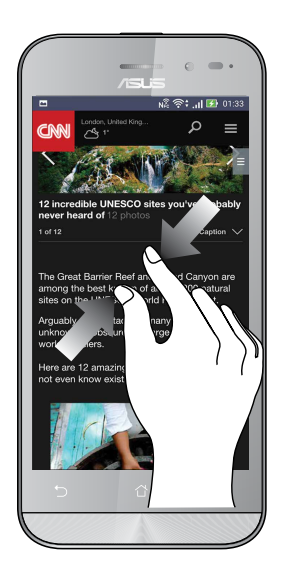

**MEGJEGYZÉS:** Előfordulhat, hogy nem tud nagyítani/kicsinyíteni egyes weboldalakat, mert ezeket kifejezetten úgy tervezhették, hogy illeszkedjenek mobileszköze kijelzőjéhez.

# Sehol se olyan jó, mint otthon

# 2

# A Zen Home jellemzői

# Kezdőképernyő

A Kezdőképernyőn emlékeztetőket kaphat a fontos eseményekről, az alkalmazás- és rendszerfrissítésekről, valamint megnézheti az időjárás-előrejelzést és a valóban fontos személyektől kapott szöveges üzeneteket.

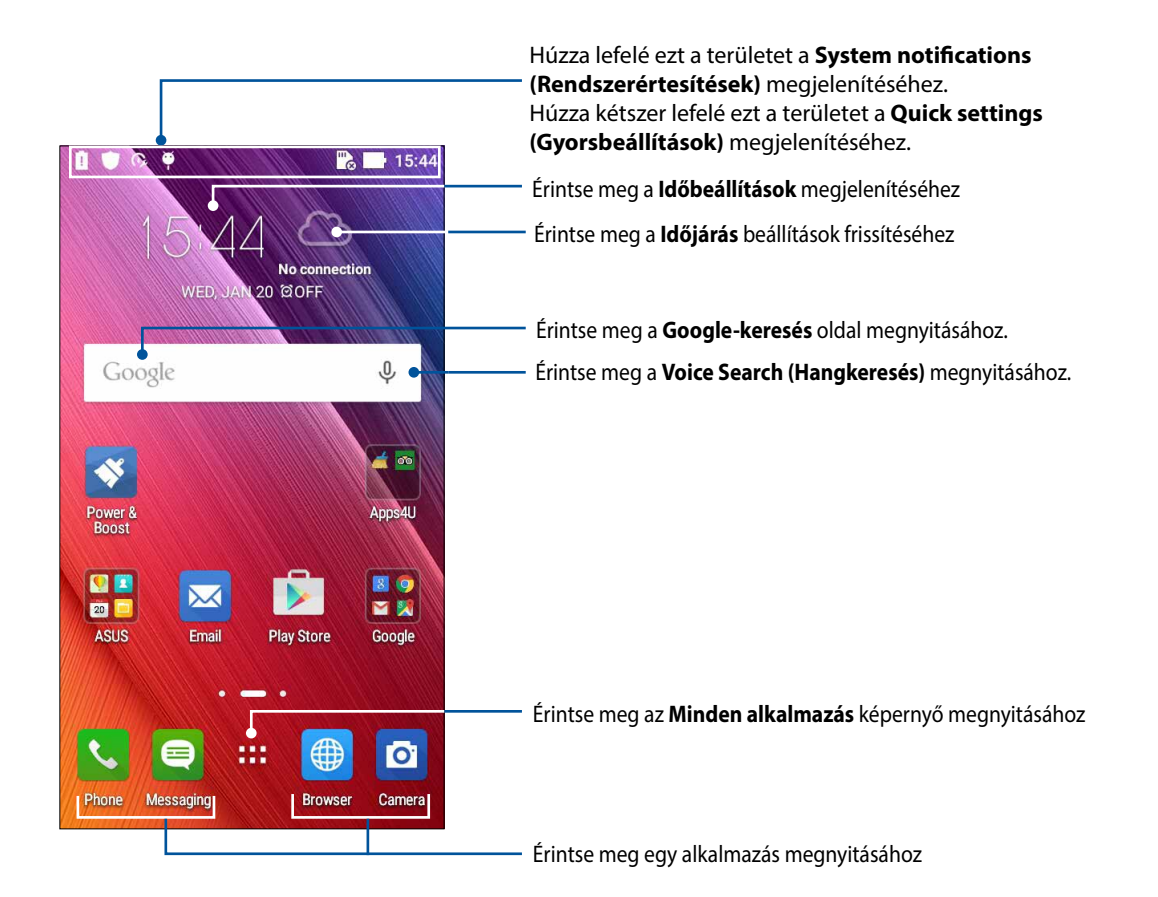

Húzza el a Kezdőképernyőt balra vagy jobbra a kibővített Kezdőképernyő megjelenítéséhez.

MEGJEGYZÉSEK: A Kezdőlaphoz további oldalak hozzáadását illetően lásd: Kibővített kezdőlap.

# Az ikonok értelmezése

Ezek az ikonok az állapotsoron láthatók, és tájékoztatják az ASUS telefonhoz aktuális állapotáról.

| ıII            | <b>Mobilhálózat</b><br>A mobilhálózat jelerősségét jeleníti meg.                                                                   |
|----------------|----------------------------------------------------------------------------------------------------|
| 1              | <b>Micro SIM-kártya 1</b><br>Azt mutatja, hogy micro-SIM-kártyát helyeztek az 1. micro-SIM-kártyanyílásba.                         |
| 2              | <b>Micro SIM-kártya 2</b><br>Azt mutatja, hogy micro-SIM-kártyát helyeztek a 2. micro-SIM-kártyanyílásba.                          |
|                | <b>MEGJEGYZÉS:</b> Ha a SIM-kártya ikon zöld színben látható, ez azt jelenti, hogy előnyben részesített hálózatként van beállítva. |
|                | <b>Üzenetek</b><br>Azt mutatja, hogy olvasatlan üzenete van.                                                                       |
| ((ı.           | <b>Wi-Fi</b><br>Ez az ikon a Wi-Fi kapcsolat jelerősségét mutatja.                                                                 |
| *              | <b>Bluetooth</b><br>Azt jelzi, hogy a Bluetooth be van kapcsolva.                                                                  |
| G              | <b>Automatikus szinkronizálás</b><br>Azt jelzi, hogy az automatikus szinkronizálás be van kapcsolva.                               |
| 5              | <b>Akkumulátor élettartam</b><br>Ez az ikon az ASUS telefonhoz akkumulátorának állapotát mutatja.                                  |
|                | <b>MicroSD card</b><br>Ez az ikon mutatja, hogy az ASUS telefonhozbe microSD-kártyát helyeztek.                                    |
|                | <b>Képernyőképek</b><br>Ez az ikon mutatja, hogy képernyőképeket készített az ASUS telefonhozről.                                  |
| X              | <b>Repülőgép üzemmód</b><br>Ez az ikon mutatja, hogy az ASUS telefonhoz repülőgép módban van.                                      |
| কি             | <b>Wi-Fi Hotspot</b><br>Ez az ikon mutatja, hogy az ASUS telefonhoz Wi-Fi hotspotja engedélyezett.                                 |
| 14             | <b>Néma mód</b><br>Ez az ikon mutatja, hogy a Néma üzemmód engedélyezett.                                                          |
| 4 <b>[]</b>  ı | <b>Rezgés mód</b><br>Azt mutatja, hogy a Rezgés mód engedélyezett.                                                                 |
| ↓              | <b>Letöltés állapota</b><br>Ez az ikon egy alkalmazás vagy fájl letöltésének állapotát mutatja.                                    |

# Gyorsbeállítások

A Gyorsbeállítások Értesítési panel az ASUS telefonhoz egyes vezeték nélküli szolgáltatásainak és beállításainak egyérintéses elérését teszi lehetővé. Minden szolgáltatásnak külön gombja van.

A Quick settings (Gyorsbeállítások) panel elindításához kétszer egymás után húzza lefelé az ujját a képernyő tetejétől.

**MEGJEGYZÉS:** A kék gomb az aktuálisan engedélyezett szolgáltatást, míg a szürke gomb a letiltott szolgáltatást jelzi. A zöld gombok különálló segédprogramoknak felelnek meg, amelyeket a Gyorsbeállítások értesítési panelen gyorsan elérhet.

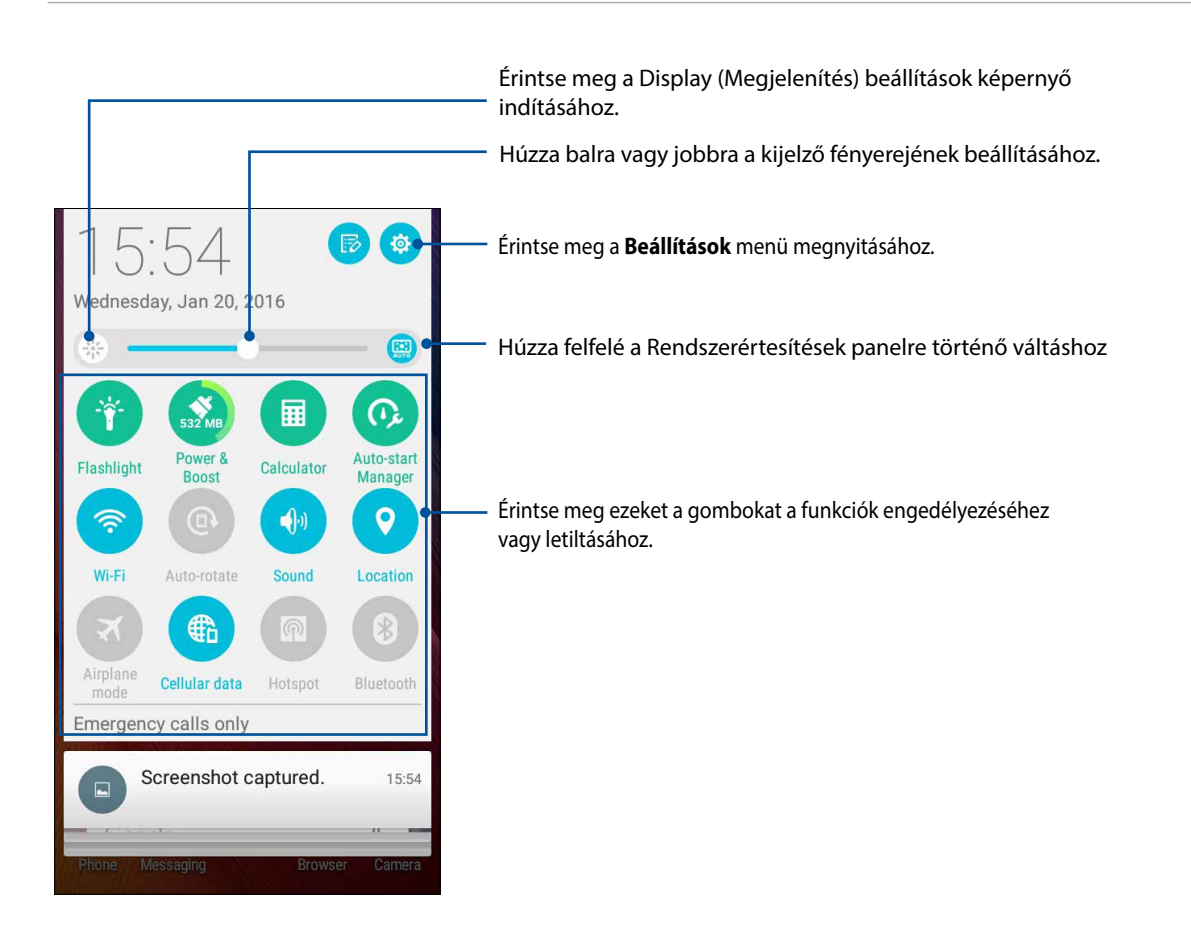

# Rendszerértesítések használata

A Rendszer értesítések menüben láthatja az ASUS telefonhozen nemrég végzett frissítéseket és módosításokat. A módosítások többsége az adatokkal és a rendszerrel kapcsolatos.

A Rendszerértesítések panel indításához húzza le az ASUS telefonhoz kijelzőjének bal felső sarkát.

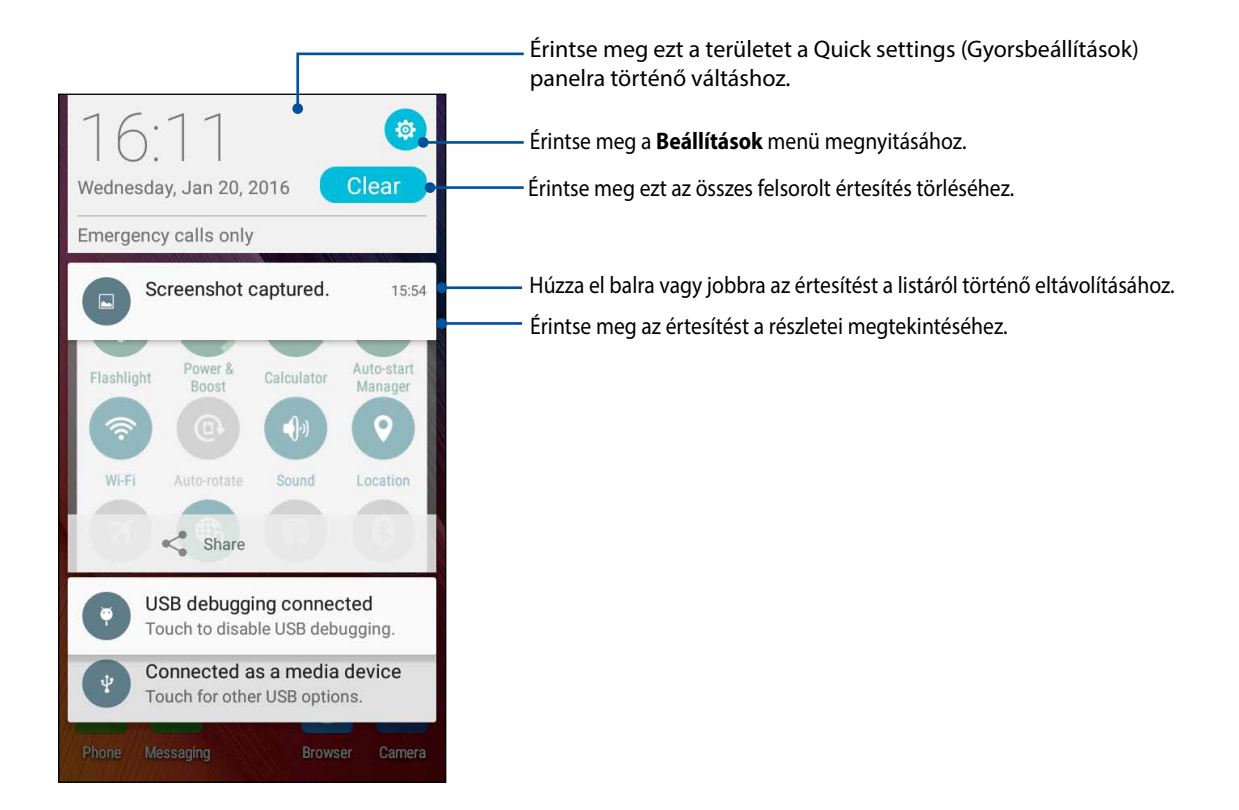

# A Kezdőlap testreszabása

Tegye személyreszabottá Kezdőképernyőjét. Válasszon egy tetszetős háttérképet, adjon hozzá parancsikonokat a kedvenc alkalmazások gyorsabb eléréséhez, illetve használjon minialkalmazásokat a fontos adatok gyors áttekintéséhez. További oldalakat is hozzáadhat a Kedőlaphoz, hogy még több alkalmazást és minialkalmazást is elérhessen, illetve áttekinthessen.

A Manage Home (Kezdőképernyő kezelése) képernyő elindításához tegye a következőket:

- Érintsen meg egy üres területet a kezdőképernyőn, és tartsa megérintve.
- Húzza felfelé az ujját a kezdőképernyő aljától.

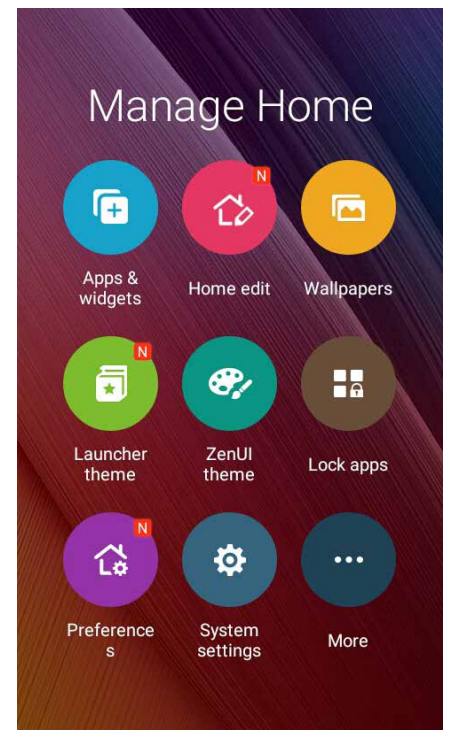

# Alkalmazások és widgetek

Az alkalmazások parancsikonjaival egyszerűen és gyorsan hozzáférhet a kezdőképernyőn a gyakran használt vagy kedvenc alkalmazásaihoz. Alkalmazásokat adhat meg, eltávolíthatja a meglévőket, vagy egyetlen mappába csoportosíthatja őket.

A kezdőképernyőn widgeteket, vagyis kisebb dinamikus alkalmazásokat helyezhet el. A widgetek lehetővé teszik, hogy gyorsnézetben megtekintse az időjárás-előrejelzést, a naptáreseményekre vonatkozó információkat, az akkumulátor töltöttségi szintjét stb.

### Alkalmazás-parancsikonok vagy widgetek hozzáadása

Alkalmazás-parancsikonok vagy widgetek hozzáadásához tegye a következőket:

- 1. Érintsen meg egy üres területet a kezdőképernyőn, tartsa megérintve, és válassza ki az **Apps & Widgets (Alkalmazások és widgetek)** elemet.
- Érintsen meg egy alkalmazást vagy widgetet az All Apps (Minden alkalmazás) listán vagy a Widgets (Widgetek) képernyőn, tartsa megérintve, majd húzza át a kezdőképernyő egy üres területére.

### Alkalmazás parancsikon eltávolításához:

A Kezdőképernyőn érintse meg és tartsa az ujját az alkalmazás ikonon, majd húzza a képernyő felső részén lévő X Eltávolítás részre. A Kezdőlapról eltávolított alkalmazás az Minden alkalmazás képernyőn marad.

# Az alkalmazás-parancsikonok csoportosítása egy mappában

Alkalmazás-parancsikonjainak rendezéséhez mappákat hozhat létre a Kezdőlapon.

- 1. Érintsen meg egy alkalmazást a kezdőképernyőn, és húzza át egy másik alkalmazás fölé. Ekkor megjelenik egy mappa, amelyhez automatikusan hozzárendel egy nevet a rendszer.
- 2. Ha módosítani szeretné a mappa nevét, érintse meg a mappát, majd érintse meg a mappa nevét, és rendeljen hozzá egy új nevet a mappához.

# Háttérképek

Az alkalmazásai, ikonjai és egyéb Zen-elemei jól mutatnak egy tetszetős háttérképen. A háttérképhez áttetsző háttérszínt is adhat a jobb olvashatóság és élesség érdekében. Animált háttérkép használatával pedig életre kel a képernyő.

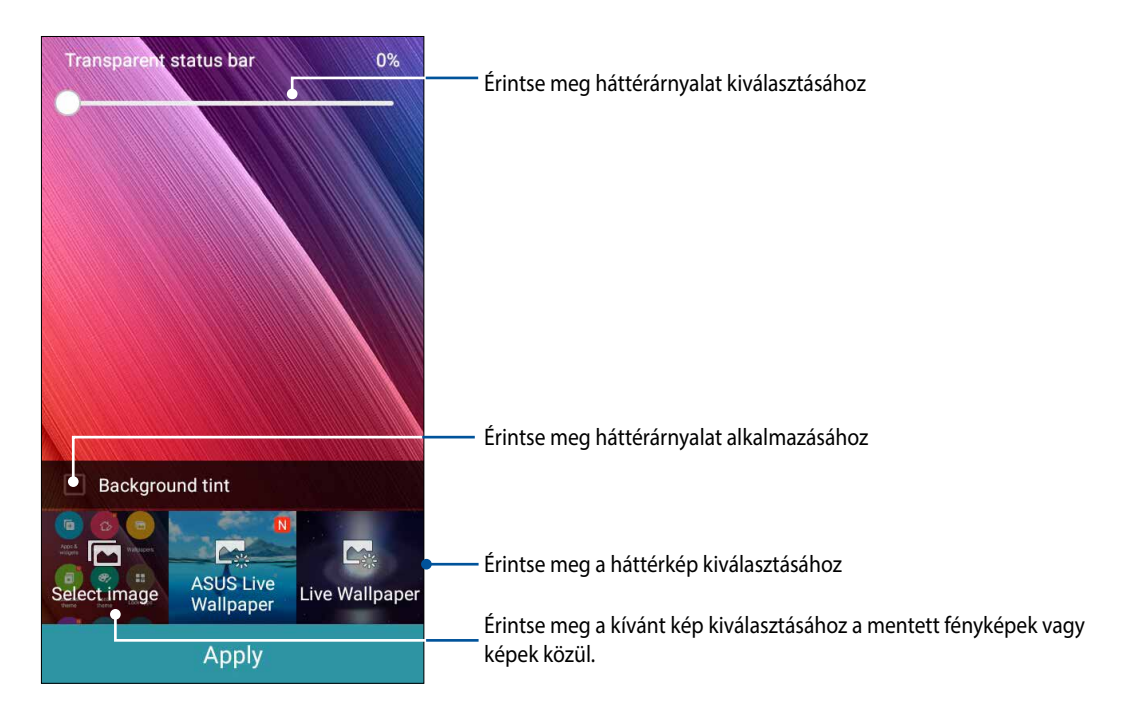

### Háttérkép és háttérárnyalat alkalmazása

Háttérkép és háttérárnyalat alkalmazásához:

- 1. Érintse meg és tartsa az ujját a Kezdőképernyő üres területén, majd válassza a **Háttérképek** elemet.
- 2. Jelölje be a Háttér színezet jelölőnégyzetet, majd állítson az átlátszóság szintjén.
- 3. Érintse meg a(z) elemet, majd válasszon színt.
- 4. Válasszon háttérképet, majd érintse meg az Alkalmaz elemet.

# Animált háttérkép alkalmazása

Animált háttérkép alkalmazásához:

- 1. Érintse meg és tartsa az ujját a Kezdőképernyő üres területén, majd válassza a **Háttérképek** elemet.
- 2. Jelöljön ki egy animált háttérképet, majd érintse meg az Apply (Alkalmaz) elemet.

MEGJEGYZÉS: A háttérkép beállításait a **HEB** > **Beállítások** > Megjelenítés elemben is elvégezheti.

## A kibővített Kezdőlap képernyő

## A Kezdőlap képernyő bővítése

További oldalakat is hozzáadhat a Kezdőlaphoz, hogy kibővítve még több alkalmazást és minialkalmazást rá lehessen helyezni.

- 1. Érintse meg és tartsa az ujját a Kezdőlap képernyő üres területén, majd válassza az **Edit page** (Oldal szerkesztése) elemet.
- 2. Érintse meg a(z) + elemet új oldal hozzáadásához. A kibővített Kezdőlap képernyő törléséhez jelölje ki, majd húzza ide:

# Dátum és idő beállítása

A Kedzőlapon megjelenített dátum és idő alapértelmezésképpen automatikusan szinkronizálódik, amikor az internethez kapcsolódik.

A dátum- és az időbeállítások megváltoztatásához:

- 1. Indítsa el a Beállítások képernyőt az alábbiak bármelyikének végrehajtásával:
  - Indítsa el a Gyorsbeállítások menüt, majd érintse meg a(z) 🔨 elemet.
  - Érintse meg a **Settings (Beállítások)** elemet.
- 2. Görgessen lefelé a **Settings (Beállítások)** képernyőre, majd válassza ki a **Date & time (Dátum és idő)** elemet.
- 3. Állítsa az Automatic date & time (Automatikus dátum és idő) és az Automatic time zone (Automatikus időzóna) beállítást Off (Ki) értékre.
- 4. Válassza ki az időzónát és kézzel állítsa be a dátumot és időt.
- 5. Igény szerint használhat 24 órás formátumot.
- 6. Jelölje ki a megjeleníteni kívánt dátumformátumot.

MEGJEGYZÉSEK: Lásd még: Óra.

# Csengőhang és értesítési hangok beállítása

Beállíthatja a telefon csengőhangját, illetve a szöveges üzenetek, e-mailek és események értesítési hangjait. A tárcsázó billentyűzet érintési hangjait, az érintési hangokat, a képernyő lezárási hangját engedélyezheti, illetve letilthatja, valamint beállíthatja, hogy az ASUS Phone érintésre rezegjen-e.

Hangbeállítások elvégzése:

- 1. Indítsa el a Beállítások képernyőt az alábbiak bármelyikének végrehajtásával:
  - Indítsa el a Gyorsbeállítások menüt, majd érintse meg a(z) 🤨 elemet.
  - Érintse meg a **E = > Settings (Beállítások)** elemet.
- 2. Görgessen lefelé a Settings (Beállítások) képernyőn, és válassza ki a **Sound & notification** (Hangok és értesítések) elemet.
- 3. Adja meg a kívánt hangbeállításokat.

# Zárolt képernyő

A zárolt képernyő alapértelmezettként jelenik meg, miután bekapcsolja eszközét és amikor az felébred alvó módból. A zárolt képernyőről kiindulva, az érintőképernyő panelját elhúzva beléphet az eszköz Android<sup>®</sup> rendszerébe.

Az eszköz zárolt képernyője testre is szabható a mobiladatok és alkalmazások hozzáférésének szabályozásához.

# A zárolt képernyő személyre szabása

Amennyiben módosítani kívánja a zárolt képernyő beállítását az alapértelmezett **Swipe (Elhúzás)** lehetőségről, lásd a következő lépéseket:

- 1. Indítsa el a Gyorsbeállítások menüt, majd érintse meg a(z) 🥸 elemet.
- 2. Görgessen lefelé a Beállítások képernyőre, majd válassza ki a Zárolt képernyő elemet.

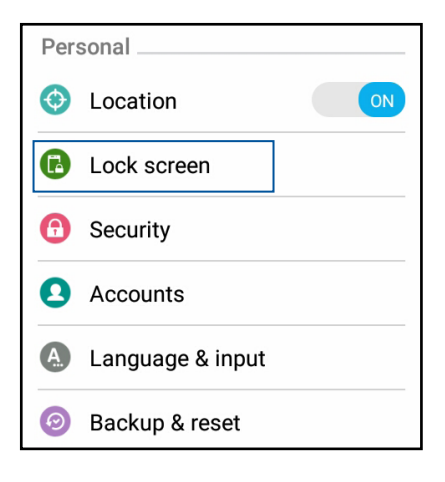

3. A következő képernyőn érintse meg a Képernyő zárolása.

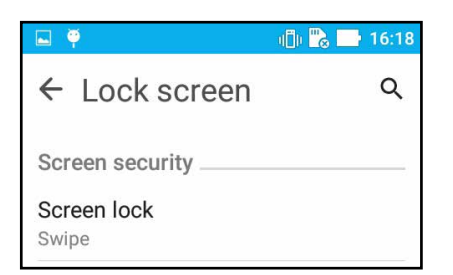

4. Érintse meg a használni kívánt képernyőzár lehetőséget.

MEGJEGYZÉSEK: További részletek, lásd: Az ASUS telefonhoz biztonságba helyezése.

# A gyorsgombok testreszabása

A lezárt képernyő alapértelmezésként gyorsgombokat tartalmaz ezekhez az alkalmazásokhoz: Üzenetkezelés és Kamera. A következő lépések követésével módosíthatja az alapértelmezett beállításokat és testreszabhatja a gombokat annak érdekében, hogy a lezárt képernyőről más alkalmazásokat indíthasson:

- 1. Indítsa el a Gyorsbeállítások menüt, majd érintse meg a(z) 🥸 elemet.
- 2. Görgessen lefelé a Beállítások képernyőre, majd válassza ki a Zárolt képernyő elemet.
- 3. A Quick access (Gyors hozzáférés) képernyőn válassza ki a testreszabni kívánt gombot.

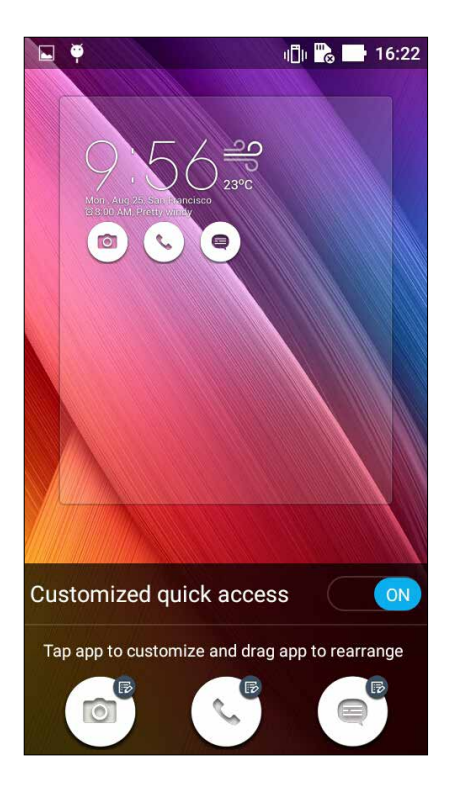

4. A konfiguráláshoz érintse meg a gyors elérés gombra előbeállítani kívánt alkalmazást.

**MEGJEGYZÉSEK:** Görgessen fel vagy le az előbeállításra elérhető alkalmazások aktuális listájának megtekintéséhez.

| ← Select App as shortcut |
|--------------------------|
| Do It Later              |
| Calculator               |
| 25 Calendar              |
| Phone                    |
| Contacts                 |

5. Tartson megérintve egy gyorshozzáférési gombot, és húzza el a sorrend átrendezéséhez.

# Work hard, play harder

# 3

# Böngésző

Böngészőjének csúcstechnológiát képviselő Chromium alapú motorja lehetővé teszi az interneten való szörfölést gyors oldalbetöltési sebesség mellett. Letisztult és könnyen kezelhető Zen felületét a szöveg újratördelését végző technológia működteti, amely optimalizálja a webtartalmat, hogy jobban illeszkedjen az ASUS telefonhoz képernyőjéhez. Smart Reader szolgáltatásában található magazin megtekintési módjának köszönhetően kényelmesen elolvashatja kedvenc webtartalmát online vagy offline módban anélkül, hogy szalagcím-hirdetések jelennének meg. Beállíthat egy érdekes oldalt később olvasandóként, majd a Do It Later alkalmazásból később lekérheti, hogy a megfelelő időpontban elolvashassa.

**FONTOS!** Mielőtt bármilyen, internettel kapcsolatos szörfölést vagy egyéb tevékenységet végezne, győződjön meg arról, hogy az ASUS telefonhoz csatlakozik egy Wi-Fi hálózathoz. A részleteket lásd: Kapcsolatban maradni.

# A Böngésző alkalmazás indítása

A Kezdőlapon tegye az alábbiak bármelyikét a Böngésző alkalmazás indításához:

- Érintse meg a(z) 🕮 elemet.
- Érintse meg a BBB > Browser (Böngésző) elemet.

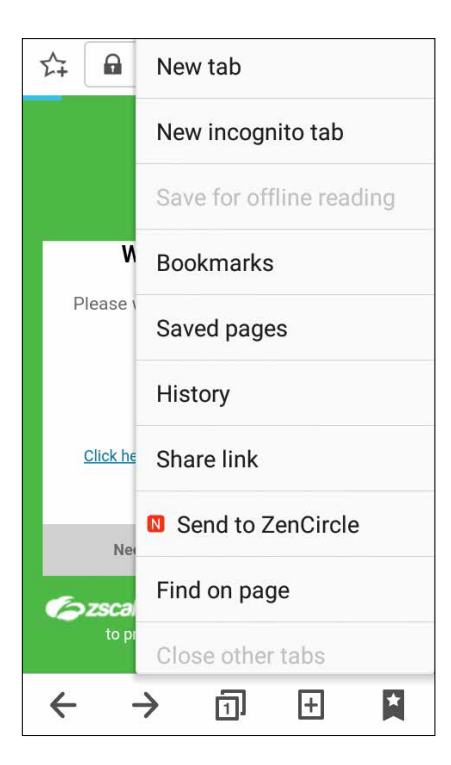

# Oldal megosztása

Megoszthatja az Ön számára érdekes oldalakat másokkal ASUS telefonhoz készülékéről e-mail fiókon, felhőtárhelyen, Bluetooth-kapcsolaton és egyéb ASUS telefonhoz alkalmazásokon keresztül.

- 1. Indítsa el a böngészőprogramot.
- 2. Egy weboldalon érintse meg a **Share page (Oldal megosztása)** elemet.
- 3. Érintse meg az oldal megosztására használni kívánt fiókot vagy alkalmazást.

# Oldalak megjelölése könyvjelzővel

Jelölje meg kedvenc oldalait vagy weblapjait könyvjelzővel, hogy később újra böngészhessen rajtuk.

Oldal könyvjelzővel való megjelöléséhez:

Az oldalon tartózkodva érintse meg a > Save to bookmarks (Mentés a könyvjelzők közé) elemet. Amikor legközelebb megnyitja a böngészőprogramot, gyorsan megérintheti a könyvjelzővel megjelölt oldalt.

# A böngésző gyorsítótár ürítése

Ürítse ki a böngésző gyorsítótárat az ideiglenes internetfájlok, weboldalak és sütik törléséhez, amelyek tárolása ideiglenesen történik az ASUS telefonhoz készüléken. Ez segít növelni a böngészőprogram betöltési sebességét.

- 1. Indítsa el a böngészőprogramot.
- 2. Érintse meg a > Settings (Beállítások) > Privacy & security (Adatvédelem és biztonság) > Clear cache (Gyorsítótár ürítése) elemet.
- 3. Kattintson az **OK** gombra a megerősítést kérő üzeneten.

# Email

Adja hozzá Exchange, Gmail, Yahoo-fiókját! Mail, Outlook.com, POP3/IMAP fiókokat vehet fel, hogy közvetlenül az eszközén fogadhasson, hozhasson létre és böngésszen e-maileket. E fiókok e-mailes címjegyzékeit is szinkronizálhatja ASUS telefonhoz készülékén.

**FONTOS!** ASUS telefonhoz készülékének Wi-Fi vagy mobilhálózathoz kell csatlakoznia e-mail fiók hozzáadásához, illetve üzenetek küldéséhez és fogadásához a hozzáadott fiókok használatával. A részleteket lásd: <u>Kapcsolatban</u> <u>maradni</u>.

# E-mail fiók beállítása

ASUS telefonhoz készülékével történő e-mail üzenetek fogadásához, olvasásához és küldéséhez állítsa be meglévő személyes vagy munkahelyi e-mail fiókját.

- 1. A Kezdőlapon érintse meg az E-mail elemet az e-mail alkalmazás indításához.
- 2. Érintse meg a beállítani kívánt e-mail szolgáltató nevét.
- 3. Adja meg e-mail címét és jelszavát, majd érintse meg a Következő elemet.

**MEGJEGYZÉS:** Várjon, amíg eszköze automatikusan ellenőrzi a beérkezett és kimenő üzenetek kiszolgálójának beállításait.

- 4. A **Fiók beállítása** konfigurálása, például a postaláda ellenőrzési gyakorisága, a szinkronizálás napjai, vagy a beérkező e-mailek értesítése. Ha végzett, érintse meg a **Következő** elemet.
- 5. Adjon meg egy fióknevet, amelyet fel kíván tüntetni a kimenő üzenetekben, majd érintse meg a **Következő** gombot, hogy bejelentkezhessen a beérkező üzenetek mappába.

**MEGJEGYZÉSEK:** Ha munkahelyi fiókot kíván beállítani ASUS telefonhoz készülékén, érdeklődjön a hálózati rendszergazdánál az e-mail beállításokkal kapcsolatban.

# E-mail fiókok hozzáadása

Ha nem rendelkezik e-mail fiókkal, létrehozhat egyet annak érdekében, hogy ASUS telefonhoz készülékével közvetlenül fogadhasson, olvashasson, illetve küldhessen e-mail üzeneteket.

- 1. A Kezdőlapon érintse meg az E-mail elemet az e-mail alkalmazás indításához.
- 2. Érintse meg a **Settings (Beállítások)** elemet, majd adjon meg egy e-mail fiókot.
- 3. Érintse meg a beállítani kívánt e-mail szolgáltató nevét.
- 4. Kövesse a képernyőn megjelenő utasításokat az új e-mail-fiók beállításának elvégzéséhez.

**MEGJEGYZÉS:** A telepítési folyamat elvégzését illetően elolvashatja a <u>kézikönyv E-mail fiók beállítása</u> fejezetének 3-5. lépését is.

# Gmail-fiók beállítása

- 1. Érintse meg a Google, majd a Gmail elemet.
- 2. Érintse meg az **Existing (Meglévő**) elemet, adja meg meglévő Gmail-fiókját és jelszavát, majd érintse meg a elemet.

#### **MEGJEGYZÉS:**

- Érintse meg a New (Új) elemet, ha nem rendelkezik Google-fiókkal.
- Bejelentkezéskor várnia kell, amíg eszköze a fiók telepítése során kapcsolatot teremt a Google-kiszolgálókkal.
- 3. Használja Google-fiókját beállításainak és adatainak biztonsági mentésére. A Gmail-fiókba történő bejelentkezéshez érintse meg a elemet.

**FONTOS!** Ha a Gmail fiókon kívül más e-mail fiókokkal is rendelkezik, akkor az Email alkalmazás használatával időt takaríthat meg, és egy helyen hozzáférhet az összes e-mail fiókjához.

# Eseménymeghívók küldése e-mail üzenetben

ASUS Phone készülékéről e-mailen küldhet eseménymeghívókat, illetve az eseményre vonatkozóan értesítést is beállíthat.

- 1. A Kezdőlapon érintse meg az Email elemet.
- 2. Érintse meg a > Meeting invitation (Meghívó eseményre) elemet.
- 3. Az Event name (Eseménynév) mezőben adja meg az esemény nevét.
- 4. A **Location (Helyszín)** mezőben adja meg az esemény helyszínének utcanevét, községét/ városát/tartományát, országát és irányítószámát.
- 5. Kapcsolja a **Countdown (Visszaszámlálás)** elemet ON (BE) helyzetbe. Visszaszámlálási értesítés jelenik meg a Rendszer-értesítési panelen, ami tájékoztatja, hány nap maradt az eseményig.

**MEGJEGYZÉS:** A Rendszer-értesítési panellel kapcsolatos részleteket illetően lásd: Rendszerértesítések.

6. A **Reminders (Emlékeztetők)** mezőben válassza ki, mely időpontban kíván figyelmeztetést vagy emlékeztetőt kapni az eseményről.

**MEGJEGYZÉS:** Eseményre vonatkozó értesítést fog kapni What's Next tevékenységként. További részletekért lásd: <u>What's Next</u>.

- 7. Érintse meg a **Guests (Vendégek)** mezőt, majd válassza ki, hogy mely partnereknek kíván meghívót küldeni.
- 8. Ha végzett, érintse meg a 💉 elemet a mentéshez és a kilépéshez.

**MEGJEGYZÉS:** A meghívókat a Naptár alkalmazásból is elküldheti e-mailben. A részleteket lásd: **Események létrehozása.** 

34 3 fejezet: Work hard, play harder

# E-mailezés később

Ha e-mail üzenetet kap, beállíthatja későbbi e-mailezés feladatként, majd válaszolhat az e-mailre egy alkalmasabb időpontban a Do It Later alkalmazásból.

- 1. A Kezdőlapon érintse meg az Email elemet.
- 2. Válassza ki a később küldendő e-mail üzenetet a beérkezett elemek közül.
- Érintse meg a > Reply later (Válasz később) elemet.
- 4. Az e-mail lekéréséhez érintse meg az **Asus > Do It Later** elemet a Kezdőlapon.

**MEGJEGYZÉS:** A később megválaszolandó e-mailek megválaszolásának részleteit illetően lásd: **Azonnali e-mailezés**.

# Naptár

A Calendar (Naptár) alkalmazással az ASUS telefonhozen nyomon követheti a fontos eseményeket. Események létrehozása mellett emlékeztetőket is állíthat be vagy visszaszámláló értesítést hozhat létre, nehogy lemaradjon a fontos alkalmakról. Tárolja a VIP-partnerekhez beállított olyan eseményeket, mint az évfordulók és születésnapok.

## Események létrehozása

Esemény létrehozásához:

- 1. Érintse meg a **ASUS** > **Naptár** elemet.
- 2. Érintse meg a 🛨 elemet új esemény létrehozásához.
- 3. A New event (Új esemény) képernyőn adja meg az esemény szükséges adatait.
- 4. Kapcsolja a Visszaszámlálás elemet **ON (BE)** helyzetbe. Visszaszámlálási értesítés jelenik meg a Rendszer-értesítési panelen, amely tájékoztatja, hány nap van hátra az eseményig.

MEGJEGYZÉSEK: A Rendszer-értesítési panellel kapcsolatos részleteket lásd itt: Rendszer-értesítések.

- 5 A **Reminders (Emlékeztetők)** mezőben válassza ki, mely időpontban kíván figyelmeztetést vagy emlékeztetőt kapni az eseményről.
- 6. Ha végzett, érintse meg a 🗸 elemet a mentéshez és a kilépéshez.

# Fiók hozzáadása a Naptárhoz

Amellet, hogy az ASUS telefonhozen naplózott eseményt hozhat létre, a Naptárat olyan események létrehozására is használhatja, amelyek szinkronizálása automatikusan megtörténik a saját online fiókjaival. Előbb azonban ezeket a fiókokat a Naptárhoz kell adnia a következő lépések követésével:

- 1. Érintse meg a **Asus** > **Naptár** elemet.
- 2. Érintse meg a > **Fiókok** elemet > +.
- 3. Érintse meg a hozzáadni kívánt fiókot.
- 4. Kövesse a képernyőn megjelenő utasításokat az új fiók Naptárhoz történő hozzáadásához.
# Esemény létrehozása a fiókján

Ha hozzáadta a Naptárral szinkronizálni kívánt online fiókokat, immár használhatja az ASUS telefonhozet értesítések létrehozásához azon online fiókok számára. Ezt a következő lépésekkel tehet meg:

- 1. Érintse meg a **ASUS** > **Naptár** elemet.
- 2. Érintse meg a Új esemény elemet új esemény létrehozásához.
- 3. A New event (Új esemény) képernyőn érintse meg a **Saját naptáram** elemet a Naptárral jelenleg szinkronizált összes fiók megtekintéséhez.
- 4. Érintse meg azt a fiókot, amelyhez új eseményt kíván létrehozni.
- 5. A Új esemény képernyőn adja meg az esemény szükséges adatait, majd érintse meg a **Done** (**Kész**) elemet.

**MEGJEGYZÉS**: A munka folytatásához és a következő lépések elvégzéséhez online fiókját adja hozzá a Naptárhoz. További részletekért lásd: **Fiókok hozzáadása a Naptárhoz**.

# Emlékeztetők engedélyezése eseményekhez

Amennyiben szeretne emlékeztetőket és értesítéseket kapni az Ön számára fontos, különleges eseményekről, mint pl. születésnapok, évfordulók, értekezletek és egyebek, kapcsolja be a Naptár figyelmeztetés funkcióját.

- 1. Érintse meg a **ASUS** > **Naptár** elemet.
- 2. Érintse meg a > **Fiókok** elemet
- 3. Érintse meg azon fiókokat, amelyektől értesítéseket kíván fogadni.

| 🖬 🏺        | ullu 🛜 🕆 🔂 | 03:47 |
|------------|------------|-------|
| ← Accounts |            | +     |
| ∧ Device   |            |       |
| My Calen   | dar        |       |
|            |            |       |
|            |            |       |

**MEGJEGYZÉSEK**: A VIP-személyekkel kapcsolatos esemény-figyelmeztetések beállításával kapcsolatos részleteket lásd itt: **Esemény hozzáadása VIP-partnerhez**.

# Do It Later

Tartsa kézben a legapróbb dolgokat is a zsúfolt hétköznapokon. Kényelmesen válaszolhat e-mail üzeneteire, vagy más fontos teendőket jegyezhet fel, még akkor is, ha túlságosan elfoglalt.

Az olvasatlan üzeneteit megjelölheti a **Reply Later (Válasz később)** vagy **Read Later (Elolvasás később)** címkével. Ezeket a megjelölt elemeket hozzáadhatja a Do It Later-feladatokhoz, és akkor végezheti el ezeket a teendőket, amikor Önnek a legkényelmesebb.

#### **MEGJEGYZÉS:**

- A **Do lt Later** funkciót támogató, elterjedt harmadikfél-alkalmazások között szerepel a Google Maps, Google Play, YouTube és az iMDb.
- Nem minden alkalmazást oszthat meg a **Do It Later** alkalmazással, illetve adhat hozzá feladatokat.

# Teendők hozzáadása

Hozzon létre fontos teendőket munkája vagy társasági élete szervezéséhez munkahelyén vagy magánéletében.

- 1. A Kezdőlapon érintse meg az Asus > Do It Later elemet.
- 2. Érintse meg a(z) 🕂 elemet, majd töltse ki a szükséges adatokat.
- 3. Ha fontossági szintet kíván beállítani, válassza a High (Fontos) elemet az Fontosság mezőben.
- 4. Ha befejezte, érintse meg az **OK** gombot.

# Teendők fontosságának beállítása

Állítsa be teendői fontossági szintjét, hogy annak megfelelően fontossági sorrendbe tudja állítani őket és intézkedhessen.

- 1. A Kezdőlapon érintse meg az Asus > Do It Later elemet.
- 2. Érintse meg a legfontosabbnak beállítandó feladatot.
- 3. A feladat képernyő fontosság mezőjében válassza a High (Fontos) lehetőséget.
- 4. Ha befejezte, érintse meg az **OK** gombot.

**MEGJEGYZÉSEK:** A fontos teendők **(J**) jellel vannak jelölve a Do It Later listán. Ez lehetővé teszi, hogy gyorsan megállapítsa, mely teendőt kell azonnal elvégezni.

# Azonnali e-mailezés

Beállíthat egy e-mail üzenetet később megválaszolandóként, majd a Do It Later alkalmazásból később válaszolhat rá.

- 1. A Kezdőlapon érintse meg az ASUS > Do It Later elemet.
- 2. Válassza ki az azonnal megválaszolandó e-mail üzenetet, majd érintse meg a **Reply now** (Azonnali válasz) gombot.
- 3. Ha végzett, érintse meg a 🗸 elemet, hogy a feladatot befejezettként jelölje meg.

**MEGJEGYZÉS:** Az e-mailek később megválaszolandó feladatként történő beállítását illetően lásd: <u>Későbbi e-mailezés</u>.

# Teendők törlése

Törölheti az elkészült, lejárt vagy fölösleges teendőket a Do It Later alkalmazásban.

- 1. A Kezdőlapon érintse meg az **ASUS** > **Do It Later** elemet.
- 2. Legyintsen balra vagy jobbra a listáról eltávolítani kívánt feladat felett.

# Fájlkezelő

A Fájlkezelő használatával könnyedén megtalálhatja és rendezheti az ASUS telefonhoz belső tárolóeszközén, illetve a csatlakoztatott külső tárolóeszközökön található adatait.

# A belső tárolóeszköz elérése

A belső tárolóeszköz eléréséhez:

- 1. Érintse meg a ASUS > Fájlkezelő lehetőséget.
- 2. Érintse meg a => **Belső tároló** elemet az ASUS telefonhoz tartalmának megtekintéséhez, majd érintsen meg egy elemet a kiválasztásához.

# A külső adathordozó elérése

A külső tárolóeszköz eléréséhez:

- 1. Helyezze be a microSD-kártyát az ASUS telefonhozbe.
- 2. Érintse meg a **ASUS** > **Fájlkezelő** lehetőséget.
- 3. Érintse meg a = > MicroSD elemet, hogy megjelenítse a microSD memóriakártya tartalmát.

# Felhő-tárhely elérése

FONTOS! Győződjön meg arról, hogy a Wi-Fi vagy mobilhálózat (egyes típusokon) engedélyezett ASUS telefonhoz készülékén. A részleteket lásd: Kapcsolatban maradni.

A felhőtárhely-fiókokban mentett fájlok eléréséhez:

- 1. Érintse meg a **ASUS** > **Fájlkezelő** lehetőséget.
- 2. Érintse meg a(z) = elemet, majd egy felhőtárhelyet a **Felhő tárhely** menü alatt.

# A Felhő

Készítsen biztonsági másolatot adatairól, szinkronizáljon fájlokat különféle eszközök között, és ossza meg fájljait biztonságosan és titkosan egy Felhőtárhely-fiókon keresztül, pl. ASUS WebStorage, Drive, OneDrive, vagy Dropbox.

# ASUS WebStorage

Regisztráljon vagy jelentkezzen be ASUS WebStorage-fiókjába és ingyenes felhő-tárhelyet kaphat. Automatikusan feltöltheti az újonnan rögzített fotókat az azonnali megosztáshoz, szinkronizálhat fájlokat különféle eszközök között, illetve fájlokat oszthat meg ASUS WebStorage-fiókján keresztül.

**MEGJEGYZÉS:** Az automata feltöltés funkció használatához engedélyezze az Instant Upload (Azonnali feltöltés) elemet a **Settings (Beállítások)** > **Instant Upload (Azonnali feltöltés)** menüben, ami az ASUS WebStorage-fiókjában található.

FONTOS! Győződjön meg arról, hogy a Wi-Fi vagy mobilhálózat (egyes típusokon) engedélyezett ASUS telefonhoz készülékén. A részleteket lásd: Kapcsolatban maradni.

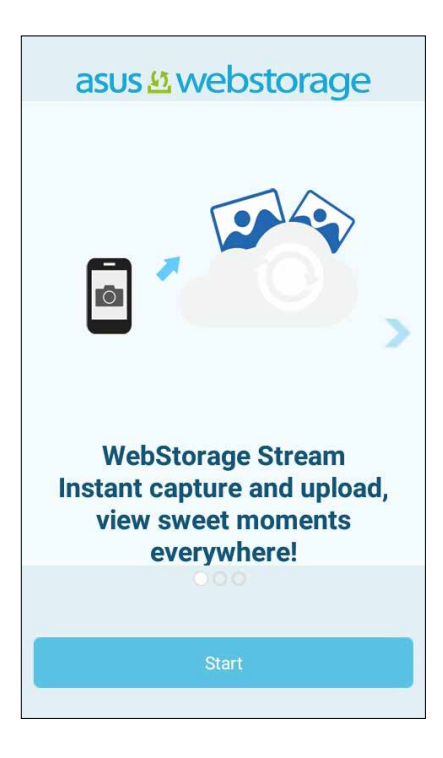

# **ASUS-támogatás**

A GYIK (Gyakran ismétlődő kérdések) szakaszban választ találhat, illetve közvetlenül léphet kapcsolatba más Zen UI felhasználókkal, és megoszthatja velük a ZenUI 2.0 alkalmazásokkal kapcsolatos tapasztalatait.

Az ASUS-támogatást az alábbiak szerint érheti el:

- 1. Érintse meg a **ASUS-támogatás** elemet.
- 2. Érintse meg a **ZenUI FAQs (ZenUI GYIK)** > **ZenUI apps (ZenUI alkalmazások)** fület, majd válassza ki azt az alkalmazást, amellyel kapcsolatban választ keres.

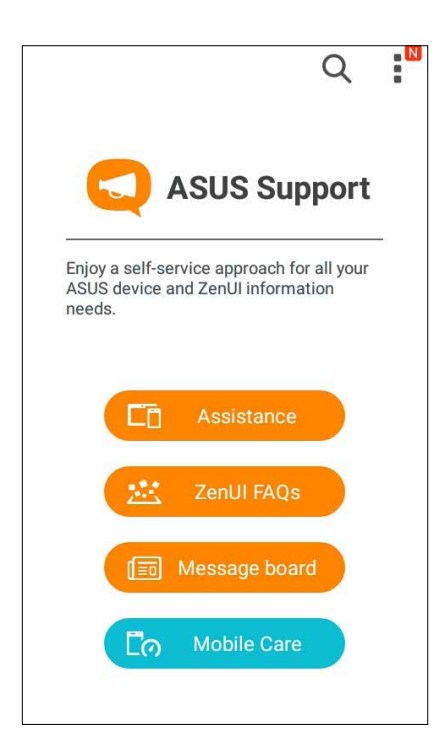

# Kapcsolatban lenni

# 4

# Telefonálás stílusosan

# Kettős SIM szolgáltatás

Az ASUS Phone kettős SIM szolgáltatása lehetővé teszi a behelyezett micro SIM-kártyák beállításainak kezelését. Ez a szolgáltatás lehetővé teszi a micro SIM-kártyák engedélyezését/ letiltását, a SIM-ek elnevezését, illetve valamelyik beállítását mint elsődleges szolgáltatói hálózat.

| 🖬 🏺                                                  | 🕕 🛜 🐘 🔜 04:31          |
|------------------------------------------------------|------------------------|
| ← Dual SIM o                                         | card settings          |
|                                                      |                        |
| SIM 1<br>Not installed                               | SIM 2<br>Not installed |
| SIM card informat                                    | ion                    |
| SIM 1 name: SIM<br>Unknown carrier<br>Unknown number | 1                      |
| SIM 2 name: SIM<br>Unknown carrier<br>Unknown number | 2                      |
| Preferred SIM card                                   | l                      |
| Voice call<br>Always ask                             |                        |

# Assigning a preferred micro SIM card

Az egyik micro SIM-kártyát elsődleges SIM-kártyaként állíthatja be az SMS-üzenetekhez, hívásokhoz és adatszolgáltatásokhoz.

#### SIM-kártya adatszolgáltatáshoz

Ha egy micro SIM-kártyát hozzá szeretne rendelni az adatszolgáltatáshoz, érintse meg a **Cellular data (Mobil adatforgalom)** elemet, majd válasszon a **SIM1** vagy **SIM2** lehetőségek közül.

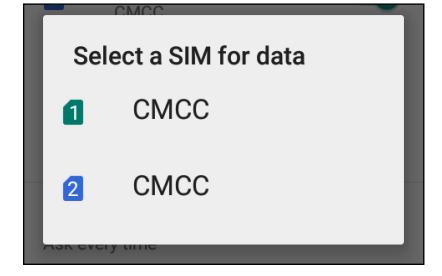

#### SIM-kártya hívásokhoz

Amikor hívást kezdeményez, az ASUS Phone automatikusan az elsődleges micro SIM-kártyát használja a hívás kapcsolásához.

Ha egy micro SIM-kártyát hozzá szeretne rendelni a telefonhívásokhoz, érintse meg a **Calls** (Hívások) elemet, majd érintse meg azt a SIM-kártyát, amelyet használni szeretne.

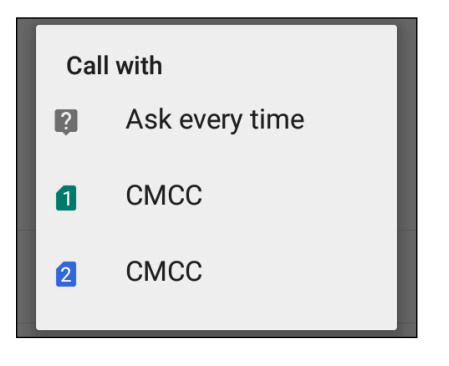

FONTOS! Ezt a szolgáltatást akkor használhatja, ha a partnerlistáról kíván hívást indítani.

#### SIM-kártya SMS-üzenetekhez

Ha egy micro SIM-kártyát hozzá szeretne rendelni az SMS-üzenetekhez, érintse meg az **SMS messages (SMS-üzenetek)** elemet, majd érintse meg azt a SIM-kártyát, amelyet használni szeretne.

| Sel | ect SIM card   |
|-----|----------------|
| 2   | Ask every time |
| 1   | CMCC           |
| 2   | СМСС           |

# Hívások indítása

Az ASUS telefonhoz többféle módot kínál hívás indításához. Ismerősök hívása partnerlistáról, intelligens tárcsázás a hívás gyors indításához, illetve gyorshívó szám megadása a gyakran hívott partnerek hívásához.

**MEGJEGYZÉSEK:** A partnereket a Contacts (Partnerek) alkalmazásban rendezheti. Részletek: Partnerek kezelése.

## A Phone (Telefon) alkalmazás indítása

A Kezdőlapon tegye az alábbiak bármelyikét a Phone (Telefon) alkalmazás indításához:

- Érintse meg a(z) elemet.
- Érintse meg a

# Telefonszám tárcsázása

Használja a Phone (Telefon) alkalmazást telefonszám közvetlen tárcsázásához.

- 1. A Kezdőlapon érintse meg az Asus > Contacts (Partnerek) elemet, majd érintse meg a számbillentyűket.
- 2. Válassza a SIM1 vagy SIM2 hívógombot a szám hívásához.

**MEGJEGYZÉSEK:** A hívógombok címkéi eltérhetnek a micro SIM-kártyákon végzett beállítások függvényében. A részleteket illetően lásd: Kettős SIM szolgáltatás.

## Telefonmellékszám tárcsázása

Ha telefonmellékszámot kell tárcsáznia, a hangutasítások mellőzése érdekében a következő lépések bármelyikét megteheti.

#### Telefonmellékszám megerősítő üzenete

Megerősítő üzenetet illeszthet be mellékszám tárcsázására vonatkozóan, miután tárcsázta az elsődleges számot.

- 1. A Phone (Telefon) alkalmazásban adja meg az elsődleges számot.
- 2. Érintse meg és tartsa a # jelet megerősítő üzenet beillesztéséhez, amelyet pontosvessző (;) jelöl.
- 3. Válassza a SIM1 vagy SIM2 hívógombot a híváshoz.
- 4. Kérésre, a mellékszám megerősítéséhez érintse meg a Yes (Igen) elemet.

#### Telefonmellékszám automatikus tárcsázása

Az elsődleges szám tárcsázása után rövid vagy hosszú szünetet illeszthet, ami után automatikusan megtörténik a mellékszám tárcsázása.

- 1. A Phone (Telefon) alkalmazásban adja meg az elsődleges számot.
- 2. Érintse meg és tartsa lenyomva a \* gombot szünet beillesztéséhez, amelyet vessző (,) jelöl.

MEGJEGYZÉSEK: Hosszabb szünethez újból érintse meg és tartsa lenyomva a \* gombot.

- 3. Adja meg a mellékszámot.
- 4. Válassza a SIM1 vagy SIM2 hívógombot a hívás indításához.

5. Érintse meg a(z) gombot a hívás befejezéséhez.

#### Partnerek intelligens tárcsázása

A telefonszám első számjegyeinek vagy a partner nevének első néhány betűjének megadása után a Smart Dial (Intelligens tárcsázás) végigszűri a partnerlistát, illetve hívásnaplókat, és megadja a lehetséges találatokat. Ellenőrizheti, hogy az elérni kívánt partner szerepel-e az esetleges találatok listáján, majd ezt követően gyorsan indíthatja a hívást.

- 1. Indítsa el a Phone (Telefon) alkalmazást, majd adja meg a partner nevét vagy telefonszámát.
- 2. Az esetleges találatok listáján érintse meg a hívandó partner nevét. Ha a partner nem szerepel a listán, adja meg a partner teljes telefonszámát vagy nevét.
- 3. Válassza a SIM1 vagy SIM2 hívógombot a híváshoz.

**MEGJEGYZÉSEK:** A hívógombok címkéi eltérhetnek a micro SIM-kártyákon végzett beállítások függvényében. A részleteket illetően lásd még: Kettős SIM szolgáltatás.

#### Hívás a Partnerek alkalmazásból

Használja a Partnerek alkalmazást hívás indításához a partnerlistáról.

- 1. Indítsa el a Partnerek alkalmazást.
- 2. Érintse meg a partner nevét, majd a telefonszámot, amelyet tárcsázni kíván.
- 3. Ha két SIM-kártya van behelyezve, érintse meg azt a SIM-kártyát, amelyről a hívást indítani kívánja.
- 4. Érintse meg a(z) **C** gombot a hívás befejezéséhez.

**MEGJEGYZÉSEK:** Az összes partner megtekintéséhez az összes partnerfiókból érintse meg a **Contacts to display** (megjelenítendő partnerek) lenyíló listát, majd jelölje meg az minden fiók elem jelölőnégyzetét.

# A kedvenc partnerek hívása

Ha partnert vesz fel a Kedvencek listára, gyorsan felhívhatja a partnert a Phone (Telefon) alkalmazásból.

- 1. Indítsa el a Partnerek vagy Telefon alkalmazást.
- 2. Érintse meg a(z) 📩 elemet a Kedvencek lista megjelenítéséhez, majd érintse meg a hívandó kedvenc partnert.
- 3. Érintse meg a(z) 🙆 gombot a hívás befejezéséhez.

# Hívások fogadása

Az ASUS telefonhoz érintőképernyője bejövő híváskor világít. A bejövő híváskor megjelenő jelzés szintén eltér az ASUS telefonhoz állapotától függően.

#### Hívások fogadása

Kétféleképpen fogadhat hívást az ASUS telefonhoz állapotától függően:

- Ha az eszköz aktív, érintse meg az Answer (Fogadás) gombot, illetve hívás elutasításához a Decline (Elutasít) gombot.
- Ha az eszköz le van zárva, húzza a(z) elemet a(z) elemet a hívás fogadásához, vagy a(z)
  elemre az elutasításához.

# A hívásnaplók kezelése

A hívásnaplókból visszahívhatja a nem fogadott hívásokat, mentheti a számokat partnerlistájába, blokkolhat egyes hívókat, illetve újratárcsázhatja a nemrég hívott számot vagy partnert.

#### Hívások mentése a partnerek közé

- 1. A Phone alkalmazásban érintse meg a 📰 elemet, hogy megjelenítse a hívásnaplókat.
- 2. Érintse meg a **Call (Hívás)** elemet, hogy megjelenítse a legutóbb hívott számot, majd érintse meg az **Add to contacts (Hozzáadás a partnerekhez)** elemet.
- Érintse meg a Create new contact (Új partner létrehozása) elemet, hogy új bejegyzést adhasson a partnerlistához.

Érintsen meg egy partnert, majd érintse meg az **OK** gombot, amennyiben felül kívánja írni a partner számát ezzel az újjal.

#### A legutóbbi szám újratárcsázása

A legutóbbi szám újratárcsázásához:

- 1. A Phone (Telefon) alkalmazásban érintse meg a(z) elemet, hogy megjelenítse a hívásnaplókat.
- 2. Érintse meg a **Call (Hívás)** elemet a legutóbb hívott szám megjelenítéséhez, majd érintse meg a **Call (Hívás)** elemet újra a szám újrahívásához.
- 3. Érintse meg a(z) 😉 gombot a hívás befejezéséhez.

# További híváslehetőségek

Aktív hívás mellett érintse meg a(z) elemet, majd a hívás közben lehetséges hívásopciók bármelyikét.

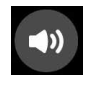

# Mikrofon

Be- vagy kikapcsolja a mikrofont aktív hívásnál. Ha a mikrofon ki van kapcsolva vagy némítva van, Ön hallhatja a hívó személyt, de a hívó fél nem hallhatja Önt.

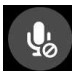

#### Kihangosítás

Be- vagy kikapcsolja a kihangosítást.

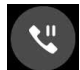

#### Hívás tartva

Tartja az aktív hívást.

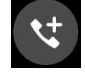

#### Konferenciahívás

Ha konferenciahívás szolgáltatásra van előfizetése mobilszolgáltatójánál, ez az ikon lehetővé teszi, hogy partnert vagy partnereket adjon hozzá aktív hívás mellett.

#### MEGJEGYZÉSEK:

- A konferenciahívás résztvevőinek száma a konferenciahívás-előfizetésétől függ. A szolgáltatással kapcsolatban forduljon a mobilszolgáltatójához.
- A konferenciahívás részleteit lásd: Egynél több hívás kezelése.

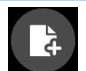

#### SuperNote

Elindítja a SuperNote alkalmazást, amely aktív hívás mellett lehetővé teszi a jegyzetelést.

MEGJEGYZÉSEK: További részletek, lásd: Supernote.

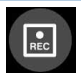

#### Rögzítés

Rogzíti az aktív hívást.

**FONTOS!** Aktív hívás rögzítése előtt a helyi törvények többsége előírja, hogy a másik féltől vagy felektől ehhez engedélyt kell kérnie.

MEGJEGYZÉSEK: További információkért tekintse meg a Hívások rögzítése című részt.

# Egynél több hívás kezelése

ASUS telefonhoz készüléke praktikus módon lehetővé teszi, hogy egyszerre két hívást indítson vagy fogadjon. Az üzleti értekezletnek megfelelő konferenciahívást, ikervonalat vagy egyéb csoportos hívást is létesíthet.

# Másik hívás fogadása

Ha ASUS telefonhoz készülékén beszélget, akkor hangjelzés jelzi, ha újabb hívás fut be. Érintse meg az **Answer (Fogadás)** elemet az érintőképernyőn az aktív hívás közbeni bejövő hívás fogadásához.

# Hívások rögzítése

Az ASUS telefonhoz lehetővé teszi a beszélgetés rögzítését a jövőbeni hivatkozáshoz vagy tájékoztatáshoz.

- 1. Hívjon fel egy partnert vagy tárcsázzon egy számot.
- 2. Érintse meg a(z) 💷 gombot a hívás rögzítéséhez.

FONTOS! A hívás rögzítése előtt ne felejtsen el engedélyt kérni a másik féltől vagy felektől.

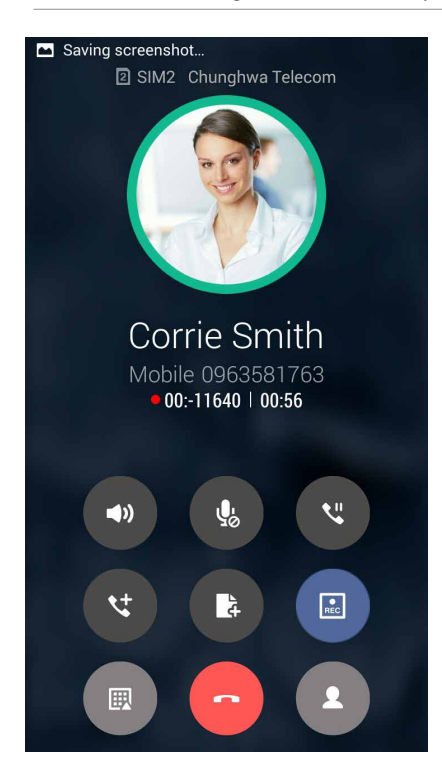

- 3. A rögzítés megállításához érintse meg a(z) 💷 gombot. Ez az 💽 ikon jelenik meg a rendszersávon.
- 4. Lépjen a File Manager (Fájlkezelő) > Internal storage (Belső tároló) > PhoneRecord (Telefonhívás rögzítése) elemre a rögzített beszélgetés megtekintéséhez.

# Supernote

Rendszerezze partnereit és tartsa velük egyszerűen a kapcsolatot hívásokon, SMS-üzeneteken, e-maileken és közösségi oldalakon keresztül. Csoportosítsa partnereit Kedvencekként, hogy gyorsan kapcsolatba léphessen velük, illetve VIP-ként, hogy értesítéseket kaphasson a közelgő eseményekről, nem fogadott hívásokról, vagy nem olvasott üzenetekről.

Szinkronizálhatja partnereit e-mail- vagy közösségi oldalbeli fiókjaival, társíthatja a partnerek információit az egy helyen történő egyszerű eléréshez, illetve kiszűrheti azon partnereit, akikkel kapcsolatban kíván maradni.

A Contacts (Partnerek) alkalmazás indításához érintse meg az **ASUS** > **Contacts (Partnerek)** elemet.

# Partnerbeállítások

Válassza ki a Partnerbeállítások közül, hogyan kívánja megjeleníteni a partnereket. Az ilyen megjelenítési lehetőségek között szerepel a csak telefonnal rendelkező partnerek megjelenítése, a lista rendezése utónév/ vezetéknév szerint, illetve a partnernevek megtekintése utónév/vezetéknév sorrendben. Megadhatja azt is, hogy az alábbi fülek közül melyik legyen látható a Contacts képernyőn: **Favorites (Kedvencek), Groups (Csoportok), VIP**.

A Partnerbeállítások elvégzéséhez érintse meg a **Settings (Beállítások) elemet a Partnerek** alkalmazásban.

# Profil beállítása

ASUS telefonhoz készülékét igazán személyessé teheti saját profilinformációk beállításával.

1. Indítsa el a Partnerek alkalmazást, majd érintse meg a**Set up my profile (Saját profil beállítása)** vagy **ME** elemet.

**MEGJEGYZÉSEK:** ME jelenik meg, ha beállította Google-fiókját ASUS telefonhoz eszközén.

2. Töltse ki adatait, pl. mobil- vagy otthoni számát.

# Partnerek hozzáadása

Adjon partnereket eszközéhez, pl. üzleti, Google- vagy egyéb e-mail fiókokat, majd töltse ki a fontosabb partnerinformációkat, mint pl. értesítési számok, e-mail címek, különleges események VIP-személyek esetében stb.

- 1. Indítsa el a Partnerek alkalmazást, majd érintse meg a(z) 🕇 elemet.
- 2. Jelölje ki a Device (Eszköz) elemet.

#### MEGJEGYZÉSEK:

- Partnert SIM-kártyájára vagy e-mail fiókba is tud menteni.
- Ha nem rendelkezik e-mail fiókkal, érintse meg az Új fiók hozzáadása elemet, majd hozzon létre egyet.
- 3. Töltse ki a szükséges adatokat, mint pl. mobil- vagy otthoni szám, e-mail cím, vagy csoport, ahova a partnert helyezni kívánja.
- 4. Ha kitöltötte a szükséges információkat, érintse meg a ✓ ikont.
- 50 4 fejezet: Kapcsolatban lenni

# Mellékszám hozzáadása partnerszámhoz

Egy partner mellékszámát hozzáadhatja, hogy hívás közben mellőzhesse a hangutasításokat.

- 1. A partner információs képernyőjén adja meg a partner elsődleges számát és mellékét az alábbi két módszer egyikének alkalmazásával:
  - Illesszen veszőt (,) az elsődleges szám után, majd adja meg a partner mellékszámát. Rövid szünet után történik meg a mellékszám automatikus tárcsázása. Hosszabb szünet beillesztéséhez érintse meg a **Pause (Szünet)** elemet további vessző beillesztéséhez.
  - Illesszen pontosveszőt (;) az elsődleges szám után, majd adja meg a partner mellékszámát. A partner számának tárcsázásakor meg kell erősítenie a mellékszámot. Érintse meg a Yes (Igen) gombot a megerősítő üzenetben.
- 2. Ha kitöltötte a szükséges információkat, érintse meg a Done (Kész) elemet.

## VIP-személyek beállítása

Csoportosíthatja partnereit VIP-ként, hogy értesítést kaphasson a hamarosan következő évfordulókról, születésnapokról vagy egyéb fontos eseményekről. Figyelmeztetést kap az esetleges nem olvasott üzenetekről vagy e-mailekről, amelyek VIP-ktől érkeztek.

## VIP beállítása a partner információ-képernyőjéből

VIP beállításához a partner információ-képernyőjéből:

- 1. Indítsa el a Contacts (Partnerek) alkalmazást, érintse meg azt a partnert, akit VIP-ként kíván beállítani.
- 2. Érintse meg a Celemet a partner információ-képernyőjének megjelenítéséhez.
- 3. A kijelölt partner képernyőjén jelölje ki a VIP elemet a Group name (Csoportnév) mező alatt.
- 4. Ha befejezte, érintse meg a következőt 🗸 . Megtörténik a partner hozzáadása a VIP-listához.

#### VIP beállítása a VIP-képernyőről

VIP-képernyőről történő VIP beállításhoz:

- 1. Indítsa el a Partnerek alkalmazást.
- 2. Érintse meg a 🕺 > **VIP** elemet.
- 3. A VIP képernyőn érintse meg a **S Edit (Szerkesztés)** elemet, majd érintse meg a ikont
- 4. Jelölje ki a VIP-listához hozzáadni kívánt partnert vagy partnereket, majd érintse meg az **OK** elemet. A rendszer hozzáadja a partnert vagy partnereket a VIP-listához.

# Marking your favorite contacts

Állítsa be gyakran hívott partnereit kedvencként, hogy gyorsan tudja őket hívni a Phone (Telefon) alkalmazásból.

- 1. A kezdőlapon képernyőn érintse meg az Asus > Contacts (Partnerek) elemet.
- 2. Válassza ki azt a partnert, akit kedvencként kíván megjelölni.
- 3. Érintse meg a 🔀. elemet. Megtörténik a partner hozzáadása a Kedvenclistához a Phone (Telefon) alkalmazásban.

#### MEGJEGYZÉS:

- A Kedvencek lista megtekintéséhez érintse meg a(z) elemet a Kezdőlapon, majd érintse meg a(z) elemet.
- További információkért forduljon a Kedvenc partnerek hívása című részhez.
- Kedvenc partnert is beállíthat VIP-ként. További információkért forduljon a VIP-k beállítása című részhez.

# Partnerek importálása

Importálja a partnereit és a hozzájuk tartozó adatokat az egyik forrásból az ASUS telefonhoz készülékre, e-mail fiókba, vagy micro SIM-kártyára.

- 1. Érintse meg az **ASUS** > **Contacts** (**Partnerek**) elemet.
- 2. Érintse meg a > Import/Export (Importálás/exportálás) elemet, majd válassza ki a partnerek másolását az alábbi opciók közül:
  - a. 1. SIM-kártya/2. SIM-kártya
  - b. Telefonos partner
  - c. SD-kártya
  - d. Telefon tárhelye
- 3. Másolja át a partnereket a következő fiókokba:
  - a. 1. SIM-kártya/2. SIM-kártya
  - b. Telefonos partner
- 4. Jelölje be az importálni kívánt partnerek jelölőnégyzeteit. Ha végzett, érintse meg az **OK** elemet.

# Közösségi hálózatépítés a partnerekkel

A partnerek közösségi hálózati fiókjainak integrálása egyszerűbbé teszi a profiljaik, híreik és közösségi hírfolyamaik megtekintését. Valós időben naprakész információt kaphat partnereinek tevékenységéről.

**FONTOS!** A partnerek közösségi hálózati fiókjainak integrálása előtt be kell jelentkeznie saját közösségi hálózati fiókjába és szinkronizálnia kell a beállításait.

# Közösségi hálózati fiókjának szinkronizálása

Szinkronizálja közösségi hálózati fiókját, hogy hozzáadhassa partnereinek közösségi hálózati fiókjait ASUS telefonhoz készülékéhez.

- 1. Indítsa el a Beállítások képernyőt az alábbiak bármelyikének végrehajtásával:
  - Indítsa el a Gyorsbeállítások menüt, majd érintse meg a(z) 🤓 elemet.
  - Érintse meg a **Settings (Beállítások)** elemet.
- 2. A Beállítások képernyőn érintse meg közösségi hálózati fiókját az Fiókok rész alatt.
- 3. Jelölje meg a **Contacts (Partnerek)** jelölőnégyzetet partnerei közösségi hálózati fiókjainak szinkronizálásához.
- 4. Indítsa el a Partnerek alkalmazást a partnerlista megtekintéséhez.
- 5. A csak közösségi hálózati fiókkal rendelkező partnerek megtekintéséhez érintse meg a Contacts to display (Megjelenítendő partnerek) elemet, majd szüntesse meg az egyéb partnerforrások jelölőnégyzetek bejelölését, meghagyva a közösségi hálózati név bejelölését.
- 6. Ha végzett, érintse meg a(z) Ć elemet, vagy a képernyő bármely részét.

# Üzenetek küldése és más feladatok

# Üzenetek

Az Üzenetkezelés funkció lehetővé teszi, hogy üzeneteket küldjön, azonnal válaszoljon rájuk, vagy az eszközön lévő bármely SIM-kártyán lévő partnerektől származó fontos üzenetekre később válaszoljon. Üzenetszálait vagy beszélgetéseit el is küldheti másoknak, hogy naprekészen maradhassanak.

# A Üzenetkezelés alkalmazás indítása

A Kezdőlapon tegye az alábbiak bármelyikét a Messaging alkalmazás indításához:

- Érintse meg a(z) 🗮 elemet.
- Érintse meg a **Here** > **Messaging (Üzenetkezelés)** elemet.

# Üzenetek küldése

- 1. Indítsa el a Üzenetkezelés alkalmazást, majd érintse meg a(z) 🔤 elemet.
- 2. A **Type name or number (Név vagy szám beírása)** mezőben adja meg a számot, vagy érintse meg a ikont, és válasszon ki egy partnert a listáról.
- 3. Szerkessze meg üzenetét a Írja be az Üzenetet mezőben.
- 4. Ha végzett, válassza ki, mely SIM-fiókról kívánja küldeni az üzenetet.

## Üzenetek megválaszolása

- 1. Érintse meg üzenet-értesítését a Kezdőlapon vagy Zárolt képernyőn.
- 2. Szerkessze meg üzenetét a Írja be az Üzenetet mezőben.
- 3. Ha végzett, válassza ki, hogy mely SIM-fiókról kívánja küldeni a válaszüzenetet.

# Üzenetszál továbbítása

Továbbíthatja az üzenetszálat vagy beszélgetést másoknak, illetve figyelmeztető jelzést állíthat be, hogy egy fontos üzenetre alkalmas időpontban válaszolhasson.

- 1. A Home screen (Kezdőlapon) érintse meg a(z) 🚍 elemet.
- 2. Érintse meg az üzenetszálat, majd érintse meg a → Forward SMS conversation (SMS beszélgetés továbbítása) elemet.
- 3. Érintse meg a **Összes kijelölése** elemet, vagy a szál bármelyik üzenetét, majd érintse meg a Továbbítás elemet.
- 4. A **Type name or number (Név vagy szám beírása)** mezőben adja meg a számot, vagy érintse meg a ikont, és válasszon ki egy partnert a listáról.
- 5. Ha végzett, válassza ki, mely SIM-fiókról kívánja küldeni az üzenetet. A beszélgetés továbbítása MMS (Multimedia Messaging Service) üzenetként történik meg.

#### **MEGJEGYZÉS:**

- Győződjön meg arról, hogy MMS előfizetéssel rendelkezik mobilszolgáltatójával.
- A mobiladat és üzenetküldési díjszabás érvényes a másoknak továbbított beszélgetésekre.

# Egyéb üzenetkezelési lehetőségek

Ha éppen aktív üzenetszálban tartózkodik, vagy üzenetet fogalmaz, érintse meg a(z) elemet, majd végezze el az alábbi hívásopciók bármelyikét.

| Tárgy hozzáadása            | Érintse meg, ha címet szeretne hozzáadni az üzenethez.               |
|-----------------------------|----------------------------------------------------------------------|
| Hangulatjel beszúrása       | Smiley-t vagy hangulatjelet illeszthet üzenetébe.                    |
| Szövegsablonok<br>beszúrása | Előre megírt választ illeszthet az üzenet szövegébe.                 |
| Beállítások                 | Érintse meg ezt a lehetőséget az üzenetbeállítások konfigurálásához. |

# Móka és szórakozás

# 5

# Headset használata

Szabadon végezheti teendőit hívás közben vagy kedvenc zenéjét hallgathatja headset használatával.

# Audió aljzat csatlakoztatása

Csatlakoztassa a 3,5 mm-es headset jack-dugót az eszköz audió aljzatához.

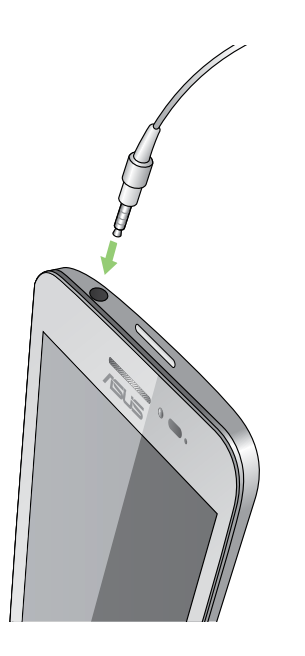

#### FIGYELEM!

- Ne helyezzen egyéb tárgyakat az audió jack-aljzatba.
- Ne csatlakoztasson elektromos kimenettel rendelkező kábelt az audió jack-aljzatához.
- A nagy hangerőn, hosszú ideig történő zenehallgatás halláskárosodást okozhat.

#### **MEGJEGYZÉS:**

- Javasoljuk, hogy kizárólag kompatibilis headseteket használjon ezzel az eszközzel.
- Az audió jack zenehallgatás közbeni kihúzása automatikusan szünetelteti az éppen lejátszott zenét.
- Az audió jack videó nézése közbeni kihúzása automatikusan szünetelteti a videolejátszást.

# Zene

A Music alkalmazás automatikusan megkeresi az ASUS telefonhoz belső és külső tárolórendszerein tárolt összes dalt. A zenei fájlokat lejátszási listába szervezheti, vagy sorba állíthatja őket a sorrendben történő lejátszáshoz. A zenei adatfolyamot olyan felhő-tárhelyekről is letöltheti, mint pl. ASUS WebStorage, Dropbox, OneDrive és Drive.

**FONTOS!** Mielőtt zenei adatfolyamot töltene le egy felhő-tárhelyről, győződjön meg arról, hogy az ASUS telefonhoz csatlakozik Wi-Fi vagy mobilhálózathoz. A részleteket lásd: Kapcsolatban maradni.

# A Music indítása

A Music indításához érintse meg a **Zene** elemet.

# Zeneszámok lejátszása

Dal lejátszásához:

- 1. A Zene alkalmazásban érintse meg a **Music (Zene)** elemet, majd jelölje ki a**Songs (Dalok)** elemet. A zenei fájlok tallózásának egyéb módját is kiválaszthatja, pl.: **Album (Album), Artist** (**Előadó), Genres (Műfajok), Composer (Zeneszerző)** vagy **Folder (Mappa)**.
- 2. A listán érintse meg a lejátszani kívánt dalt. Érintse meg a **Play All (Összes lejátszása)** elemet, ha az összes dalt le kívánja játszani.
- 3. Az éppen lejátszott dal adatainak teljes képernyős megtekintéséhez húzza felfelé ujját a dalcím sávjáról.

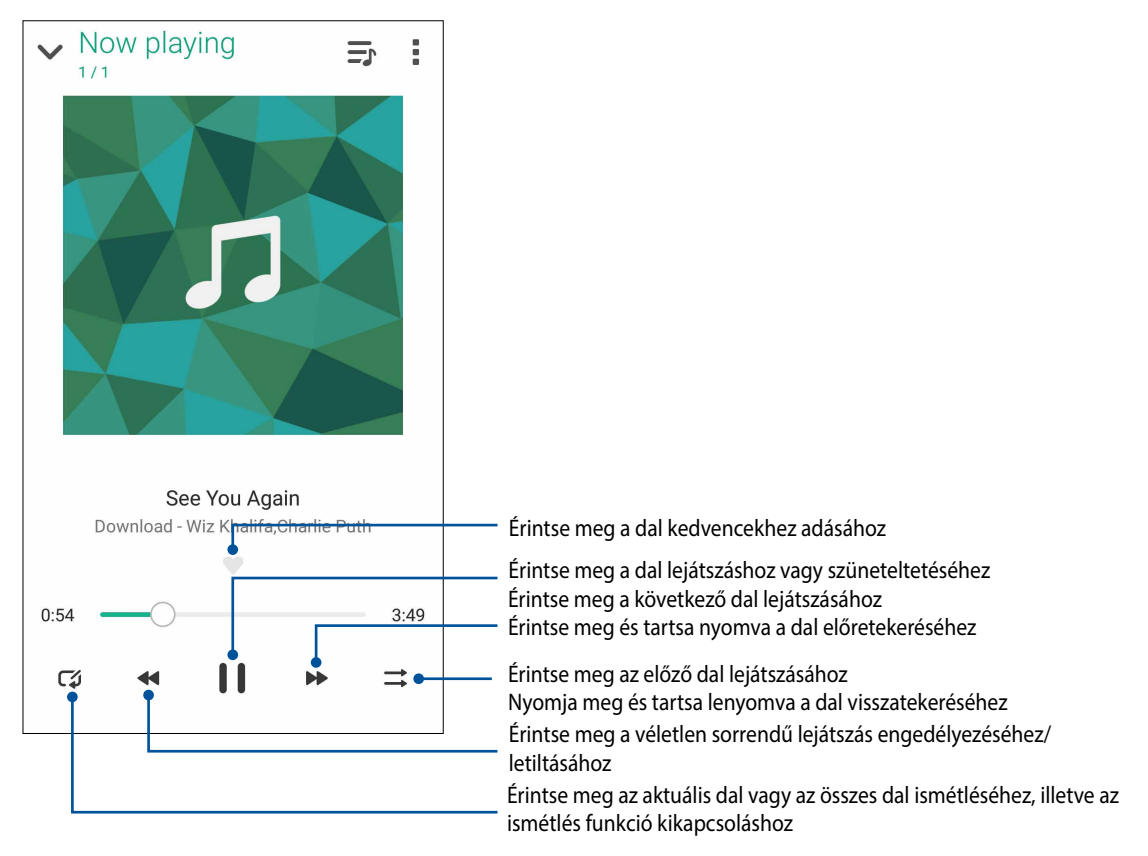

**MEGJEGYZÉSEK:** Több dal meglévő lejátszási listára való felvételével kapcsolatban lásd az alábbit: **Dalok felvétele lejátszási listára**.

# További lejátszási lehetőségek

Lejátszás közben megérintheti a(z) elemet, és az alábbi lehetőségek közül bármelyiket elvégezheti.

| Hozzáadás a lejátszási<br>listához                                                               | Érintse meg, ha szeretné felvenni a dalt egy meglévő lejátszási listára, vagy<br>szeretne létrehozni egy új listát a dal felvételéhez.                                                                                                    |
|--------------------------------------------------------------------------------------------------|----------------------------------------------------------------------------------------------------|
| Edit info (Információ<br>szerkesztése)                                                           | Érintse meg, hogy részleteket adhasson a dalhoz.                                                                                                    |
| Dalszöveg<br>szerkesztése                                                                        | Érintse meg a dalszöveg szerkesztéséhez.                                                                                                    |
| Megosztás                                                                                        | Érintse meg a dal valamilyen alkalmazáson vagy felhőtárhely-fiókon keresztül<br>történő megosztásához.                                                                                                    |
| Set as ringtone<br>(Beállítás<br>csengőhangként)                                                 | Ennek az opciónak a megérintésével csengőhangként használhatja a<br>dalt.                                                                                                    |
| Add to queue<br>(Hozzáadás<br>várakozási sorhoz)<br>/ Clear queue<br>(Várakozási sor<br>törlése) | Az <b>Add to queue (Hozzáadás várakozási sorhoz)</b> opció<br>megérintésével hozzáadhatja a dalt a várakozási sorok listájához. A <b>Clear</b><br><b>queue (Várakozási sor törlése)</b> opció megérintésével eltávolíthatja az<br>összes dalt a várakozási sorból. |
| Hangszín-szabályozó                                                                              | Érintse meg a hangszín-szabályozó beállítások konfigurálásához, ha jobb<br>hangzást szeretne elérni a daloknál.                                                                                                    |
| Sleep timer (Elalvási<br>időzítő)                                                                | Beállíthatja, hogy mikor álljon le a zene lejátszása.                                                                                                    |
| Beállítások                                                                                      | Érintse meg ezt a lehetőséget a zenei beállítások konfigurálásához.                                                                                                    |
| Feedback & Help<br>(Visszajelzés és súgó)                                                        | Keressen választ kérdéseire és küldje el nekünk visszajelzését.                                                                                                    |

# Zenei adatfolyamok letöltése a felhőről

Regisztráljon vagy jelentkezzen be egy felhő-tárhelyre és töltsön le zenei adatfolyamot felhő-tárhelyéről az ASUS telefonhoz készülékre.

FONTOS! Győződjön meg arról, hogy a Wi-Fi vagy mobilhálózat engedélyezett ASUS telefonhoz készülékén. A részleteket lásd: Kapcsolatban maradni.

## Felhőtárhely-fiók hozzáadása

Felhőtárhely-fiók hozzáadásához:

- 1. A Music kezdőlapon érintse meg a(z) 💳 elemet.
- 2. A Cloud Music alatt érintse meg az Add cloud service (Felhőszolgáltatás hozzáadása) elemet.
- 3. Válassza ki azon felhő-tárhely szolgáltatást, amelyről zenefájlokat kíván lejátszani.
- 4. Kövesse a képernyőn megjelenő utasításokat felhőtárhely-fiókjába történő bejelentkezéséhez.
- 58 5 fejezet: Móka és szórakozás

# Zenei adatfolyam letöltése a felhőről

Zenei adatfolyam felhőről történő letöltéséhez.

- 1. A Music kezdőlapon érintse meg a(z) 💻 elemet.
- 2. A **Cloud Music** alatt érintse meg azt a felhőtárhely-fiókot, ahonnan a zenei adatfolyamot le akarja tölteni.
- 3. Válassza ki a kívánt dalt, majd érintse meg a lejátszáshoz. Lejátszási lista létrehozása

Gyűjtse össze kedvenc dalait különféle forrásokból, pl. belső tároló, külső tároló vagy felhőtárhely-fiók, majd rendezze őket lejátszási listára.

- 1. A Music kezdőlapon érintse meg a(z) 💻 elemet.
- 2. A Playlist (Lejátszási lista) alatt érintse meg a My playlist (Saját lejátszási lista) elemet, majd érintse meg a(z) + elemet.
- 3. Nevezze el a lejátszási listát, majd érintse meg a Save (Mentés) elemet.

## Dalok felvétele a lejátszási listára

Több dalt is felvehet lejátszási listájára helyi forrásból (belső és külső tároló) vagy felhőtárhely-fiókról.

- 1. A Music kezdőlapon érintse meg a(z) = elemet.
- 2. A **Playlist (Lejátszási lista)** alatt érintse meg a **My playlist (Saját lejátszási lista)** elemet, majd érintse meg a lejátszási lista nevét.
- 3. Érintse meg az Add songs (Dalok hozzáadása) elemet.
- 4. Érintse meg azt a zenei forrást, ahonnan további dalokat kíván felvenni a lejátszási listára.
- 5. Válassza ki, hogyan szeretne tallózni a dalok között: Album (Album), Artist (Előadó), Genres (Műfajok), Composer (Zeneszerző), Songs (Dalok) vagy Folder (Mappa).
- 6. Válassza ki a lejátszási listára felvenni kívánt dalokat. Érintse meg a Select All (Összes kiválasztása) elemet, ha a zenei listáról, albumról, mappából vagy kedvenc előadóitól származó összes dalt fel kívánja venni.

**MEGJEGYZÉSEK:** A most lejátszott dalt is felveheti egy meglévő lejátszási listára. A részleteket lásd: **Egyéb lejátszási lehetőségek**.

# Megismételhetetlen pillanatok

# Pillanatok rögzítése

# A Kamera alkalmazás indítása

Képeket és videókat rögzíthet az ASUS telefonhoz Kamera alkalmazásával. A Kamera alkalmazás megnyitását illetően kövesse az alábbi lépéseket.

# A zárolt képernyőről

Húzza le a(z) O elemet, amíg a Kamera alkalmazás el nem indul.

## A kamera minialkalmazás használata

Húzza balra a lezárt kijelzőt a Kamera minialkalmazás indításához, ami automatikusan megnyitja a Kamera alkalmazást.

## A kezdőlapról

Érintse meg a 💿 elemet.

# A kamera használatba vétele

Amikor először indítja el a Kamera alkalmazást, két egymást követő szolgáltatás jelenik meg segítségül az induláshoz: Oktatóprogram és Képek helye.

## Oktatóprogram

Ha első alkalommal használja az ASUS telefonhoz kameráját, a következő oktatóprogram képernyővel fog találkozni, miután elindult a **Kamera** alkalmazás. A továbblépést illetően kövesse az alábbi lépéseket.

- 1. Az Oktatóprogram képernyőn éritse meg a **Mellöz** elemet, ha nem kívánja megtekinteni, vagy a **Start (Indítás)** elemet, hogy megtekintse a Kamera alkalmazás alapjait oktató programot.
- 2. Miután bármelyik lehetőséget megérinti, az Képek helye képernyőre jut.

# Képek helye

Miután áttekintette a Tutorial (Oktatóprogram) képernyőt, megjelenik a Remember Photo Locations (Fotóhelyszínek megjegyzése) képernyő, amelyen automatikus helyszíncímkéket hozhat létre a képeihez. A továbblépést illetően kövesse az alábbi lépéseket:

- A Remember Photo Locations (Fotóhelyszínek megjegyzése) képernyőn érintse meg a No thanks (Köszönöm, nem) elemet a kameraképernyőre való áttéréshez, vagy érintse meg a Yes (Igen) elemet, ha az elkészült képekhez be szeretné állítani a helyszíncímkézést.
- 2. Csúsztassa a **Tartózkodási hely** kapcsolót **BE** helyzetbe a helyszíncímkézési szolgáltatás engedélyezéséhez.
- 3. Érintse meg az **Elfogadás** elemet a következő képernyőn a szolgáltatás teljes engedélyezéséhez és a Kamera képernyőre való továbblépéshez.

#### Kamera kezdőlap

Az ASUS telefonhoz készülék kamerája automatikus jelenetészleléssel és automata képstabilizátorral rendelkezik. Videóstabilizálás funkcióval is rendelkezik, amely segít megszüntetni a rázkódást videó rögzítése közben.

Tap the icons to start using your camera and explore the image and video features of your ASUS telefonhoz.

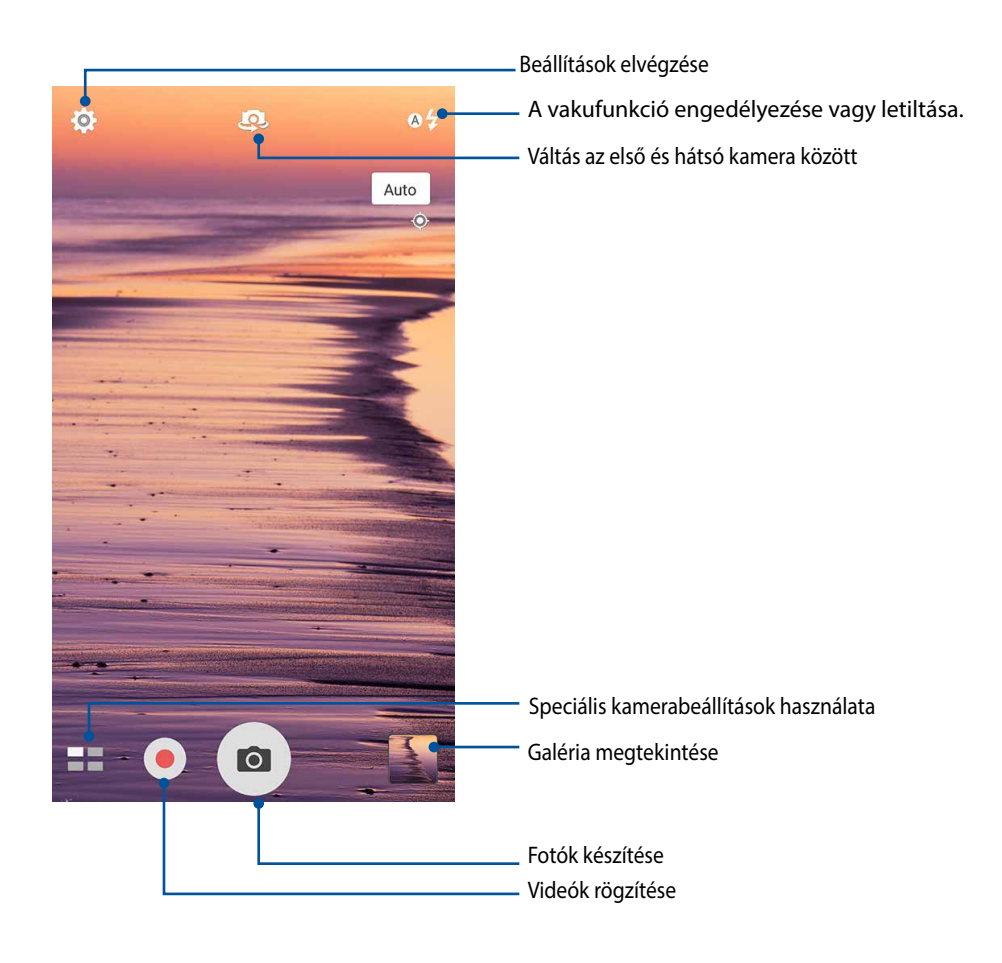

# Képbeállítások

Állítsa be a rögzített képek megjelenését a kamera beállításainak konfigurálásával az alábbi lépések segítségével.

FONTOS! Alkalmazza a beállításokat, mielőtt képeket készítene.

- 1. A kamera kezdőlapján érintse meg a(z) 2 > 1 elemet.
- 2. Görgessen lefelé és konfigurálja az elérhető lehetőségeket.

#### Kép

E lehetőségekkel konfigurálhatja a képminőséget.

| م 📼 🖸                          | · : |
|--------------------------------|-----|
| Camera                         |     |
| Image                          |     |
| White balance<br>Auto          | ~   |
| ISO<br>Auto                    | ~   |
| Exposure value<br><sup>0</sup> | ~   |
| Optimization                   | ~   |

#### Felvétel mód

Állítsa a zársebességet Timer (Önkioldó) módra, engedélyezze a Touch shutter (Érintőzár) funkciót, vagy módosítsa a Burst (Sorozatkép) sebességet e lehetőség segítségével.

| Shoot mode                   |   |
|------------------------------|---|
| Touch shutter                |   |
| Self timer<br><sub>Off</sub> | ~ |
| Burst<br>Fast                | ~ |

#### Fókusz és expozíció

Engedélyezze a Touch auto-exposure (Érintéses auto. expozíció) vagy Face detection (Arcérzékelés) funkciót, illetve állítsa be a Metering mode (Fénymérés módot) és Focus mode (Fókuszmódot) e lehetőség alatt.

| Focus & exposure                     |              |
|--------------------------------------|--------------|
| Focus mode<br><sub>Smart-AF</sub>    | ~            |
| Metering mode<br>Center-weighted     | ~            |
| Touch auto-exposure<br><sup>On</sup> |              |
| Face detection                       | $\checkmark$ |

62 6 fejezet: Megismételhetetlen pillanatok

# Videobeállítások

Állítsa be a rögzített videók megjelenését a kamera beállításainak konfigurálásával az alábbi lépések segítségével.

FONTOS! Alkalmazza a beállításokat, mielőtt képeket készítene.

- 1. A kamera kezdőlapján érintse meg a(z)  $\diamondsuit$  > elemet.
- 2. Görgessen lefelé és konfigurálja az elérhető lehetőségeket.

#### Kép

E lehetőségekkel konfigurálhatja a videó minőségét.

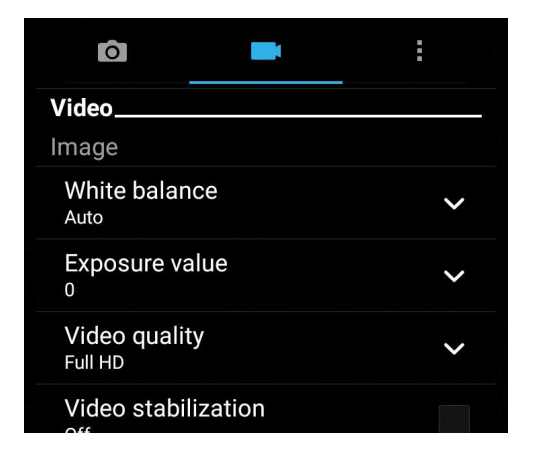

#### Fókusz és expozíció

Engedélyezze a Érintö automatikus expozíció elemet e lehetőség alatt.

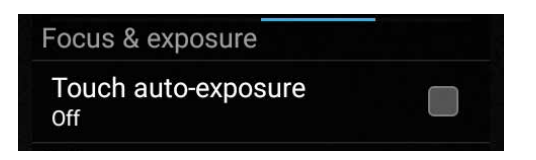

# Speciális kamerafunkciók

Felfedezheti a kép- és videórögzítés új módszereit és különleges pillanatokat rögzíthet az ASUS telefonhoz speciális kamerafunkcióival.

**FONTOS!** Alkalmazza a beállításokat, mielőtt képeket készítene. A rendelkezésre álló szolgáltatások típusonként eltérhetnek.

#### Idő visszapörgetése

**A Time Rewind (Idő visszapörgetése**) elem kiválasztása után a zár elkezd sorozatképeket készíteni két másodperccel a zárkioldó gomb tényleges megnyomása előtt. Ennek eredményeképpen a képek idősorát fogja megkapni, ahonnan kiválaszthatja a legjobbat, amelyet a Galériában menthet.

MEGJEGYZÉS: A Time Rewind (Idő visszapörgetése) szolgáltatást csak a hátsó kamerán lehet használni.

#### Idővisszapörgetéses képek rögzítése

- 1. A Kamera alkalmazás kezdőlapján érintse meg a **Hamilton Time Rewind (Idő visszapörgetése)** elemet.
- 2. Érintse meg a olemet fényképek rögzítésének indításához.
- 3. Állítsa be, hogy (másodpercben) meddig legyen előre vagy visszafelé lejátszva a rögzített fénykép.
- 4. Érintse meg a  $\bigotimes$  elemet, ha végzett.

#### A Time Rewind (Idő visszapörgetése) betekintő használata

1. A zárkioldó gomb megnyomása után megjelenik a Time Rewind (Idő visszapörgetése) betekintő a képernyőn a rögzített fotó fölött. Forgassa a gombot a betekintőn az imént készített képek tallózásához.

**MEGJEGYZÉS:** Érintse meg a **Best (Legjobb)** elemet, hogy megtekintse a legjobb fotó javaslatot az idővonalról.

2. Válasszon ki egy fotót, majd érintse meg a Done (Kész) elemet, hogy a Galériába mentse.

#### HDR

A nagy dinamikatartomány (High-dynamic-range - HDR) funkció lehetővé teszi a részletesebb képek készítését gyenge megvilágítás vagy erősen kontrasztos téma esetén. A HDR használata ajánlott az erősen megvilágított helyszínek esetén, mivel segít kiegyenlíteni a képen megjelenő színek egyensúlyát.

#### HDR képek készítése

- 1. A kamera kezdőlapján érintse meg a(z) **HDR** elemet.
- 2. Érintse meg a elemet a fénykép rögzítésének indításához.
- 64 6 fejezet: Megismételhetetlen pillanatok

# Panoráma

A Panorama funkció segítségével különböző szögekből rögzíthet képeket. A funkció automatikusan elvégzi a nagy látószögben rögzített képek összefűzését.

#### Panorámaképek rögzítése

- 1. A kamera kezdőlapján érintse meg a(z) **Panorama** elemet.
- 2. Érintse meg a elemet, majd pásztázza végig a témát balra vagy jobbra haladva ASUS telefonhoz készülékével.

**MEGJEGYZÉS**: Miközben az ASUS telefonhoztel pásztázik, megjelenik a miniatűrképek idővonala a képernyő alsó részén, ahogy rögzíti a témát.

3. Érintse meg a(z)  $\bigotimes$  elemet, ha végzett.

#### Selfie

Használja ki a hátsó kamera nagy felbontását anélkül, hogy aggódnia kellene a zárkioldó gomb megnyomása miatt. Az arcérzékelés használatával beállíthatja, hogy az ASUS telefonhoz akár négy arcot is felismerjen a hátsó kamera segítségével, majd automatikusan rögzítse a (csoportos) selfie-t.

#### Selfie-képek rögzítése

- 1. A Kamera alkalmazás képernyőjén érintse meg a **Selfie** elemet.
- 2. Érintse meg a(z) elemet, hogy kiválassza, hányan szerepeljenek a fotón.
- 3. Használja a hátsó kamerát arcok érzékeléséhez, majd várjon, amíg az ASUS telefonhoz elkezd sípolni és visszaszámolni a fotó rögzítéséig.
- 4. Érintse meg a 🧭 elemet a fénykép mentéséhez.

## Mélységélesség

Makrófelvételeket készíthet lágy háttérrel a Depth of field (Mélységélesség) funkció segítségével. Ez a funkció közeli képek készítésére alkalmas, mivel részletesebb és drámai eredményt nyújt.

#### Fotók készítése mélységélességgel

- 1. A Camera (Kamera) alkalmazás képernyőjén érintse meg a **Depth of field**.
- 2. Érintse meg a elemet a makrófotók készítésének megkezdéséhez.

# Miniatűr

A Miniature (Miniatűr) funkció segítségével szimulálhatja a DSLR objektívek döntés-eltolás effektusát. E szolgáltatással a téma adott területére élesíthet, bokeh-effektust hozzáadva a háttérhez, amit fotókon és videókon egyaránt megvalósíthat az ASUS telefonhoz segítségével.

#### Miniatűr-fotók rögzítése

- 1. A Kamera alkalmazás képernyőjén érintse meg a **Here** > **Miniature (Miniatűr)** elemet.
- 2. Érintse meg a vagy elemet a fókuszterület kiválasztásához, majd két ujjal állítsa be a fókuszterület méretét és helyzetét.
- 3. Érintse meg a vagy elemet a háttér elmosódásának növeléséhez, illetve csökkentéséhez. Érintse meg a vagy elemet a telítettség növeléséhez, illetve csökkentéséhez.
- 4. Érintse meg a elemet Miniature (Miniatűr) fényképek rögzítéséhez.

## Intelligens eltávolítás

A Smart Remove (Intelligens eltávolítás) funkció segítségével a kép rögzítését követően azonnal eltüntetheti a nemkívánatos részleteket.

#### Int. eltávolít. fotók rögzítése

- 1. A Kamera alkalmazás képernyőjén érintse meg a(z) **Here** > **Int. eltávolít.** elemet.
- 2. Érintse meg a olemet a Smart Remove (Intelligens eltávolítás) segítségével szerkeszthető fotók rögzítésének indításához.
- 3. A rögzített fényképen érintse meg a detektált mozgó tárgy körvonalát a törléséhez.
- 4. Érintse meg a  ${\ensuremath{ \bigcirc }}$  elemet a fénykép mentéséhez.

## Minden mosoly

Rögzítse a tökéletes mosolyt vagy a legmulatságosabb arckifejezést egy sor fotó közül az Minden mosoly funkció segítségével. Ez a funkció lehetővé teszi, hogy öt egymást követő képet készítsen a zárkioldó gomb lenyomásával, és összehasonlítás céljából automatikusan észleli az arcokat a képen.

#### Minden mosoly fotók rögzítése

- 1. A kamera kezdőlapján érintse meg a(z) **Minden mosoly** elemet.
- 2. Érintse meg a elemet az All Smiles (Minden mosoly) segítségével szerkeszthető fotók rögzítésének indításához.
- 3. Érintse meg a téma arcát, majd válassza ki a legjobb arckifejezését.
- 4. Húzza lefelé a kijelzőt, majd érintse meg a  ${\it extsf{O}}$  elemet a fénykép mentéséhez.

# Szépségkorrekció

Az ASUS telefonhoz Szépség funkciója nagyszerű szórakozást kínál a családi és baráti fotók készítése közben és után. Ha engedélyezik, a funkció élő szépségkorrekciót tesz lehetővé a téma arcán, mielőtt lenyomná a zárkioldó gombot.

#### Beautification (Szépségkorrekciós) fotók rögzítése

- 1. A kamera kezdőlapján érintse meg a(z) **Szépség** elemet.
- 2. Érintse meg a olemet a fénykép rögzítésének indításához.
- 3. Érintsen meg egy miniatűrképet a fotó előnézetéhez és Beautification (Szépítés) beállítások megjelenítéséhez.
- 4. Érintse meg a elemet a kívánt Beautification (Szépítés) jellemző kiválasztásához, majd érintse meg a elemet a fotó mentéséhez.

## **GIF-animáció**

GIF (Graphics Interchange Format) formátumú képeket készíthet közvetlenül az ASUS telefonhoz kamerájából a GIF-animáció funkció alkalmazásával.

#### GIF-animáció fotók rögzítése

- 1. A kamera kezdőlapján érintse meg a(z) GIF animation elemet.
- 2. Hosszan érintse a elemet a sorozatképek rögzítésének elkezdéséhez a GIF animáció számára.
- 3. Végezze el a kívánt beállításokat a GIF animáció vezérlőin.
- 4. Érintse meg a(z)  $\bigotimes$  elemet, ha végzett.

## Gyorsított felvétel

Az ASUS telefonhoz gyorsított felvétel funkciója lehetővé teszi, hogy állóképeket rögzítsen az automatikus lassított felvételhez. Az események gyorsítva jelennek meg, holott csak igen nagy időközökkel rögzítették azokat.

#### Lassított videófelvételek rögzítése

- 1. A kamera kezdőlapján érintse meg a(z) **Gyorsított felvétel** elemet.
- 2. Érintse meg a 🛄 elemet, majd válassza ki a gyorsítás intervallumát.
- 3. Érintse meg a(z) 🛑 gombot a lassított videófelvétel rögzítésének indításához.

# A Galéria használata

A Gallery alkalmazás képek, illetve videók lejátszását teszi lehetővé az ASUS telefonhoz készüléken. Ez az alkalmazás lehetővé teszi továbbá az ASUS telefonhoz készüléken tárolt kép- és videofájlok szerkesztését, megosztását és törlését. A Gallery alkalmazásban a képeket diavetítés formában megjelenítheti, illetve a kívánt képeket és videókat egyesével is kiválaszthatja azok megérintésével.

A Galéria indításához érintse meg a ASUS > Galéria elemet.

# Közösségi hálózati fiókjából és felhőtárhelyéből származó fájlok megtekintése

A Galéria az összes fájlt megjeleníti alapértelmezettként az ASUS telefonhozen az albummappáknak megfelelően.

Más forrásból származó fájlok megtekintéséhez az ASUS telefonhozen:

- 1. A főképernyőn érintse meg a(z) **—** elemet.
- 2. Érintse meg az alábbi források bármelyikét, hogy megtekintse a bennük lévő fájlokat.

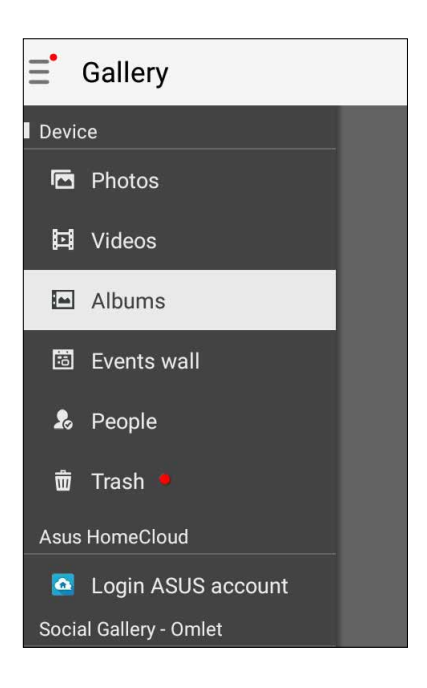

#### **MEGJEGYZÉSEK:**

- Fotókat tölthet le a felhőtárhely-fiókjából az ASUS telefonjára, és háttérképként használhatja őket.
- A fotók vagy képek háttérképként történő felhasználásával kapcsolatban lásd: <u>Háttérképek</u>.

FONTOS! Internetkapcsolat szükséges a Asus HomeCloud, Social Gallery (Közösségi galéria) - Omlet és My cloud (Saját felhő) mappákban lévő fotók és videók megtekintéséhez.

# A fotó helyének megtekintése

Engedélyezze a tartózkodási hely elérését ASUS telefonhoz készülékén, majd töltse le a helyszínadatokat fotóira. A fotók helyszínadatai magukban foglalják a fotók készítésének helyét, illetve a helyszín térképét a Google Map vagy Baidu (csak Kína) jóvoltából.

Egy fotó részleteinek megtekintéséhez:

- 1. Kapcsolja be a tartózkodási hely elérését a **Settings (Beálítások)** > **Location (Helyszín)** elem segítségével.
- 2. Győződjön meg arról, hogy megosztotta tartózkodási helyét a Google Map vagy Baidu szolgáltatással.
- 3. Indítsa el a Galéria alkalmazást, majd válassza ki azt a fotót, amelynek részleteit meg kívánja tekinteni.
- 4. Érintse meg a fotót, majd a(z) 🚔 elemet.

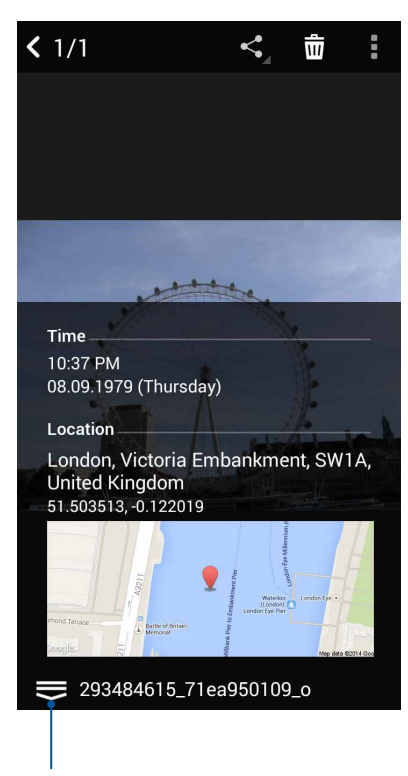

Érintse meg a fotó helyszínadatainak megtekintéséhez

# Fájlok megosztása a galériából

- 1. A Galéria képernyőn érintse meg a megosztani kívánt fájlokat tartalmazó mappát.
- 2. A mappa megnyitása után érintse meg a(z) elemet a fájlválasztás aktiválásához.
- 3. Érintse meg a megosztani kívánt fájlokat. A kijelölt kép fölött megjelenik egy pipajel.
- 4. Érintse meg a(z) elemet, majd válasszon a képmegosztási célok listájáról.

# Fájlok törlése a galériából

- 1. A Galéria képernyőn érintse meg a törölni kívánt fájlokat tartalmazó mappát.
- 2. A mappa megnyitása után érintse meg a(z) elemet a fájlválasztás aktiválásához.
- 3. Érintse meg a törölni kívánt fájlokat. A kijelölt kép fölött megjelenik egy pipajel.
- 4. Érintse meg a > **Delete (Törlés)** elemet.

# Kép szerkesztése

A Galéria saját képszerkesztő eszközökkel is rendelkezik, amelyeket az ASUS telefonhozen mentett képek javítására lehet használni.

- 1. A Galéria képernyőn érintse meg a fájlokat tartalmazó mappát.
- 2. A mappa megnyitása után érintse meg a szerkeszteni kívánt képet.
- 3. Miután megnyílik a kép, érintse meg újra a funkciók megjelenítéséhez.
- 4. Érintse meg a(z) elemet a képszerkesztő eszköztár megnyitásához.
- 5. Érintse meg valamelyik ikont a képszerkesztő eszköztárban, hogy alkalmazza a képen végzett módosításokat.

# Fotók közzététele a Calendar eseményfalán

E szolgáltatásnak a Galéria alkalmazásban történő engedélyezésével közvetlenül megtekintheti a fotókat a naptáreseményekben. Ily módon azonnal csoportosíthatja a rögzített fotókat az adott esemény neve alapján.

- 1. Miután készített néhány fotót ASUS telefonhoz készülékével, indítsa el a Gallery (Galéria) alkalmazást.
- 2. Érintse meg az = > Events wall (Eseményfal) elemet.
- 3. Érintse meg a(z) elemet azon mappa jobb felső sarkában, amely az esemény során készített fotókat tartalmazza.
- 4. Válassza ki azt a Naptáreseményt, amelyet a fotómappával kíván integrálni.
- 5. A fotómappa jobb felső sarkában megjelenik a(z) 🐼 ikon, mely azt jelzi, hogy a fotók közzététele az eseményfalon sikeresen megtörtént.
- 6. Az eseményhez tartozó fotók megtekintéséhez nyissa meg az eseményt a Naptár alkalmazásban, majd érintse meg

#### FONTOS!

- Ez a szolgáltatás csak akkor lesz engedélyezve, ha megtörtént az események beállítása a Naptár alkalmazásban. Az események beállításának részleteivel kapcsolatban lásd: <u>Naptár</u>.
- Csak az ASUS telefonhoz kamerájával és a naptáreseménnyel megegyező dátumon és időpontban készített fotók esetén lehet használni ezt a szolgáltatást.

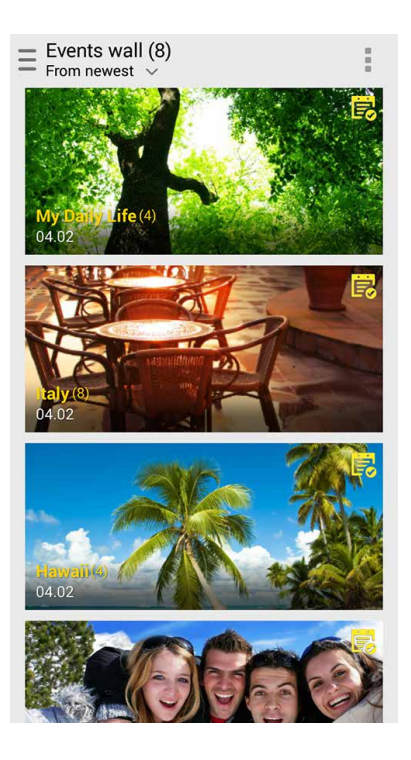

# A MiniMovie használata

A fotókat kreatív diabemutatóvá alakíthatja a Galéria MiniMovie szolgáltatása segítségével. A MiniMovie diabemutatók témáit tartalmazza, amelyeket azonnal alkalmazhat a kiválasztott fotókon.

MiniMovie fotómappából történő létrehozásához:

- 1. Indítsa el a Galéria alkalmazást, majd érintse meg a(z) elemet a fotómappa helyének kiválasztásához.
- 2. Jelölje ki a fotómappát, majd érintse meg az > Auto MiniMovie elemet.
- 3. Válassza ki, hogy mely MiniMovie témát kívánja használni a fotó diabemutatóhoz.

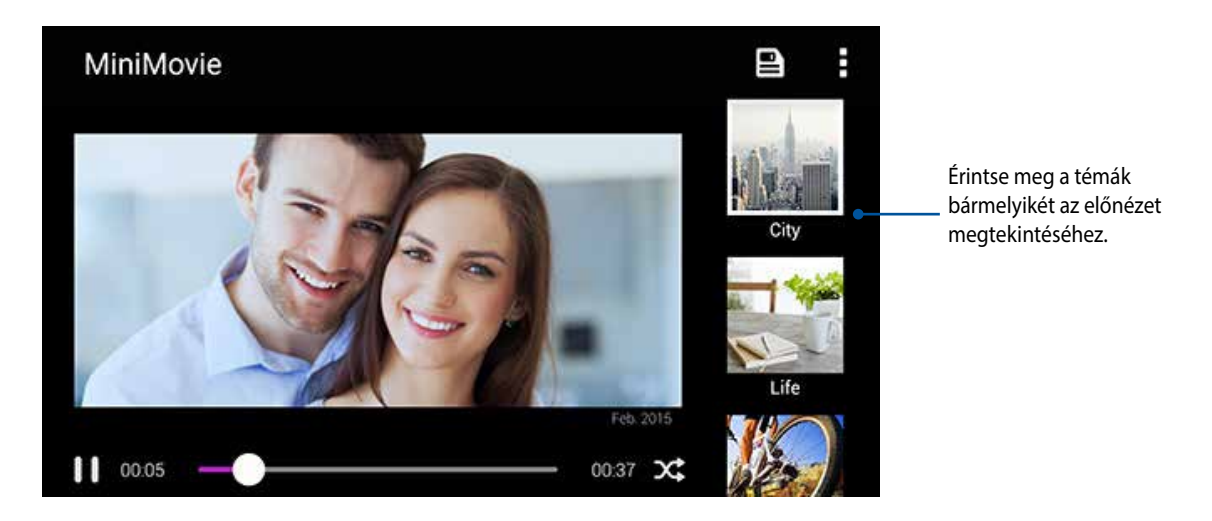

- 4. A téma kiválasztása után érintse meg a(z) elemet a diabemutató mentéséhez. Az elmentett diabemutatókhoz az ASUS > File Manager (Fájlkezelő) > Movies (Filmek) > MiniMovie opciónál férhet hozzá.
- 5. A diabemutatót megoszthatja a közösségi oldalakon vagy az azonnali üzenetküldő szolgáltatásokkal, mint pl. a Facebook, Google Plus vagy Omlet Chat.

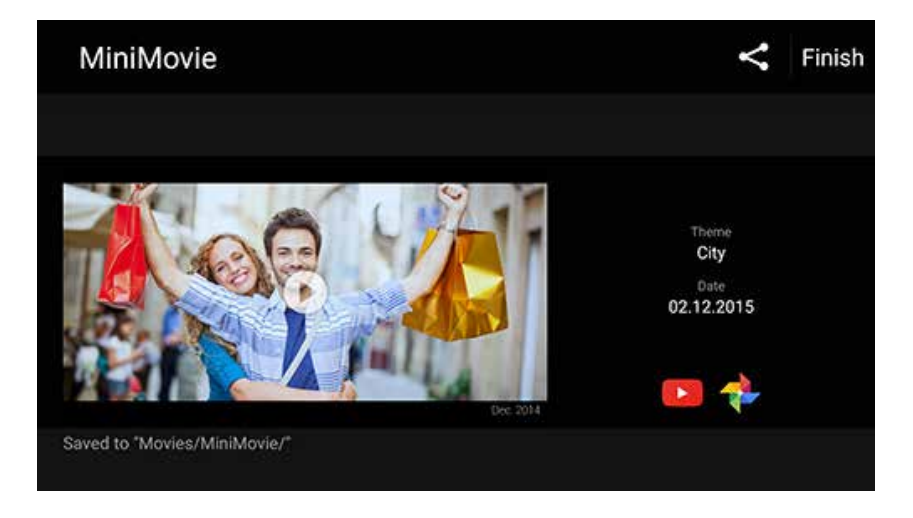
## Kapcsolatban maradni

## 7

#### Mobilhálózat

Amennyiben nincs elérhető Wi-Fi hálózat, amelyhez kapcsolódhat, engedélyezheti a mobilhálózat adatelérését internetkapcsolat létesítése céljából.

#### A mobilhálózat engedélyezése

- 1. A Settings (Beállítások) képernyő megnyitásához hajtsa végre az alábbiak valamelyikét:
  - Indítsa el a Gyorsbeállítások menüt, majd érintse meg a 🧐 elemet.
  - Érintse meg a **E** > **Settings (Beállítások)** elemet.
- 2. Érintse meg a More... (Több...) > Cellular networks (Mobilhálózatok) elemet.
- 3. Jelölje be a **Data Enabled (Engedélyezett adatszolgáltatás)** elem jelölőnégyzetét, majd szükség esetén konfigurálja a többi mobilhálózat-beállítást.

#### **MEGJEGYZÉSEK:**

- Ha az internethez mobilhálózat útján csatlakozik, előfizetésétől függően további díjakat számíthatnak fel.
- További információkért a mobilhálózati tarifákkal/díjakkal kapcsolatban vegye fel a kapcsolatot mobilszolgáltatójával.

#### Wi-Fi

Az ASUS telefonhoz Wi-Fi technológiája lehetővé teszi a kapcsolódást a vezeték nélküli világhoz. Frissítheti közösségi média-fiókjait, böngészhet az interneten, vagy adatokat és üzeneteket cserélhet ki vezeték nélkül az ASUS telefonhoz készülékén.

#### Wi-Fi engedélyezése

- 1. Indítsa el a Beállítások képernyőt az alábbiak bármelyikének végrehajtásával:
  - Indítsa el a Gyorsbeállítások menüt, majd érintse meg a(z) 🔨 elemet.
  - Érintse meg a **Settings (Beállítások)** elemet.
- 2. Csúsztassa a Wi-Fi kapcsolót jobbra a Wi-Fi bekapcsolásához.

**MEGJEGYZÉS:** A Wi-Fi funkciót a Gyorsbeállítások képernyőn is engedélyezheti. Lásd a <u>Gyorsbeállítások</u> részt a Gyorsbeállítások indítását illetően.

#### Kapcsolódás Wi-Fi hálózathoz

- 1. A Beállítások képernyőn érintse meg a **Wi-Fi** elemet az összes észlelt Wi-Fi hálózat megjelenítéséhez.
- 2. Érintsen meg egy hálózatnevet, hogy hozzá kapcsolódjon. Védett hálózat esetén jelszó vagy egyéb azonosító adatok megadására lehet szükség.

#### **MEGJEGYZÉS:**

- Az ASUS telefonhoz automatikusan újracsatlakozik a korábban csatlakozott hálózathoz.
- Kapcsolja ki a Wi-Fi funkciót, hogy takarékoskodjon az akkumulátorral.

#### A Wi-Fi letiltása

A Wi-Fi letiltásához:

- 1. Indítsa el a Beállítások képernyőt az alábbiak bármelyikének végrehajtásával:
  - Indítsa el a Gyorsbeállítások menüt, majd érintse meg a(z) 🥸 elemet.
  - Érintse meg a **E** > **Settings (Beállítások)** elemet.
- 2. Csúsztassa a Wi-Fi kapcsolót balra a Wi-Fi kikapcsolásához.

**MEGJEGYZÉS:** A Wi-Fi funkciót a Gyorsbeállítások képernyőn is letilthatja. Lásd a <u>Gyorsbeállítások</u> részt a Gyorsbeállítások indítását illetően.

#### **Bluetooth**®

Használja az ASUS telefonhoz Bluetooth funkcióját fájlok küldéséhez és fogadásához, illetve multimédia fájlok adatfolyamainak továbbításához egyéb okos eszközök viszonylatában rövid távolságban. A Bluetooth funkció segítségével megoszthatja a médiafájlokat ismerősei okos eszközein, adatokat küldhet nyomtatásra Bluetooth-nyomtatóra, illetve zenei fájlokat játszhat le Bluetooth-hangszórón.

#### A Bluetooth® engedélyezése

- 1. Indítsa el a Beállítások képernyőt az alábbiak bármelyikének végrehajtásával:
  - Indítsa el a Gyorsbeállítások menüt, majd érintse meg a(z) (1) elemet.
  - Érintse meg a Settings (Beállítások) elemet.
- 2. Csúsztassa a Bluetooth kapcsolót jobbra a Bluetooth-funkció bekapcsolásához.

**MEGJEGYZÉS:** A Bluetooth funkciót a Gyorsbeállítások képernyőn is engedélyezheti. Lásd a <u>Gyorsbeállítások</u> részt a Gyorsbeállítások indítását illetően.

#### Az ASUS telefonhoz párosítása Bluetooth®-eszközzel

Hogy az ASUS telefonhoz Bluetooth funkcióját teljesen kihasználhassa, párosítania kell egy másik Bluetootheszközzel. Az ASUS telefonhoz automatikusan menti a Bluetooth-eszköz párosítási adatait.

Az ASUS telefonhoz Bluetooth-eszközzel történő párosításához:

1. A Beállítások képernyőn érintse meg a **Bluetooth** elemet az összes elérhető eszköz megjelenítéséhez.

#### FONTOS!

- Ha a párosítani kívánt eszköz nem szerepel a listán, győződjön meg arról, hogy a Bluetooth-szolgáltatás be van kapcsolva rajta és látható állapotban van.
- A Bluetooth funkció engedélyezésének és láthatóvá tételének módját illetően lásd az eszköz használati útmutatóját.
- 2. Érintse meg a Sefresh (Frissítés) elemet, ha további Bluetooth-eszközöket szeretne keresni.
- 3. Az elérhető eszközök listáján érintse meg azon Bluetooth-eszközt, amelyet párosítani kíván.
- 4. Győződjön meg arról, hogy ugyanaz a hozzáférési kulcs látható mindkét eszközön, majd érintse meg a **Pair (Párosítás)** elemet.

MEGJEGYZÉS: Kapcsolja ki a Bluetooth-funkciót, hogy takarékoskodjon az akkumulátorral.

#### Az ASUS telefonhoz párosításának megszüntetése a Bluetooth®eszközzel

- 1. A Beállítások képernyőn érintse meg a Bluetooth elemet az összes párosított eszköz megjelenítéséhez.
- 2. A párosított eszközök listáján érintse meg azon Bluetooth-eszköz ikonját, amelynek párosítását meg kívánja szüntetni, majd érintse meg az **FORGET (ELFELEJTÉS)** elemet.

#### Kapcsolat-megosztás

Ha a Wi-Fi szolgáltatás nem érhető el, ASUS telefonhoz készülékét modemként használhatja, vagy Wi-Fi hotspottá alakíthatja, hogy laptop, telefonhoz vagy egyéb mobileszközén internetkapcsolatot létesíthessen.

**FONTOS!** A mobilszolgáltatók többsége adatelőfizetéshez kötheti az internet-megosztás funkció használatát. Az adatszolgáltatás elérhetőségével kapcsolatban forduljon mobilszolgáltatójához.

#### **MEGJEGYZÉSEK:**

- A kapcsolat-megosztással megvalósuló internetelérés sebessége lassabb lehet a normál Wi-Fi vagy mobilkapcsolatnál.
- Csak korlátozott számú mobileszköz használhatja ASUS telefonhoz készüléke megosztott-kapcsolatát.
- Kapcsolja ki a kapcsolat-megosztást, ha nem használja, mert így takarékoskodhat az akkumulátorral.

#### Wi-Fi Hotspot

ASUS Phone készülékét Wi-Fi Hotspottá alakíthatja, így megoszthatja az internetkapcsolatot más eszközökkel.

- 1. Indítsa el a Beállítások képernyőt az alábbiak bármelyikének végrehajtásával:
  - Indítsa el a Gyorsbeállítások menüt, majd érintse meg a(z) 🤨 elemet.
  - Érintse meg a **Settings (Beállítások)** elemet.
- Érintse meg a More (Több) > Tethering (Kapcsolat-megosztás) > Portable Wi-Fi hotspot (Hordozható Wi-Fi hotspot) elemet a hotspot engedélyezéséhez, majd érintse meg a Set up Wi-Fi hotspot (Wi-Fi hotspot beállítása) elemet.
- 3. Adja meg a hálózat nevét, válassza ki a biztonság típusát, majd adja meg a jelszót.

| @ ¥                                           | ullu 📸 🛃 00:41 |  |  |  |
|-----------------------------------------------|----------------|--|--|--|
| Set up Wi-Fi hotspot                          |                |  |  |  |
| My ASUS                                       |                |  |  |  |
| Security                                      |                |  |  |  |
| WPA2 PSK                                      | WPA2 PSK 🗸     |  |  |  |
| Password                                      |                |  |  |  |
| ·····                                         |                |  |  |  |
| The password must have at least 8 characters. |                |  |  |  |
| Show password                                 |                |  |  |  |
| Disable Wi-Fi hotspot when inactive           |                |  |  |  |
| After 8 minute                                | s 🗸            |  |  |  |
| Cancel                                        | Save           |  |  |  |

#### Bluetooth kapcsolat-megosztás

Engedélyezze a Bluetooth funkciót ASUS Phone készülékén és használja modemként internetelérés céljából Bluetooth-képes mobileszközein, mint pl. laptop vagy tablet számítógépen.

- 1. Engedélyezze a Bluetooth funkciót ASUS telefonhoz készülékén és a másik eszközön.
- 2. Párosítsa mindkét eszközt.

MEGJEGYZÉSEK: A részleteket lásd: ASUS telefonhoz párosítása Bluetooth®-eszközzel.

 A Settings (Beállítások) képernyőn érintse meg a More (Több) > Tethering (Kapcsolatmegosztás) elemet, majd húzza a Bluetooth tethering (Bluetooth kapcsolat-megosztás) elemet ON (BE) helyzetbe. Így már szörfölhet az interneten és internet alapú feladatokat is végezhet ASUS Phone készülékén.

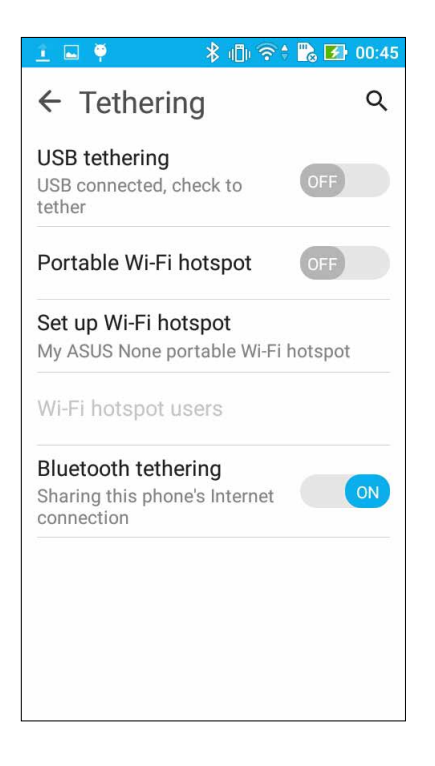

## Utazás és térképek

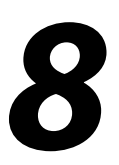

#### Időjárás

Az időjárás alkalmazás segítségével közvetlenül kaphat előrejelzéseket ASUS telefonhoz készülékéről. A Weather alkalmazás segítségével a világ minden részén ellenőrizheti az időjárást.

#### A Időjárás alkalmazás indítása

A Kezdőlapon indítsa el a Weather (Időjárás) alkalmazást az alábbi módszerek egyikével:

- Érintse meg a **Heather (Időjárás)** elemet.
- Az ASUS telefonhoz kezdőlapján érintse meg az időjárás ikont.

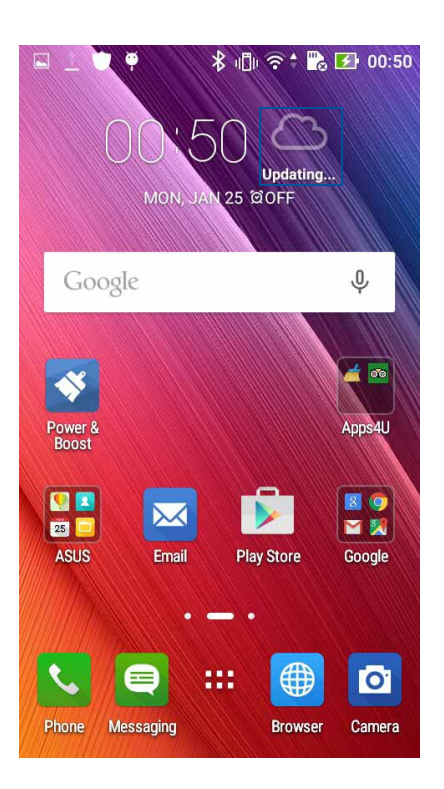

#### Weather kezdőlap

Beállíthatja és megjelenítheti a legfrissebb időjárás-előrejelzési adatokat az aktuális tartózkodási helyéről, illetve a világ többi részéről. A legfrissebb időjárási adatokat és az adott napra vonatkozó időjárási előrejelzéseket a Calendar (Naptár) alkalmazásban jelenítheti meg.

## MEGJEGYZÉSEK: További részletek, lásd: Időjárás-jelentés fogadása Érintse meg, hogy megkeresse egy város időjárás-információit. Érintse meg egy terület aktuális időjárási információinak lekéréséhez, az időjárás-információ frissítéséhez, a helyszínlista szerkesztéséhez, illetve az időjárás-beállítások konfigurálásához Húzza felfelé további időjárás-információk megtekintéséhez. Húzza balra vagy jobbra a kijelzőt, hogy megtekintésse a helyszínlitán szereplő egyéb városok időjárását.

### Óra

Testreszabhatja az ASUS telefonhoz időzóna beállításait, ébresztőt állíthat be, és az ASUS telefonhozet stopperóraként használhatja a Clock (Óra) alkalmazás segítségével.

#### Az Óra indítása

A Clock (Óra) alkalmazást az alábbi lehetőségekkel indíthatja el:

- Érintse meg a  **• > Óra** elemet.
- Az ASUS telefonhoz kezdőlapján a digitális óra megérintésével.

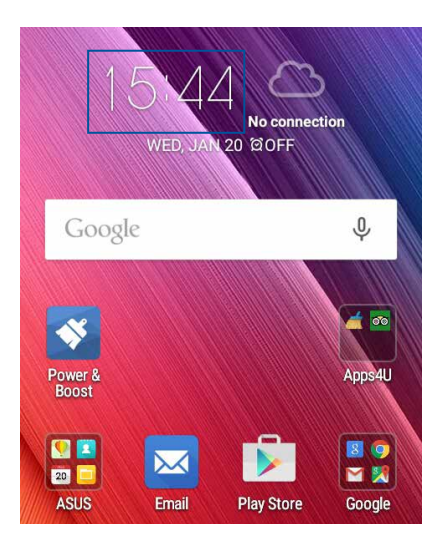

#### Világóra

Érintse meg a(z)

s elemet az ASUS telefonhoz világóra beállításainak eléréséhez.

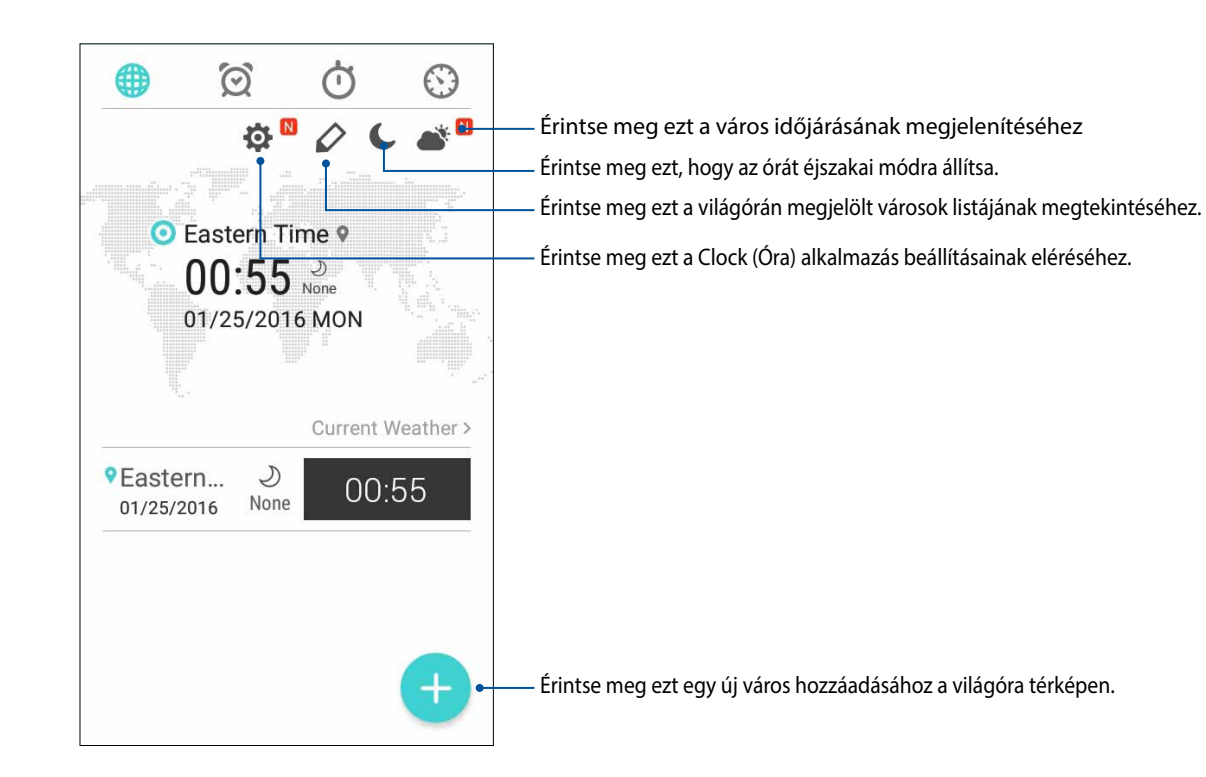

#### Ébresztőóra

Érintse meg a(z) elemet az ASUS telefonhoz világóra beállításainak eléréséhez.

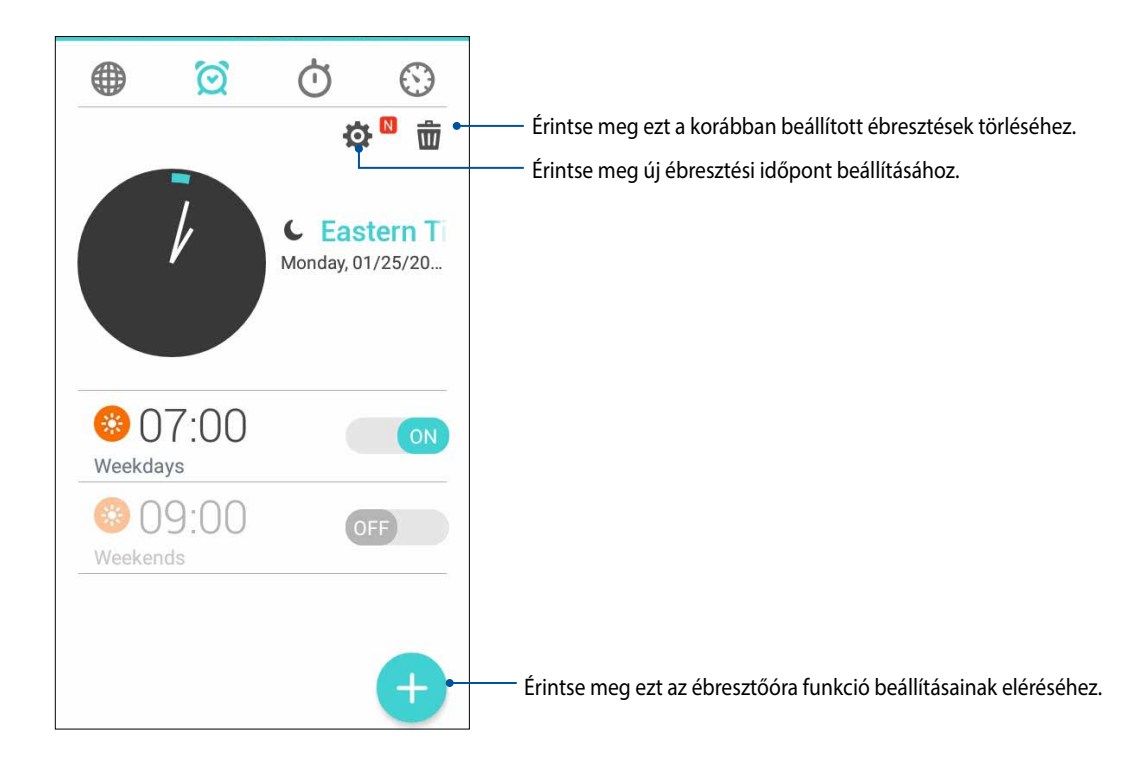

#### Stopperóra

Érintse meg a(z) elemet az ASUS telefonhoz stopperóraként történő használatához.

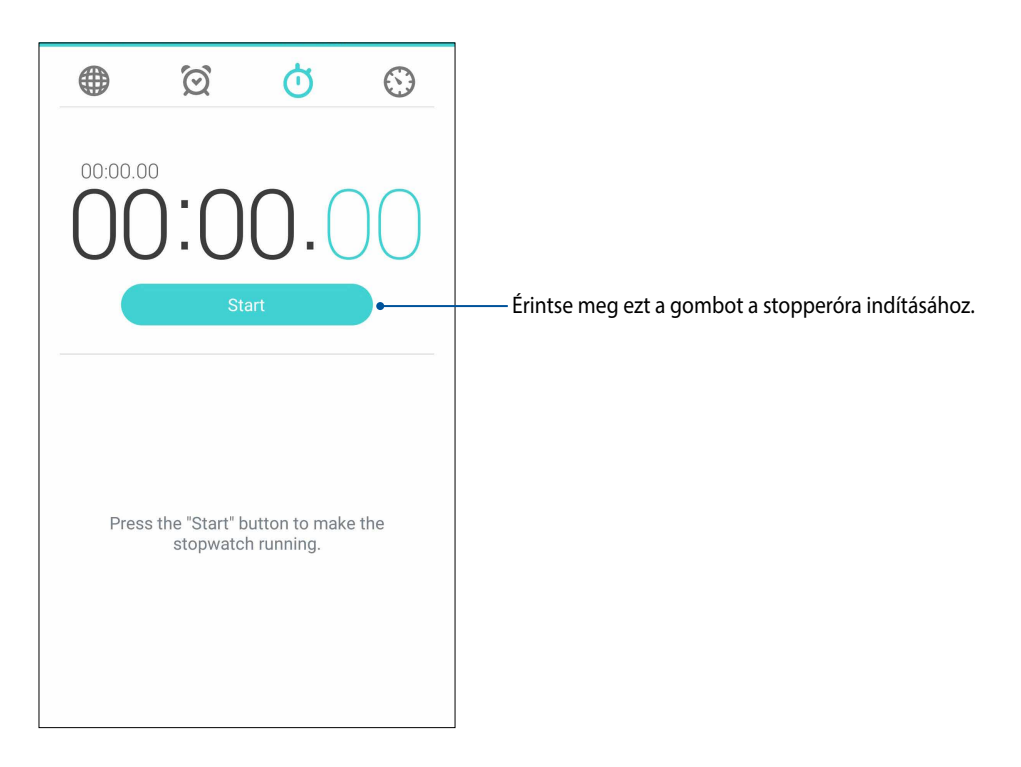

#### Időzítő

Több időzítő-opciót állíthat be az ASUS telefonhoz számára. Ehhez kövesse az alábbi lépéseket:

#### Az időzítő beállítása

1. Érintse meg a(z) elemet az ASUS telefonhoz időzítő funkciójának eléréséhez.

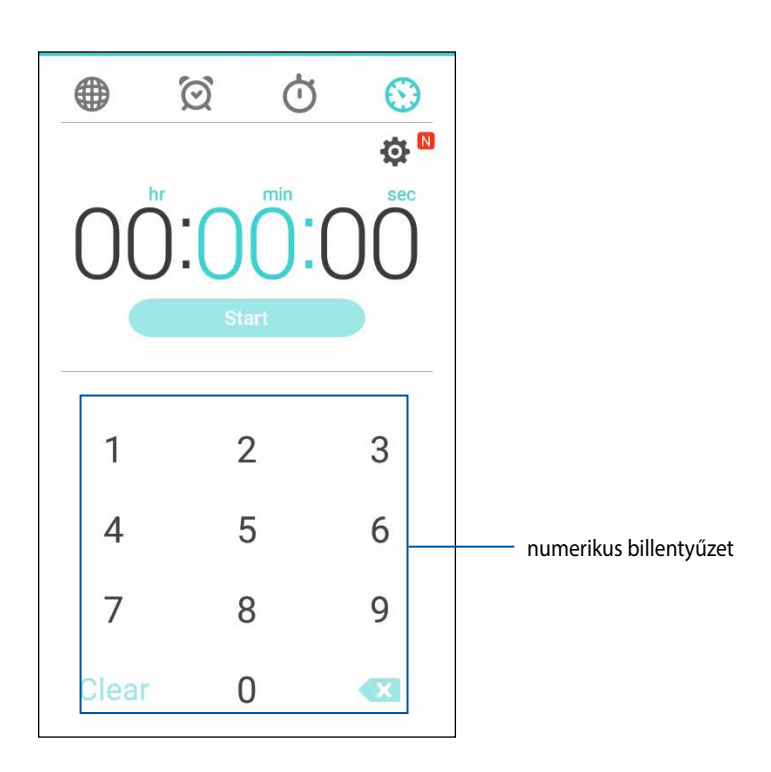

2. Használja a számbillentyűzetet a célidő megadásához, majd érintse meg a start (indítás) elemet az időzítő indításához.

## ZenLink

### A ZenLink ismertetése

Az ASUS kizárólagos ZenLink szolgáltatásával maximális hatékonysággal maradhat kapcsolatban. Ezekkel a ZenLink alkalmazásokkal más eszközökhöz csatlakozhat fájlok megosztásához és fogadásához.

A ZenLink az alábbi alkalmazásokat tartalmazza: Share Link és Remote Link

MEGJEGYZÉSEK: Előfordulhat, hogy egyes ZenLink alkalmazások nem érhetők el ASUS telefonhoz készülékén.

#### Share Link

Fájlokat, alkalmazásokat, vagy médiatartalmat oszthat meg és fogadhat Android mobileszközök használatával a Share Link alkalmazás (ASUS mobileszközök), illetve a SHAREit alkalmazás (egyéb mobileszközök) használatával Wi-Fi hotspoton. Ezzel az alkalmazással 100 MB-nál nagyobb fájlokat, valamint egyszerre több fájlt küldhet, illetve fogadhat. A Share Link alkalmazás a Bluetooth funkciónál gyorsabban küld és fogad fájlokat.

#### Fájlok megosztása

- 1. A Kezdőlapon érintse meg a(z) **ZenLink** > **Share Link** elemet.
- 2. Érintse meg a Send file (Fájl küldése) elemet, majd válasszon a képernyőn megjelenő lehetőségek közül.

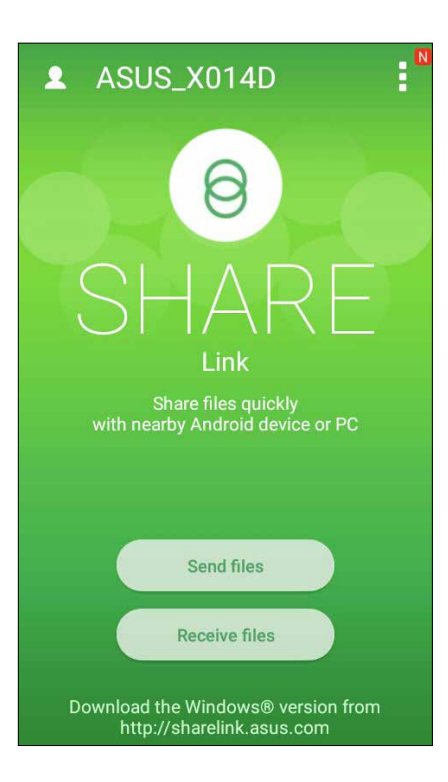

- 3. Érintse meg az elküldendő fájlokat, majd érintse meg a Done (Kész) gombot.
- 4. Miután ASUS telefonhoz készüléke más eszközöket érzékelt, érintse meg azt az eszközt, amellyel meg kívánja osztani a fájlokat.

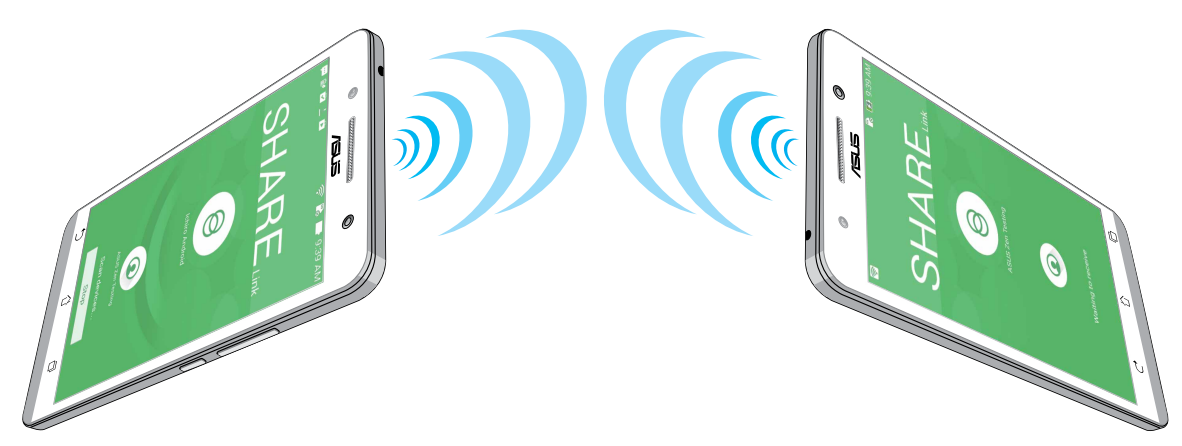

#### Fájlok fogadása

Fájlok fogadásához:

- 1. A Kezdőlapon érintse meg a(z) elemet, majd a **Share Link** elemet.
- 2. Érintse meg a Receive file (Fájl fogadása) elemet, hogy fájlokat fogadhasson a feladótól.

#### **Remote Link**

ASUS telefonhoz készülékét vezeték nélküli beviteli, illetve prezentációs eszközzé varázsolhatja. Az alkalmazás használatával ASUS Phone készülékét érintőpadként, érintőképernyős panelként, lézermutatóként és Windows<sup>®</sup> Media Player vezérlőként használhatja, miközben Bluetoothkapcsolaton a számítógéphez kapcsolódik.

#### **MEGJEGYZÉSEK:**

- A Remote Link használatához telepítenie kell a Remote Link alkalmazást a számítógépére. Látogasson el a <a href="http://remotelink.asus.com">http://remotelink.asus.com</a> oldalra a Remote Link letöltéséhez és telepítéséhez.
- A Remote Link használatához párosítania kell számítógépét az ASUS telefonhoz készülékkel.

#### A Remote Link használata

A Remote Link használatához:

- 1. A Kezdőlapon érintse meg a(z) elemet, majd a **Remote Link** elemet.
- 2. Érintse meg a **Search Device (Eszköz keresése)** elemet, majd válassza ki az eszközt, amelyhez kapcsolódni kíván.

#### Remote Link érintőpad

Érintse meg a(z) 😑 elemet az ASUS Smart Gesture aktiválásához és számítógépen történő navigáláshoz.

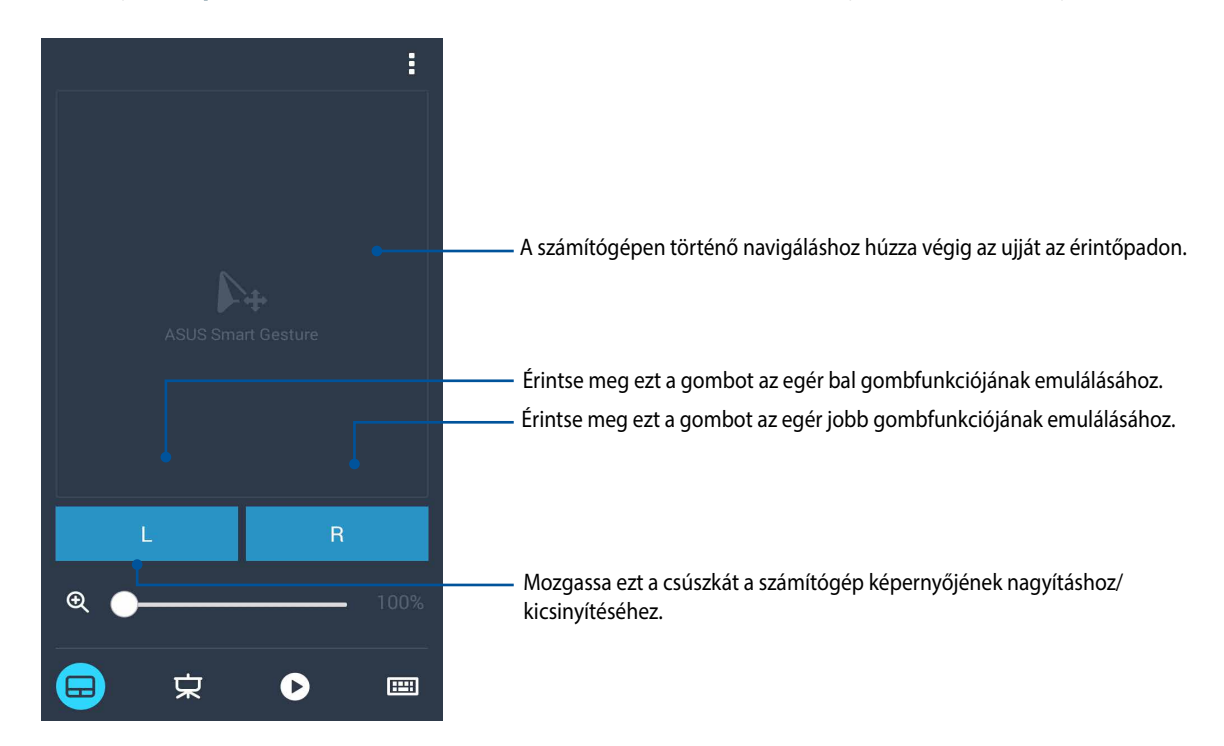

#### Remote Link prezentáció-vezérlő

Érintse meg a(z)

elemet a prezentációs diák számítógépen történő vezérléséhez.

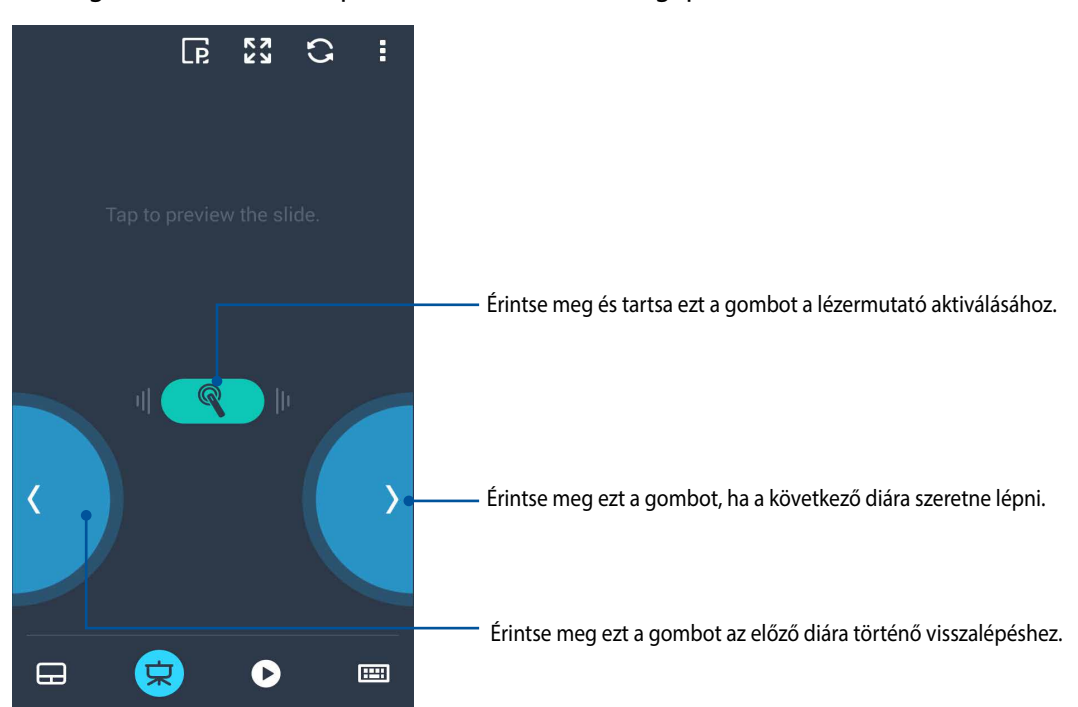

#### Érintse meg a(z) elemet a Windows<sup>®</sup> Media Player vezérléséhez. 0 К 7 К 7 :5 Érintse meg ezt a gombot az előző dalra/zenei fájlra való visszalépéshez. Érintse meg ezt a gombot a következő dalra/zenei fájlra lépéshez. 44 Mozgassa ezt a csúszkát a hangerő növeléséhez/csökkentéséhez 02:44 Mozgassa ezt a keresőgombot a dal/zenei fájl részletének Maid with the Flaxen Hair kijelöléséhez, amelyet szeretne lejátszani. 只 ===

#### Remote Link Windows® Media Player vezérlő

#### Remote Link billentyűzet bevitel

Érintse meg a(z) 🕮 elemet billentyűzet használatához. Használhatja a mikrofon ikont is beszédbevitelhez.

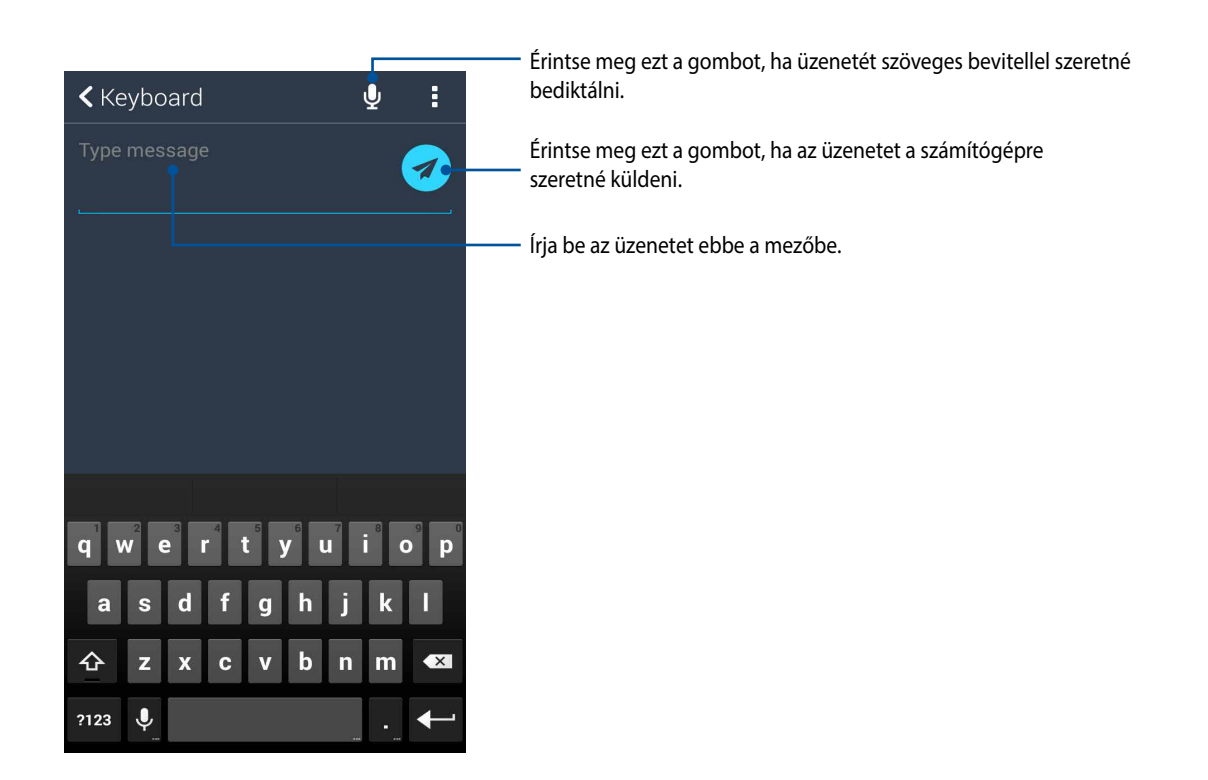

## Zen mindenhol

# 10

#### Különleges Zen eszközök

#### Zseblámpa

ASUS Phone készülékét azonnal zseblámpává alakíthatja a Gyorsbeállítások panel indításával, amely bármely képernyőn vagy nyitott alkalmazásból elérhető. A Gyorsbeállítások panelen egyszerűen érintse meg a Zseblámpa ikont a funkció aktiválásához.

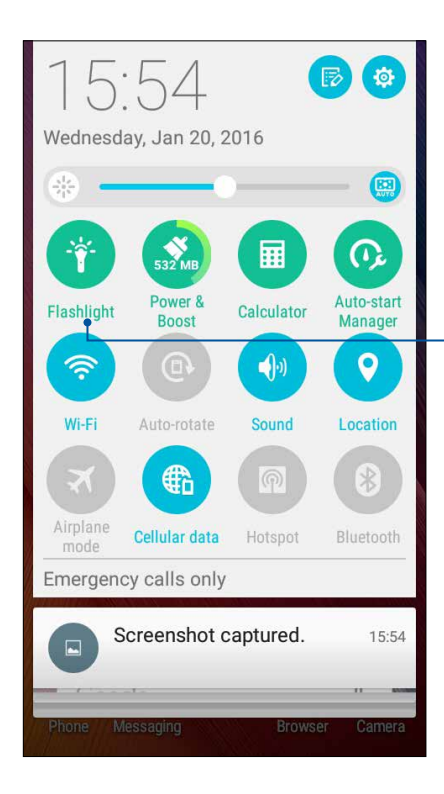

Érintse meg ezt a zseblámpa engedélyezéséhez.

#### A Zseblámpa menü lehetőségei

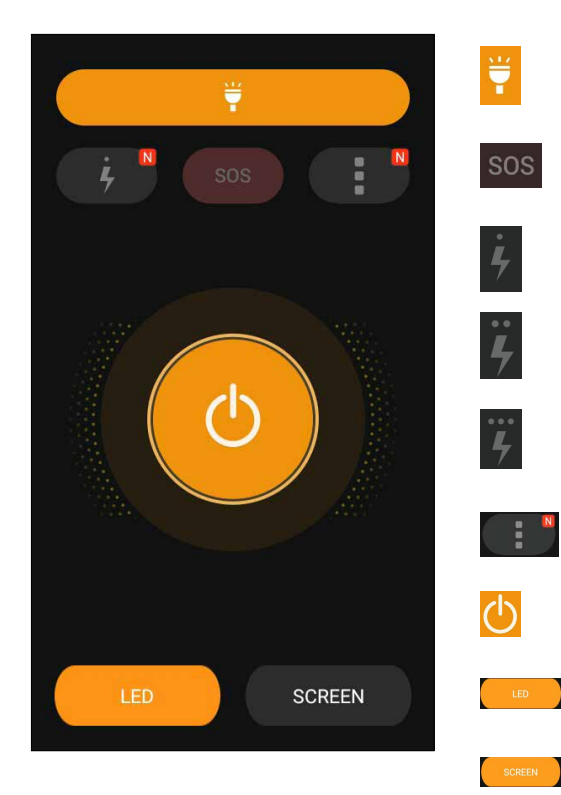

Érintse meg ezt a zseblámpa mód engedélyezéséhez, illetve letiltásához. Érintse meg ezt az SOS mód engedélyezéséhez, illetve letiltásához. Érintse meg bármelyik ikont a zseblámpa

villogási sebességének váltásához.

- Érintse meg ezt a Flashlight (Zseblámpa) alkalmazás beállításainak eléréséhez..
- Érintse meg ezt a lámpa be-, illetve kikapcsolásához.
- Érintse meg ezt a LED zseblámpa engedélyezéséhez.

Érintse meg ezt a teljes kijelzős zseblámpa engedélyezéséhez.

#### Számológép

A Számológép indításához mindössze egy elhúzás és érintés szükséges. Amikor megnyitja a Gyorsbeállítások panelt, a Számológép ikon a lista felett jelenik meg. Érintse meg, ha számolni szeretne.

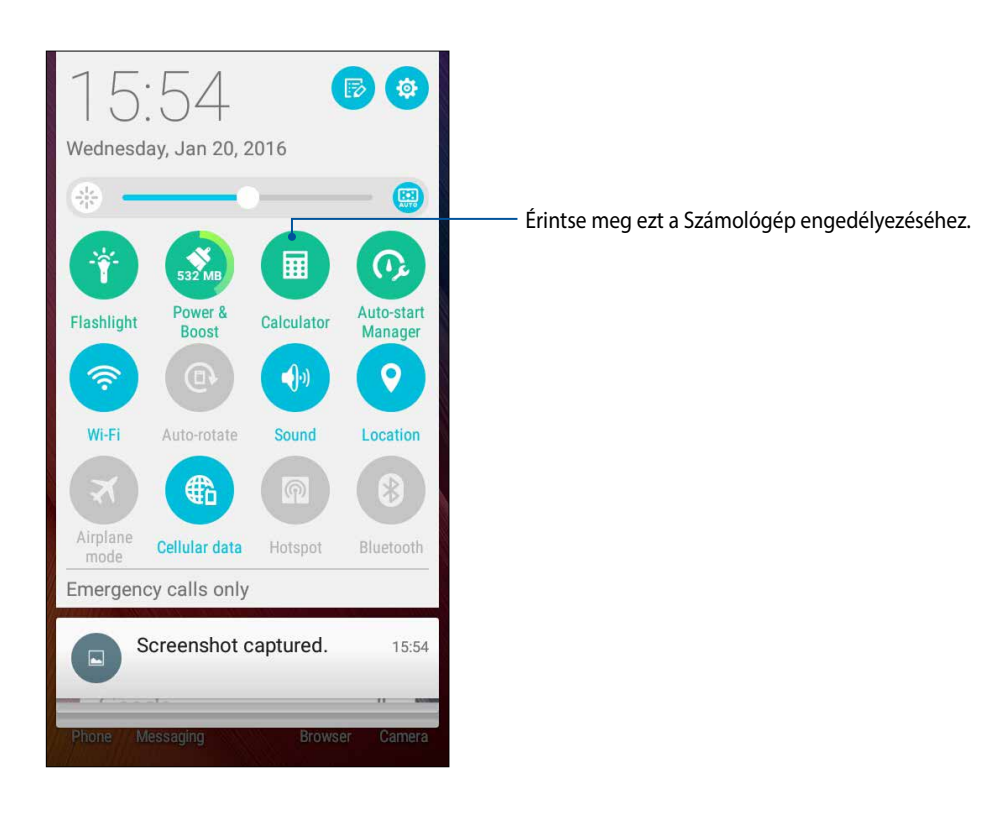

#### Számológép képernyő

| 🖬 🏺 🛛 🕏 🗗 02:40 |     |   |     |  |
|-----------------|-----|---|-----|--|
| ■ Calculator ■  |     |   |     |  |
| С               | +/- | % | DEL |  |
| 7               | 8   | 9 | ÷   |  |
| 4               | 5   | 6 | ×   |  |
| 1               | 2   | 3 | -   |  |
| 0               | ×   | = | ÷   |  |

#### Quick Memo

A Quick Memo egy jegyzetelő eszköz, amely praktikus módon lehetővé teszi a fontos jegyzetek kézírással és gépeléssel történő bevitelét. A jegyzetek létrehozása után megoszthatja őket a Share Link alkalmazáson és a közösségi oldalakon keresztül, vagy teendővé alakíthatja őket a Do It Later alkalmazásban.

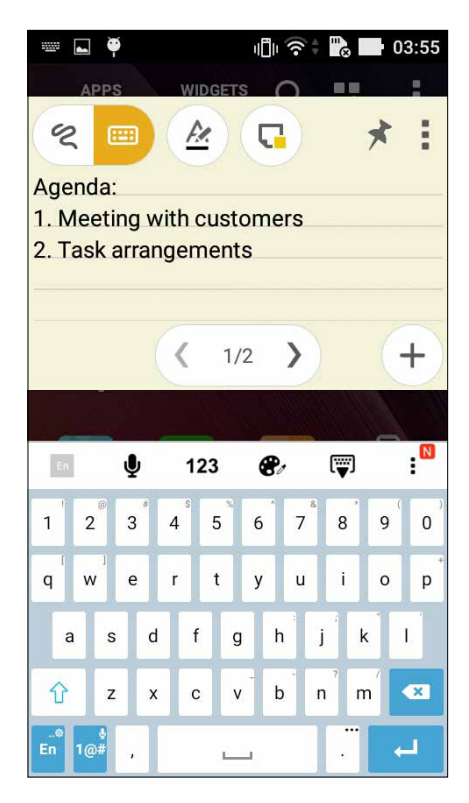

#### Öntapadó jegyzet létrehozása

A Quick Memo jegyzeteket öntapadó jegyzetté alakíthatja, így az ASUS telefonhoz készüléken bárhol megtekintheti őket. Öntapadó jegyzet létrehozásához egyszerűen érinte meg a Quick Memo jobb felső sarkában lévő rajzszög ikont, miután létrehozta a jegyzetet.

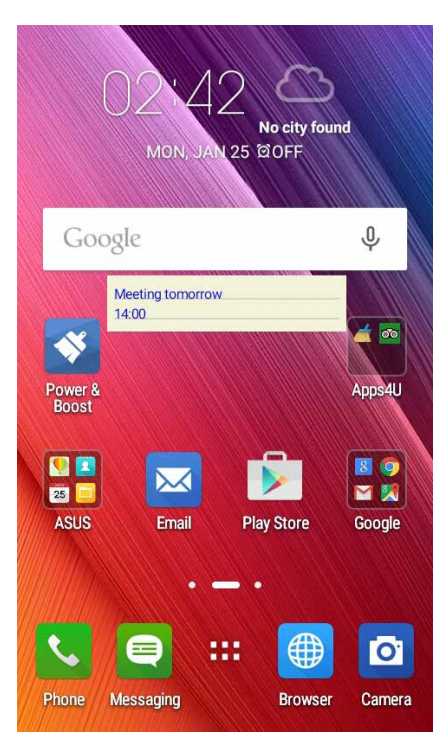

#### Hangrögzítő

Hangfájlokat rögzíthet az ASUS telefonhoz segítségével, ha engedélyezi a Hangrögzítő alkalmazást.

#### A Hangrögzítő indítása

A Hangrögzítő indításához érintse meg a **Hangrögzítő** elemet.

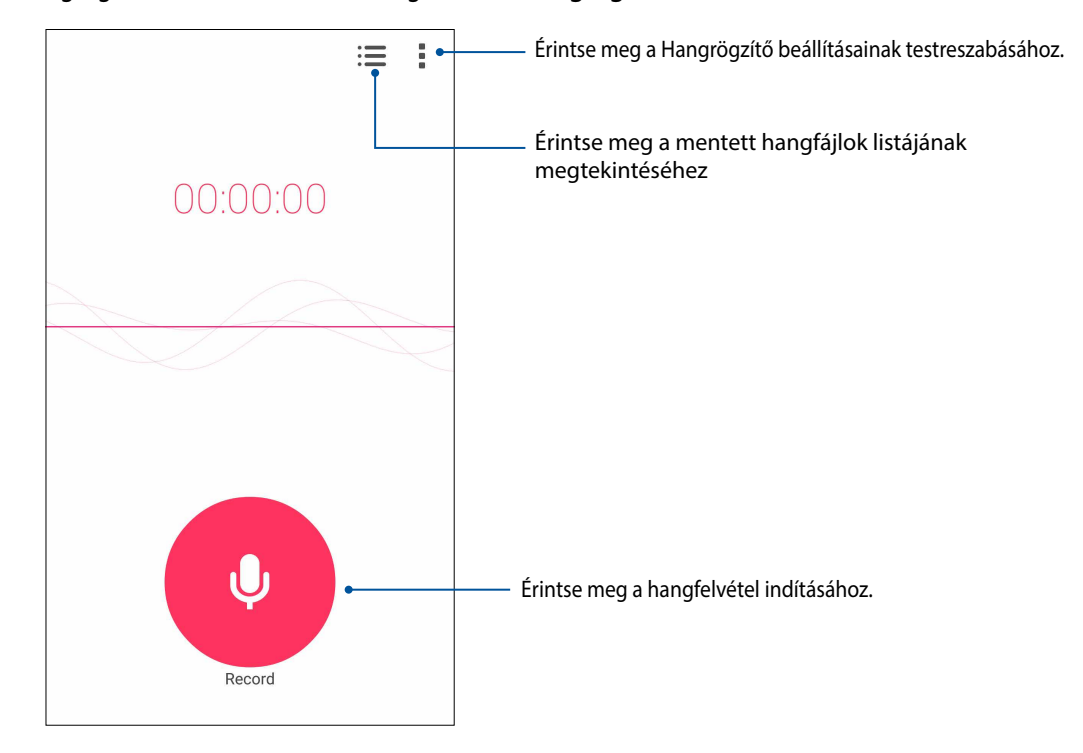

#### Rögzítés szüneteltetése

Szüneteltetett rögzítés közben választhat a felvétel folytatása, törlése vagy mentése közül.

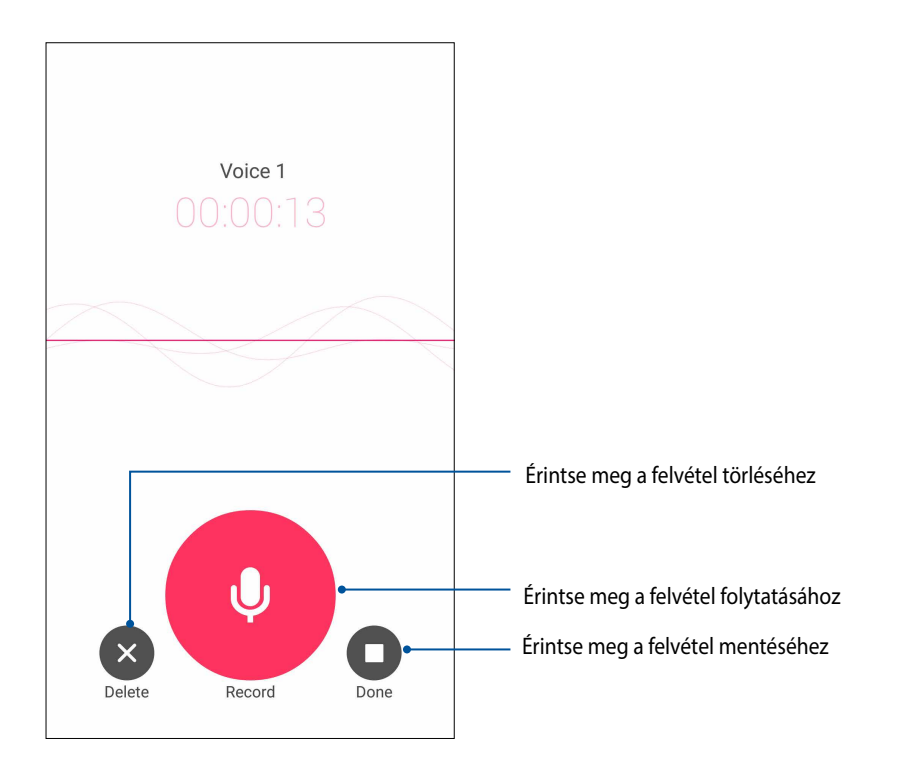

#### Rögzítési lista

A Rögzítési listán lehetősége van a mentett hangfájl lejátszására, átnevezésére, megosztására vagy törlésére.

A rögzítési lista megtekintéséhez érintse meg a elemet a Sound Recorder (Hangrögzítő) főképernyőjén.

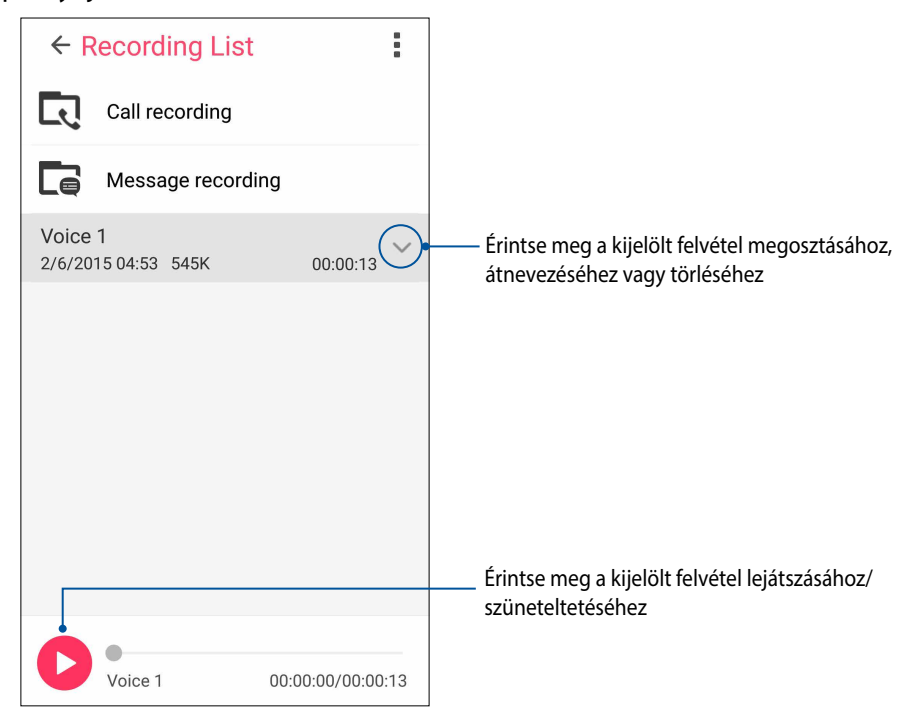

### Zen készüléke még többet tartogat

#### ASUS-fedél

Cserélje ki ASUS Phone készülékének hátsó fedelét az ASUS eme kizárólagos kiegészítójével, így a fontos információkat a fedél felnyitása nélkül ellenőrizheti.

**MEGJEGYZÉS:** A kiegészítő ASUS Phone készülékének tartozéka lehet, vagy külön is megvásárolhatja.

Az ASUS-fedél felhelyezése

Az ASUS-fedél felhelyezéséhez:

- 1. Kapcsolja ki ASUS Phone készülékét.
- 2. Válassza le a fedelet a rovátkáról a jobb alsó sarkánál, majd húzza le a hátsó fedelet.

VIGYÁZAT! Óvatosan válassza le a fedelet.

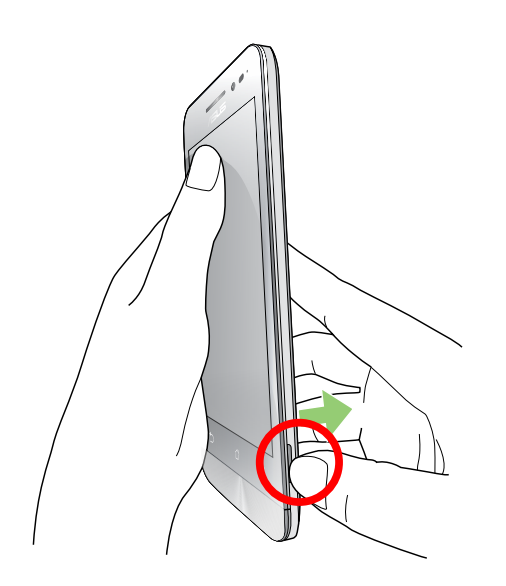

3. Helyezze fel az ASUS-fedelet a meglévő hátlap helyett.

## A Zen karbantartása

# 11

#### Az eszköz naprakészen tartása

Az ASUS telefonhozet tartsa naprakészen az Android rendszerfrissítések, továbbfejlesztett alkalmazások és szolgáltatások követésével.

#### A rendszer frissítése

- 1. Érintse meg a(z)
- 2. Húzza le a Beállítások képernyőt további elemek megjelenítéséhez, majd érintse meg az **Névjegy** elemet.
- 3. Érintse meg a Rendszerfrissítés, majd a Frissítés ellenőrzéseelemet.

**MEGJEGYZÉS:** Megtekintheti, hogy mikor történt legutoljára az ASUS telefonhoz rendszerének frissítése a Last check for update (Frissítés legutóbbi keresése) elem alatt.

#### Tárhely

Adatokat, alkalmazásokat és fájlokat tátolhat az ASUS telefonhoz készüléken (belső tárhely), külső tárhelyen, vagy online tárhelyen. Internetkapcsolat szükséges a fájlok átviteléhez az online tárhelyre, illetve az onnan történő letöltésükhöz. Használja a mellékelt USB-kábelt a fájlok áttöltéséhez az ASUS telefonhoz és a számítógép között.

#### Biztonsági mentés és alaphelyzet

Elvégezheti az adatok, Wi-Fi jelszavak és egyéb beállítások biztonsági mentését a Google-szerverekre az ASUS telefonhoz segítségével. Ehhez a következőket kell tennie:

- 1. Érintse meg a(z) = = , majd a **Beállítások > Biztonsági mentés és visszaállítás** elemet.
- 2. A Backup & reset (Biztonsági mentés és alaphelyzet) ablakban a következőket teheti:
  - Adatok biztonsági mentése: Ez a szolgáltatás elvégzi az adatok, Wi-Fi jelszavak és egyéb beállítások biztonsági mentését a Google-szerverekre, ha engedélyezték.
  - Biztonsági mentés helye: Lehetővé teszi a biztonsági mentéshez társítandó fiók beállítását.
  - Automatikus helyreállítás: Ez a szolgáltatás lehetővé teszi a mentett beállítások és adatok visszaállítását alkalmazás újratelepítése esetén.
  - DRM reset (DRM-visszaállítás): Törli az összes DRM-licencet.
  - Gyári adatok visszaállítása: A táblagépen lévő összes adatot törli.

#### Az ASUS telefonhoz biztonságba helyezése

Használja ki az ASUS telefonhoz biztonségi szolgáltatásait az illetéktelen adatelérés megelőzésére.

#### A kijelző kioldása

Ha a kijelző lezárt állapotban van, kioldhatja az ASUS telefonhoz által kínált biztonsági kioldás funkciók segítségével.

- 1. Érintse meg a(z) = = , majd a **Beállítások > Zárolt képernyő** elemet.
- 2. Érintse meg a **Képernyő zárolása** elemet, majd válasszon egy lehetőséget az ASUS telefonhoz kioldásához.

#### **MEGJEGYZÉS:**

- További információkért tekintse meg a Kijelző kioldása opciók című részt.
- A beálíltott kijelző kioldása opció kikapcsolásához érintse meg a **Nincs** elemet a Choose screen lock (Kijezőzár választása) képernyőn.

#### Kijelző kioldása opciók

Válasszon ezen opciók közül az ASUS telefonhoz lezárásához.

#### Húzás

Húzza felfelé az ASUS telefonhoz kioldásához.

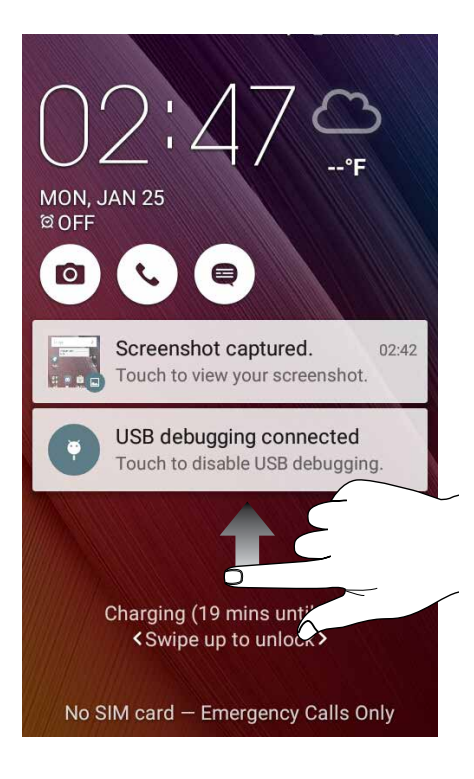

#### PIN

Legalább négy számot billentyűzzön be a PIN beállításához.

| Setup your PIN           |   |          |
|--------------------------|---|----------|
| Touch Continue when done |   |          |
| ••••                     |   |          |
|                          |   |          |
| Canaal                   |   | Continuo |
| Cancel Continue          |   |          |
| 1                        | 2 | 3        |
| 4                        | 5 | 6        |
| 7                        | 8 | 9        |
| ×                        | 0 | Next     |

FONTOS! Ne felejtse el a PIN-kódot, amelyet az eszköz kioldásához hozott létre.

#### Minta

Csúsztassa az ujját a pontok mentén és hozzon létre egy mintát.

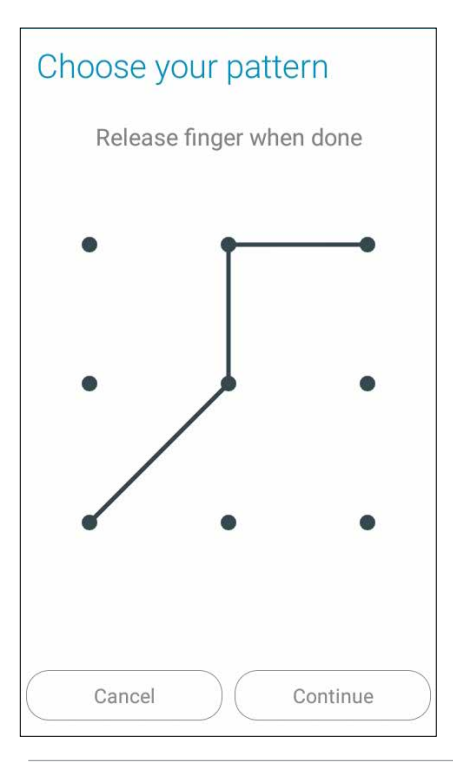

**FONTOS!** Legalább négy pont szükséges a minta létrehozásához. Ne felejtse el a mintát, amelyet az eszköz kioldásához hozott létre.

#### Password (Jelszó)

Legalább négy karaktert adjon meg a jelszó beállításához.

| Se          | Setup your password      |                 |             |             |             |                      |                  |        |
|-------------|--------------------------|-----------------|-------------|-------------|-------------|----------------------|------------------|--------|
|             | Touch Continue when done |                 |             |             |             |                      |                  |        |
|             |                          |                 | •           | ••          | ••          |                      |                  |        |
|             |                          |                 |             |             |             |                      |                  |        |
|             | С                        | ance            | l           |             |             | Conti                | nue              |        |
| En          |                          | Ų               | 12          | 3           | 8           | [₩                   | ]                | :      |
| 1           | 2                        | 2               | 4           | 5           |             | &                    | • (              | )      |
|             | -                        | 3               | 7           | 3           | 6           | 7 8                  | 9                | 0      |
| q           | w                        | e               | r           | t           | y           | 78<br>ui             | 9                | 0<br>p |
| q           | w<br>I s                 | e<br>e<br>s d   | r<br>f      | t<br>g      | y<br>h      | 7 8<br>u i<br>j      | 9<br>o<br>k      | 0<br>P |
| q<br>a<br>2 | v<br>v<br>z              | e<br>s d<br>z x | r<br>f<br>c | t<br>g<br>v | y<br>h<br>b | 7 8<br>u i<br>j<br>n | 9<br>o<br>k<br>m | 0<br>p |

FONTOS! Ne felejtse el a jelszót, amelyet az eszköz kioldásához hozott létre.

#### További kijelző-biztonsági funkciók konfigurálása

A kijelzőzár módjának beállításán kívül a következőt is végezheti a Kijelző biztonság ablakban:

• Quick Access (Gyors elérés): Állítsa a Quick Access (Gyors elérés) kapcsolót BE helyzetbe alkalmazások indításához a zárolt kijelzőn.

#### Az ASUS telefonhoz azonosítása

Ismerje meg ASUS telefonhoz készülékének azonosító adatait, mint pl. sorozatszám, IMEI (International Mobile Equipment Identity) szám és típusszám.

Ez fontos, mert ha elveszítené ASUS telefonhoz készülékét, kapcsolatba léphet a mobilszolgáltatóval és átadhatja ezeket az információkat az ASUS telefonhoz feketelistára tételéhez.

Az ASUS telefonhoz azonosító adatainak megjelenítéséhez:

- 1. Érintse meg az All Apps (Minden alkalmazás), majd a Settings (Beállítások) elemet.
- Húzza le a Beállítások képernyőt további elemek megjelenítéséhez, majd érintse meg az About (Névjegy) elemet. Az Névjegy képernyő megjeleníti az ASUS telefonhoz állapotát, jogi információit, típusszámát, operációs rendszer verzióját, illetve hardver- és szoftverinformációit.
- 3. Az ASUS telefonhoz sorozatszámának, SIM elérési számának (egyes típusokon) és IMEI-számának megtekintéséhez érintse meg a **Status (Állapot)** gombot.

## Függelékek

#### Megjegyzések

#### EK megfelelőségi nyilatkozat

A termék megfelel az 1999/5/EK irányelv (R&TEE) követelményeinek. A <u>http://www.asus.com/support</u> oldalról letölthető a megfelelésről szóló nyilatkozat.

#### Halláskárosodás megelőzése

A halláskárosodás megelőzése érdekében ne hallgasson felvételeket hosszú ideig nagy hangerő mellett.

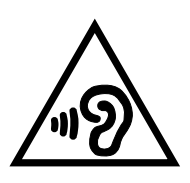

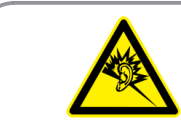

À pleine puissance, l'écoute prolongée du baladeur peut endommager l'oreille de l'utilisateur.

Franciaországban az eszközhöz tartozó fejhallgató/fülhallgatók megfelelnek az alkalmazandó EN 50332-1: 2013 és/vagy EN50332-2: 2013 szabványban szereplő hangnyomás-előírással, a Francia L.5232-1 törvénycikk értelmében.

## Figyelmeztetés a CE-jelölés használatával kapcsolatban **CE0560**

#### CE-jelölés vezeték nélküli LAN/Bluetooth funkcióval rendelkező eszközökön

Ez a berendezés megfelel az Európai Parlament és a Tanács 1999. március 9-i 1999/5 EK rádióberendezésekről és távközlési végberendezésekről, illetve azok megfelelőségének kölcsönös elismeréséről szóló irányelv valamennyi előírásainak.

Az eszköz legmagasabb CE SAR értékeit lásd alább:

- 0.266 W/Kg (test)
- 0.214 W/Kg (fej)

#### RF besugárzási információ (SAR) - CE

Az eszköz megfelel az EU előírásának a nyilvánosság elektromágneses mezőknek való kitettségének egészségvédelem útján történő korlátozásáról (1999/5/EK).

vA test melletti működés tekintetében az eszközt megvizsgálták az ICNIRP határértékeinek teljesítése tekintetében, és megfelel az EN 62209-2 Európai Szabvány előírásainak a saját kiegészítőivel használva. Az SAR-t az eszköznek a testtől 1,5 cm távolságra való elhelyezése, a legnagyobb adásteljesítménye és az összes frekvenciasávban történő sugárzása mellett mérik. Egyéb, fémet tartalmazó kiegészítők használata esetén előfordulhat, hogy nem teljesül az ICNIRP besugárzásra vonatkozó irányelveinek való megfelelés.

#### Követelmény a tápellátás biztonságával kapcsolatban

PA legfeljebb 6 A névleges áramfelvétellel rendelkező és több mint 3 kg tömegű termékek minimálisan a következő értékű tápkábelt kell használniuk: H05VV-F, 3G, 0,75 mm<sup>2</sup> vagy H05VV-F, 2G, 0,75mm<sup>2</sup>.

#### ASUS újrahasznosítási/viszavételi szolgáltatások

Az ASUS újrahasznosítási és visszavételi politikája a környezetvédelem iránti elkötelezettségünk eredménye. Olyan megoldásokban hiszünk, amelyek révén ügyfeleink felelősségteljesen újrahasznosíthatják termékeinket, akkumulátorainkat, egyéb részegységeinket és csomagoló anyagokat. A különböző térségekben érvényes, részletes újrahasznosítási információkért látogasson el a http://csr.asus.com/english/Takeback.htm weboldalra.

#### Bevonattal kapcsolatos figyelmeztetés

**FONTOS!** Az elektromos biztonság és a szigetelés fenntartása érdekében bevonatot vittek fel, hogy szigeteljék az ASUS telefonhoz vázát, az oldalak kivételével, ahol az IO portok találhatók.

#### Zöld ASUS felhívás

Az ASUS elkötelezett a környezetbarát termékek/csomagolások létrehozása iránt annak érdekében, hogy a környezetterhelés minimálisra csökkentése mellett a fogyasztók egészségét is védje. A kézikönyv oldalszámának csökkentése a széndioxid-kibocsátás csökkentését hivatott elérni.

A részletes használati utasítást és a kapcsolódó információkat megtekintheti az ASUS telefonhoz felhasználói útmutatójában, vagy látogassa meg az ASUS Támogató oldalát itt: <u>http://support.asus.com/</u>.

Típusnév: ASUS\_X014D (ZB452KG)

| Gyártó:                           | ASUSTeK Computer Inc.                             |
|-----------------------------------|---------------------------------------------------|
| Cím:                              | 4F, No.150, LI-TE RD., PEITOU, TAIPEI 112, TAIWAN |
| Hivatalos képviselő<br>Európában: | ASUS Computer GmbH                                |
| Cím:                              | HARKORT STR. 21-23, 40880 RATINGEN, GERMANY       |